# **iSecurity Action**

User Guide Version 13

www.razlee.com

# Contents

| Contents                             | 2  |
|--------------------------------------|----|
| About this Manual                    | 7  |
| Chapter 1: Introducing Action        |    |
| Overview                             | 14 |
| Real-Time Detection                  |    |
| Rules                                |    |
| Actions                              | 17 |
| History Log                          |    |
| User Absence Security                | 19 |
| Inactive User Security               | 20 |
| Control Adopted Authority            | 21 |
| Working with Active Users            | 22 |
| Native IBM i (OS/400) User Interface | 23 |
| Menus                                | 24 |
| Commands                             | 25 |
| Data Entry Screens                   | 26 |
| Chapter 2: Getting Started           |    |
| Obtaining Your Authorization Code    | 29 |
| Starting Action for the First Time   |    |
| System Configuration                 |    |
| Entering your Authorization Code     |    |
| Modifying Operators' Authorities     |    |
| Enabling Real-Time Detection         |    |
| Message Queue                        | 43 |
| Working with Message Queues          | 44 |
| SMS Definitions                      | 47 |
| Pager (Beeper) Definitions           | 50 |
| Advanced Messaging (Central Adm.)    | 51 |
| SIEM Support                         |    |

\_

| ISON Definitions                              | 63 |
|-----------------------------------------------|----|
| SNMP Definitions                              | 64 |
| Twitter Definitions                           | 65 |
| Chapter 3: Working with Rules and Actions     | 67 |
| Working with Real-Time Detection Rules        |    |
| Overview                                      |    |
| Basic Steps                                   | 70 |
| Creating and Modifying Rules                  | 72 |
| Firewall/Screen                               |    |
| Status and Active Jobs                        |    |
| Working with Message Queues                   |    |
| Working with Time Groups                      |    |
| Working with Actions                          |    |
| Defining Alert Messages                       |    |
| Recipient Addresses                           |    |
| Predefined Messages                           |    |
| Selecting Predefined Messages                 | 96 |
| Creating or Modifying Predefined Messages     |    |
| Replacement Variables                         |    |
| Conditional Branching                         |    |
| Delete an action                              |    |
| Testing and Debugging Your Rules              |    |
| Chapter 4: User Management                    |    |
| Working with Users                            |    |
| Overview                                      |    |
| Working with Users Wizard                     |    |
| Screen 1: Working with User Status - Basic    |    |
| Screen 2: Working with User Status - Signon   |    |
| Screen 3: Working with User Status - Password |    |
| Disable Inactive Users                        |    |
| Working with Auto-Disable                     |    |

| Action User Guide | 3 |
|-------------------|---|

| Exceptions                                |     |
|-------------------------------------------|-----|
| Delete/Revive Users                       |     |
| Delete Unused Disabled Users              |     |
| Revive Deleted Users                      |     |
| Authorized Signon Times                   |     |
| Working with Signon Schedule              |     |
| Display Signon Schedule                   |     |
| User Absence Security                     | 125 |
| Working with Absence Schedule             |     |
| Display Absence Schedule                  |     |
| User and Password Reporting               |     |
| Analyze Default Passwords                 |     |
| Print Password Info                       |     |
| Print Special Authorities                 |     |
| Print Programs and Queues                 |     |
| Chapter 5: Authority Adoption Control     |     |
| Authority Adoption                        |     |
| Controlling Program Authority Adoption    |     |
| Analyze Programs that Use Adopt Authority |     |
| Analyze Use of Adopted Authority          |     |
| Chapter 6: Displaying the History Log     |     |
| The "Quick Look Back" Feature             |     |
| Using Time Groups                         |     |
| Basic Procedure                           |     |
| Chapter 7: Maintenance Menu               |     |
| Export / Import Definitions               |     |
| Export Definitions                        |     |
| Import Definitions                        |     |
| Display Definitions                       |     |
| Audit                                     |     |
| Start a New Journal Receiver              |     |

-

| Change Journal Receiver Library   |     |
|-----------------------------------|-----|
| Viewing Journal Attributes        |     |
| Automatic Translation             |     |
| Use English File Descriptions     |     |
| Delete Statistic Data             |     |
| Trace Definition Modifications    |     |
| Add Journal                       |     |
| Remove Journal                    |     |
| Display Journal                   | 172 |
| Other Maintenance Options         |     |
| Refresh STRSEC According to *BASE |     |
| Copy Queries from Backup          |     |
| Uninstall iSecurity/Base          |     |
| Chapter 8: Base Support Menu      |     |
| Other                             |     |
| Email Address Book                |     |
| Email Definitions                 |     |
| Operators and Authority Codes     |     |
| Working with Operators            |     |
| Working with AOD, P-R Operators   |     |
| Working with Authorization        |     |
| Display Authorization Status      |     |
| General                           |     |
| Working with Collected Data       |     |
| Purging all ACTION data           |     |
| Check Locks                       |     |
| *PRINT1-*PRINT9 Setup             |     |
| *PDF Setup                        |     |
| Global Installation Defaults      |     |
| Network Support                   |     |
| Working with network definitions  |     |

| Action User Guide | 5 |
|-------------------|---|

| .204  |
|-------|
| 205   |
| . 207 |
| . 210 |
| 212   |
| . 213 |
|       |

| 6 | Action   User Guide |
|---|---------------------|

# About this Manual

This user guide is intended for system administrators and security administrators responsible for the implementation and management of security on IBM i systems. However, any user with basic knowledge of IBM i operations will be able to make full use of this product after reading this book.

Raz-Lee takes customer satisfaction seriously. Our products are designed for ease of use by personnel at all skill levels, especially those with minimal IBM i experience. The documentation package includes a variety of materials to get you familiar with this software quickly and effectively.

This user guide, together with the iSecurity Installation Guide, is the only printed documentation necessary for understanding this product. It is available in HTML form as well as in user-friendly PDF format, which may be displayed or printed using Adobe Acrobat Reader version 6.0 or higher. If you do not have Acrobat Reader, you can download it from the Adobe website: <u>http://www.adobe.com/</u>. You can also read and print pages from the manual using any modern web browser.

This manual contains concise explanations of the various product features as well as step-by-step instructions for using and configuring the product.

Raz-Lee's iSecurity is an integrated, state-of-the-art security solution for all System i servers, providing cutting-edge tools for managing all aspects of network access, data, and audit security. Its individual components work together transparently, providing comprehensive "out-of-the- box" security. To learn more about the iSecurity Suite, visit our website at <u>http://www.razlee.com/</u>.

#### **Intended Audience**

The ActionUser Guide document was developed for users, system administrators and security administrators responsible for the implementation and management of security on IBM® AS/400 systems. However, any user with a basic knowledge of System i operations is able to make full use of this document following study of this User Guide.

NOTE: Deviations from IBM<sup>®</sup> standards are employed in certain circumstances in order to enhance clarity or when standard IBM<sup>®</sup> terminology conflicts with generally accepted industry conventions.

This document may also serve for new versions' upgrade approval by management.

| Action   User Guide |
|---------------------|

#### Conventions Used in the Document

Menu options, field names, and function key names are written in **Courier New Bold**.

Links (internal or external) are emphasized with underline and blue color as follows: "About this Manual" on page 7.

Commands and system messages of IBM i<sup>®</sup> (OS/400<sup>®</sup>), are written in **Bold** *Italic*.

Key combinations are in Bold and separated by a dash, for example: **Enter**, **Shift-Tab**.

Emphasis is written in **Bold.** 

A sequence of operations entered via the keyboard is marked as

#### STRACT > 81 > 32

meaning: Syslog definitions activated by typing *STRACT* and selecting option: **81** then option: **32**.

| Action User Guide | 9 |
|-------------------|---|

#### Data Entry Screens

Data entry screens include many convenient features such as:

- Pop-up selection windows
- Convenient option prompts
- Easy-to-read descriptions and explanatory text for all parameters and options
- Search and filtering with generic text support

The following describes the different data entry screens.

- To enter data in a field, type the desired text and then press Enter or Field Exit
- To move from one field to another without changing the contents press Tab
- To view options for a data field together with an explanation, press F4
- To accept the data displayed on the screen and continue, press Enter

The following function keys may appear on data entry screens.

- F1: Help Display context-sensitive help
- F3: Exit End the current task and return to the screen or menu from which the task was initiated
- **F4**: **Prompt** Display a list of valid options for the current field or command. For certain data items, a pop-up selection window appears
- F6: Add New Create a new record or data item
- F8: Print Print the current report or data item
- F9: Retrieve Retrieve the previously-entered command
- F12: Cancel Return to the previous screen or menu without updating

#### Legal Notice

This document is provided by Raz-Lee Security for information purposes only and is not a legal binding document.

While Raz-Lee is doing its best to coordinate between this document and Raz-Lee's products, changes might occur. In case a change has been encountered, please inform Raz-Lee. Raz-Lee keeps its right to modify the software or the document as per its sole discretion Usage of this document, and all information (including product information) provided within, are subject to the following terms and conditions, and all applicable laws. If you do not agree with these terms, please do not access or use the remainder of this document.

This document contains highly confidential information, which is proprietary to Raz-Lee Security Ltd. and/or its affiliates (hereafter, "Raz-Lee"). No part of this document's contents may be used, copied, disclosed or conveyed to any third party in any manner whatsoever without prior written permission from Raz-Lee. The information included in this document is intended for your knowledge and for negotiation purposes only. Raz-Lee makes no implicit representations or warranties with respect to such information. The information included in this document is subject to change without notice. Any decision to rely on the information contained herein shall be at your sole responsibility, and Raz-Lee will not accept any liability for your decision to use any information or for any damages resulting therefrom. Certain laws do not allow limitations on implied warranties or the exclusion or limitation of certain damages. If these laws apply to you, some or all of the above disclaimers, exclusions, or limitations may not apply to you.

All registered or unregistered trademarks, product names, logos and other service marks mentioned within this document are the property of Raz-Lee or their respective owners. Nothing contained herein shall be construed as conferring by implication, estoppels, or otherwise any license or right, either express or implied, under any patent or trademark of Raz-Lee or any third party. No use of any trademark may be made without the prior written authorization of Raz-Lee. This document and all of its contents are protected intellectual property of Raz-Lee. Any copying, reprinting, reuse, reproduction, adaptation, distribution or translation without the prior written permission of Raz-Lee is prohibited.

Please check your End User License Agreement (EULA) for terms and Conditions.

2020 © Copyright Raz-Lee Security Inc. All rights reserved.

#### Contacts

Raz-Lee Security Inc. www.razlee.com Marketing: marketing@razlee.com 1-888-RAZLEE-4 (1-888-7295334) Support: support@razlee.com 1-888-RAZLEE-2 (1-888-7295332)

| Action User Guide | 13 |
|-------------------|----|

# Overview

In today's business environment, it is no longer sufficient to discover a security problem after it occurs. **Action's** purpose is to neutralize security events or cross-purpose events which appear to the system to be suspicious. This includes blocking or suspending users, application suspension and reactivation, termination of user sessions, warnings and notifications and Real-time alerts.

Action enables your business processes to tune in to every-day activities and take corrective action before security breaches occur. Action intercepts security breaches and other events in real-time and immediately takes appropriate corrective action. Actions may include sending alert messages to key personnel and/or running command scripts or programs that take corrective steps. No effective security policy is complete without Action.

This Chapter includes the following sub-sections:

- Real-Time Detection
- Rules
- Actions
- History Log
- User Absence Security
- Inactive User Security
- Control Adopted Authority
- Working with Active Users

NOTE: Action has a cross purpose mission in and amongst other Razlee known products.

### **Real-Time Detection**

Real-time detection is governed by a series of user-defined rules and actions. <u>Rules</u> identify which specific events will trigger actions and under what conditions a response should occur. <u>Actions</u> define the specific responsive actions that take place whenever rule conditions are met.

Action real-time detection constantly monitors and also takes action, for a wide variety of security and system related events, including:

- Real-time auditing rules: Events detected by Audit
- Network security rules: Transactions rejected by Firewall
- Terminal screens locked/released: Jobs terminated by Screen
- Monitoring Statuses: System Active jobs, Current System and Memory pool

| Action User Guide | 15 |
|-------------------|----|

## Rules

16

Rules determine which conditions trigger actions. For example, you can create a rule that triggers a message whenever the user *JOHN* modifies a *\*FILE* object, located in the *ACCOUNTING* folder, on or after **05–January–2021**.

Rules, such as the above example, are based on one or more filter conditions. Conditions are based on a variety of criteria such as, "equal to/not equal to", "greater/less than", "included/not included in list", "like" and "starts with". In addition, multiple conditions may be combined using Boolean "and/or" conditions.

Action incorporates a user-friendly Rule Wizard to assist you in defining complex conditions.

| Action   Use | r Guide |
|--------------|---------|

### Actions

An action may consist of alert messages sent to designated personnel and/or command scripts that run automatically. You can send alert messages via e-mail, IBM i (OS/400) system messaging, network, SMS, or pagers.

Action command scripts may include multiple statements that execute IBM i commands or run programs. Conditional branching on error conditions is fully supported.

### **History Log**

18

Action maintains a history log of all actions performed. This log provides a complete audit trail for later review and follow-up. You may display or print the contents of this log using a variety of powerful filter criteria.

#### **User Absence Security**

Action includes security features that limit user signon to specific days and times. This tool is useful for restricting signon to established working hours and for ensuring that users cannot signon during scheduled absences, such as holidays, vacations, sick leave, and so on.

| Action User Guide | 19 |
|-------------------|----|
|                   |    |

#### Inactive User Security

One of the most common tricks that hackers use is to discover user names and passwords for users who use the system infrequently or have left the organization. **Action** enables you to disable such users automatically.

| 0 | Action   User Guide |
|---|---------------------|

## **Control Adopted Authority**

Allowing users to run programs that adopt authority is an intentional loss of control. Programs using adopted authority grant users permission to perform actions, access objects and use special authorities, such as **\****ALLOBJ*, which the original user would not ordinarily have.

Action enables you to control which users can create programs that grant adopted authority. Also included are tools that provide an effective audit trail over the creation and use of such programs.

| Action User Guide | 21 |
|-------------------|----|

#### Working with Active Users

Action includes a convenient tool that enables you to view and modify various security-related user profile parameters, such as:

- Enable/Disable users
- Resetting the counter for invalid signon attempts to prevent automatic disabling
- Set user passwords to 'expire'

| 2 | Action   U | Jser Guide |
|---|------------|------------|

# Native IBM i (OS/400) User Interface

Action is designed from the ground up to be a user-friendly product for auditors, managers, security personnel and system administrators. The user interface follows standard System i CUA conventions. All product features are available via the menus, so **no** command memorization required. Some features are also accessible via the command line, for the convenience of experienced users.

### Menus

Product menus enable easy access to all features with a minimum of keystrokes. Menu option numbering and terminology is consistent throughout this product and with other Raz-Lee products.

To select a menu option, simply type the option number and press **Enter**.

The command line is available from nearly all product menus. If the command line does not appear (and your user profile enables use of the command line), press **F10** to display it.

| 24 | Action   User Guide |
|----|---------------------|

## Commands

Many **Action** features are accessible from any command line simply by typing the appropriate commands. Some of the most commonly used commands appear below.

- Display action log (*DSPACLOG*)
- Print user profile information report (*PRTAUUSRP*)
- Print adopted authority reports (*AUPRTADP*)

| Action User Guide |  |
|-------------------|--|

25

#### Data Entry Screens

Data entry screens include many convenient features such as:

- Pop up selection windows
- Convenient option prompts
- Easy to read descriptions and explanatory text for all parameters and options
- Search and filtering with generic text support

The following table describes the various data entry screen options:

- To enter data in a field, type the desired text and then press Enter or Field Exit.
- To move from one field to another without changing the contents, press the **Tab** or **Shift-Tab** keys.
- To view options for a data field together with an explanation press **F4**.
- To accept the data displayed on the screen and continue, press
  Enter.

| Action | User Guide |
|--------|------------|

## Function Keys

The following function keys may appear on data entry screens:

|   | Function Key  | Description                                                                             |
|---|---------------|-----------------------------------------------------------------------------------------|
|   | F1 - Help     | Display context-sensitive help                                                          |
|   | F3 - Exit     | End the current task and return to the screen or menu from which the task was initiated |
| ĺ | F4 - Prompt   | Display a list of valid options for the current field or command.                       |
|   |               | For certain data items, a pop-up selection window appears                               |
|   | F6 - Add New  | Create a new record or data item                                                        |
|   | F8 - Print    | Print the current report or data item                                                   |
|   | F9 - Retrieve | Retrieve the previously entered command                                                 |
|   | F12 - Cancel  | Return to the previous screen or menu without updating                                  |

| Action User Guide | 27 |
|-------------------|----|

# **Chapter 2: Getting Started**

This chapter guides you through the steps necessary to begin using **Action** for the first time. Also covered in this chapter are the basic procedures for configuring the product for day-to-day use.

| 8 | Action   User Guide |
|---|---------------------|

# **Obtaining Your Authorization Code**

A valid product authorization code is required to run this product. Please contact your authorized Raz-Lee distributor or reseller to receive the proper code. If you are evaluating the product, you will receive a temporary authorization code valid for 30 days. If you have purchased a license, you will receive a permanent authorization code that is specific to the serial number and model of the computer on which it is installed. If you upgrade your System i hardware, or purchase a more recent version of the product, you must request a new authorization code.

# Starting Action for the First Time

Users must have **\****AUDIT* special authority to use this product. An additional product password may also be required to access certain functions. The default product password is *QSECOFR*. We recommend changing this password as soon as possible.

To start **Action**, type the **STRACT** command in the command line, and then **ENTER.** The **Action** Main menu appears.

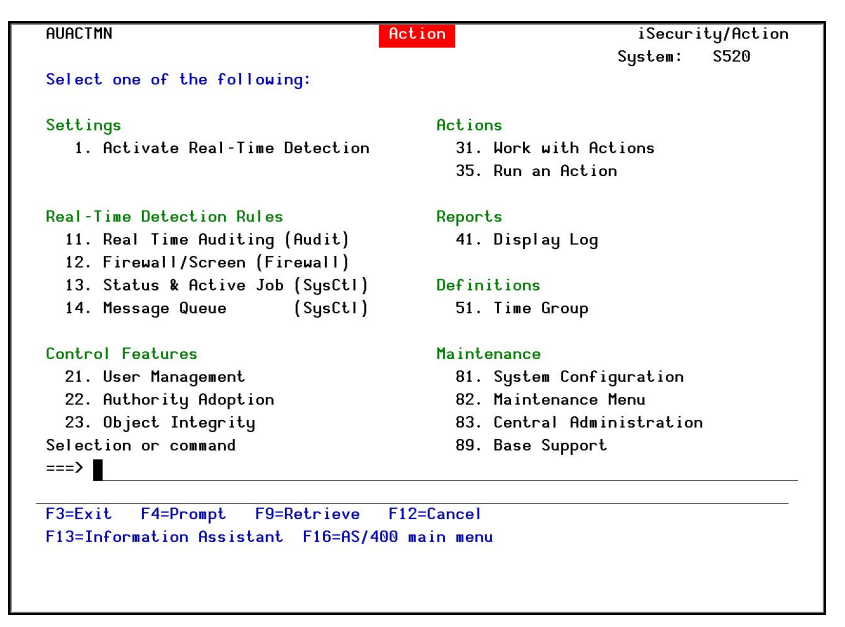

Figure 1: Action Main Menu

|--|

# System Configuration

Action is ready-to-run right out of the box. You should review and modify certain system configuration parameters that control important features prior to using the product for the first time.

It should be pointed out that there is no "typical" or "optimal" configuration for a security product such as **Action**. Each installation or application has different operational criteria and security needs. The security requirements for a large manufacturing environment are quite different from those for a bank, a software developer or a service organization.

This section discusses the following configuration settings:

- Entering authorization code
- Enabling real-time detection (Audit, Firewall, Screen, Active jobs and system status)
- iSecurity password
- SMS messaging
- E-Mail definitions
- Pager (Beeper) interface
- 1. To work with **Action**, type **STRACT**, -Or-

STRAUD > 69 > 2

-Or-

**STRFW** > **49** > **2**. The **Action** Main menu appears.

2. Select **81. System Configuration**. The iSecurity/Base System Configuration screen appears.

| Action | User | Guide |
|--------|------|-------|
|--------|------|-------|

| iSecurity/Base Sys                    | tem Configuration 20/10/15 12:19:43 |
|---------------------------------------|-------------------------------------|
| Audit                                 | Advanced Messaging (Central Adm.)   |
| 1. General Definitions                | 31. SIEM Main Control               |
| 3. Log QSH, PASE activity             | 32. Syslog Definitions              |
| 5. Auto start activities in ZAUDIT    | 33. JSON Definitions (for DAM)      |
| 9. Log & Journal Retention            | 36. SNMP Definitions                |
| Action                                | 37. Twitter Definitions             |
| 11. General Definitions               | 39. Syslog test                     |
| 12. SMS Definitions                   | Password Reset                      |
| 13. E-Mail Definitions                | 71. Setup                           |
| Security Event Manager (SEM/SIEM)     | General                             |
| 21. QSYSOPR and other message queues  | 91. Language Support                |
| 22. QAUDJRN Type/Sub Severity Setting | 99. Copyright Notice                |
| Selection ===>                        | 13.06 15-10-15 44DE466 520 7459     |
| Release ID                            | 1 S520                              |
|                                       |                                     |

Figure 2: iSecurity/Base System Configuration

- 3. Continue to the following options. After you modify any of the parameters accessible from this menu, the message "Modify data, or press Enter" appears upon return to the menu.
- 4. You must press **Enter** again to save your changes and leave this menu. If you press **F3**, you will lose any changes that you have made.

| Action   0 | User | Guide |
|------------|------|-------|
|------------|------|-------|

#### Entering your Authorization Code

If you did not enter your authorization code during the installation process, do so now. Perform the following steps.

- 1. Select 81 > F22=Enter Authorization Code.
- 2. Enter your computer serial number and authorization code in the spaces provided. Press **Enter** to continue.
- NOTE: If you enter an incorrect code, you will receive an error message when you attempt to access product features. If this occurs, simply repeat the above procedure to enter the correct code.

| Action User Guide | 33 |
|-------------------|----|

## Modifying Operators' Authorities

The Operators' authority management is now maintained from one place for the entire **iSecurity** on all its modules.

There are three default groups:

- \*AUD#SECAD- All users with both \*AUDIT and \*SECADM special authorities. By default, this group has full access (Read and Write) to all iSecurity components.
- \*AUDIT All users with \*AUDIT special authority. By default, this group has only Read authority to Audit.
- \*SECADM- All users with \*SECADM special authority- By default, this group has only Read authority to Firewall.

**iSecurity** related objects are secured automatically by product authorization lists (named **security1P**). This strengthens the internal security of the product. It is essential that you use **Work with Operators** to define all users who have **\*SECADM**, **\*AUDIT** or **\*AUD#SECAD** privileges, but do not have all object authority. The **Work with Operators** screen has Usr (user management) and Adm for all activities related to starting, stopping subsystems, jobs, import/export and so on. **iSecurity** automatically adds all users listed in **Work with Operators** to the appropriate product authorization list.

Users may add more operators, delete them, and give them authorities and passwords according to their own judgment. Users can even make the new operators' definitions apply to all their systems; therefore, upon import, they will work on every system.

Password = \*BLANK for the default entries. Use **DSPPGM GSIPWDR** to verify. The default for other user can be controlled as well.

If your organization wants the default to be \*BLANK, then the following command must be used:

#### CRTDTAARA SMZTMPC/DFTPWD \*char 10

This command creates a data area called DFTPWD in library SMZTMPC. The data area is 10 bytes long and is blank.

NOTE: When installing **iSecurity** for the first time, certain user(s) might not have access according to the new authority method. Therefore, the first step you need to take after installing is to edit those authorities. To modify operators' authorities:

1. Select **89 > 11.** Work with Operators from the **BASE** Support menu. The Work with Operators screen appears.

|        |               |           |      |      | М      | ork       | wi   | ίh ( | )per          | ato   | rs    |      |      |      |       |      |      |     |      |         |
|--------|---------------|-----------|------|------|--------|-----------|------|------|---------------|-------|-------|------|------|------|-------|------|------|-----|------|---------|
| Type   | options,      | press Ei  | nter |      |        |           |      |      |               |       |       |      |      |      |       |      |      |     |      |         |
| 1=5    | select .      | 3=Lopy    | 4=   | Uel  | ete    | Э<br>Г.Г. | •    |      | 1/ =1         |       |       |      |      |      | 1/ 07 |      |      | •   |      |         |
|        |               | Huth.le   | vel: | 1=   | *U:    | SE,       | 3=)  | KURI | (FF           | I, HL | I, LI | 1.   | 5=)  | KUFI |       | , EP | ŋ,   | 9=> | KFUI | L       |
| Us     | ser           | System    | FΜ   | SC   | РМ     | CM        | ĤΫ   | AU   | AC            | CP    | JR    | VW   | VS   | RP   | NO    | CT   | PR   | UM  | EN   | ADM     |
| *F     | aud#secad     | S520      | 9    | 9    | 9      | 9         | 9    | 9    | 9             | 9     | 9     | 9    | 9    | 9    | 9     | 9    | 9    | 9   | 9    | 9       |
| *F     | AUDIT         | S520      |      |      |        |           | 9    | 9    | 9             | 9     | 9     |      | 9    |      |       |      |      |     |      |         |
| - *5   | Secadm        | S520      | 9    | 9    | 9      |           | 9    |      |               |       |       | 9    | 9    |      |       |      |      | 9   |      |         |
| AL     | EX            | S520      | 9    | 9    | 9      | 9         | 9    | 9    | 9             | 9     | 9     | 9    | 9    | 9    | 9     | 9    | 9    | 9   |      | 9       |
| AL     | J             | S520      | 9    | 9    | 9      | 9         | 9    | 9    | 9             | 9     | 9     | 9    | 9    | 9    | 9     | 9    | 9    | 9   |      | 9       |
| AV     | /             | S520      | 9    | 9    | 9      |           | 9    | 9    | 9             | 9     | 9     | 9    | 9    | 9    | 9     | 9    | 9    | 9   | 9    | 9       |
| EV     | /GTST         | S520      | 9    | 9    | 9      |           | 9    | 9    | 9             | 9     | 9     | 9    | 9    | 9    | 9     |      |      | 9   | 9    | 9       |
| JF     | AVA           | S520      | 9    | 9    | 9      | 9         | 9    | 9    | 9             | 9     | 9     | 9    | 9    | 9    | 9     | 9    | 9    | 9   | 9    | 9       |
| JF     | 2             | \$520     | 9    | 9    | 9      |           | 9    | 9    | 9             | 9     | 9     | 9    | 9    | 9    | 9     | 9    |      | 9   |      | 9       |
| 0      | )             | S520      | 9    | 9    | 9      | 9         | 9    | 9    | 9             | 9     | 9     | 9    | 9    | 9    | 9     | 9    | 9    | 9   |      | 9       |
| -      |               |           |      |      |        |           |      |      |               |       |       |      |      |      |       |      |      |     | Me   | ore     |
| FW=F i | rewall        | SC=Scr    | een  | F    | W=R    | ass       | SWOI | -d   | 10            | l=Co  | mma   | ind  |      | AL   | J=Au  | idit |      |     | AC:  | Action  |
| AV=Ar  | ntivirus      | CP=Cap    | ture | a 1  | R=.    | Jour      | na   |      | VS            | S=Vi  | sua   | d i: | zer  | U    | 1=Us  | er   | Mat  | Ŀ.  | ADI  | 1=Admin |
| RP=Re  | plication     | NO=Nat    | ive  | Ob i | i . Co | amo       | ia   | nce  | СТ            | =Ch   | a T   | ra   | ckei | - PF | R=PL  | id F | lese | ət  | VH:  | -View   |
| EN=Er  | cruption      | /Tokeniza | atic | n s  |        |           |      |      |               |       | 5.    |      |      |      |       |      |      |     |      |         |
|        | or or or only |           |      |      |        |           |      |      |               |       |       |      |      |      |       |      |      |     |      |         |
| F3=Ex  | cit F6=       | -Add new  |      | F8=  | Pr     | int       | I    | -11- | = <b>*</b> SE | CAE   | M/#   | AUI  | DIT  | aut  | hor   | ity  | J    | F12 | 2=Ca | ancel   |
|        |               |           |      |      |        |           |      |      |               |       |       |      |      |      |       |      |      |     |      |         |
|        |               |           |      |      |        |           |      |      |               |       |       |      |      |      |       |      |      |     |      |         |
|        |               |           |      |      |        |           |      |      |               |       |       |      |      |      |       |      |      |     |      |         |

Figure 3: Work with Operators

2. Type **1** next to the user to modify user authorities (or press **F6** to add a new user). The **Modify Operator** screen appears.

| _ |                                                                                                    | Modifu                                                                                                   | Operator                                                                                                    |
|---|----------------------------------------------------------------------------------------------------|----------------------------------------------------------------------------------------------------|----------------------------------------------------------------------------------------------------|
|   |                                                                                                    | nourig                                                                                                   |                                                                                                    |
|   | Operator                                                                                                    | RAZLEE<br>S520<br>*Same                                                                                  | *ALL, Name<br>Name, *SAME, *BLANK                                                                                                    |
|   | Authorities by module:1=*USEFirewall (FW)Password (PW)AntiVirus (AV)Action (AC)Journal (JR)Visualizer (VS)Native Object Compliance (NO)Password Reset (PR)Encryption/Tokenization (EN) | E, 3=*QRY<br>9<br>9<br>9<br>9<br>9<br>9<br>9<br>9<br>9<br>9<br>9<br>9<br>9<br>9<br>9<br>9<br>9<br>9<br>9 | (FH,AU,CT),    5=*DFN (CT,EN),    9=*FULL      Screen (SC)    9      Command (CM)    9      Audit (AU)    9      Capture (CP)    9      View (VH)    9      Replication (RP)    9      Change Tracker (CT)    9      User Management (UM)    9      Product Administrator (ADM)    9 |
|   | The Report Generator is used by<br>Consider 1 or 3 for your audito<br>F3=Exit F12=Cancel                                                                                               | y most moo<br>ors (with                                                                                  | dules and requires 1 or 3 in Audit.<br>3 they can create/modify queries).                                                                                                    |

Figure 4: Modify Operator

| Action User Guide | 35 |
|-------------------|----|

|   |    |        | Description                                         |  |  |  |  |  |
|---|----|--------|-----------------------------------------------------|--|--|--|--|--|
|   | Pa | ssword | Name = Password                                     |  |  |  |  |  |
|   |    |        | <b>Same</b> = Same as previous password when edited |  |  |  |  |  |
|   |    |        | Blank = No password                                 |  |  |  |  |  |
| 1 | =  | *USE   | Read authority only                                 |  |  |  |  |  |
| 9 | =  | *FULL  | Read and Write authority                            |  |  |  |  |  |
| 3 | =  | *QRY   | Run Queries. For auditor use.                       |  |  |  |  |  |
| 5 | =  | *DFN   | For Change Tracker use.                             |  |  |  |  |  |

Most modules use the Report Generator which requires access to the Audit module. For all users who will use the Report Generator, you should define their access to the Audit module as either 1 or 3. Option 1 should be used for users who will only be running queries. Use option 3 for all users who will also be creating/modifying queries.

3. Set authorities and press Enter. A message is prompted informing that the user being added/modified was added to the Authority list that secures the product's objects; the user carries Authority \*CHANGE and will be granted Object operational authority. The Authority list is created in the installation/release upgrade process. The SECURITY\_P user profile is granted Authority \*ALL whilst the \*PUBLIC is granted Authority \*EXCLUDE. All objects in the libraries of the product (except some restricted special cases) are secured via the Authority list.
### Log QSH, PASE activity

To be able to log QSH and PASE activity, the iSecurity **Capture** module must be installed and active. Capture all screens that can enter QSH or PASE commands.

1. Select **81 > 3**. Log QSH, PASE activity in the iSecurity/Base System Configuration menu. The Log QSHELL (QSH, PASE) Commands screen appears.

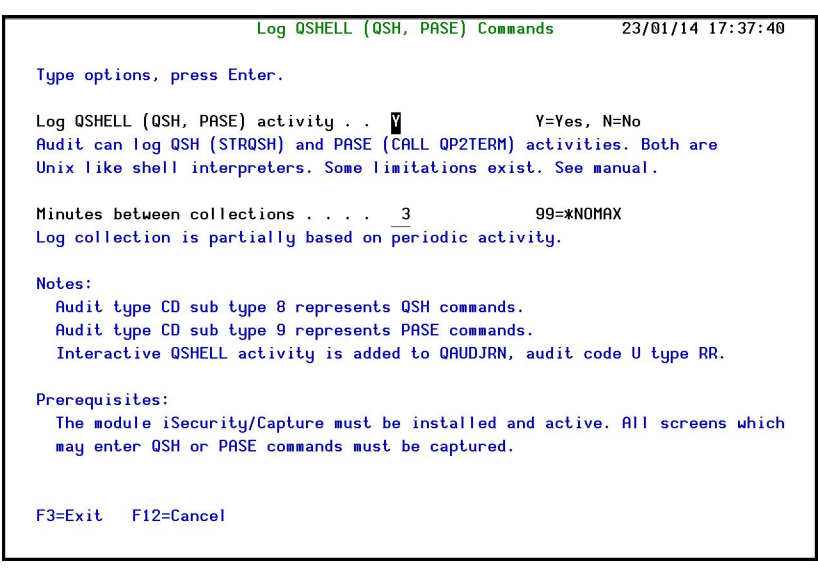

Figure 5: Log QSHELL (QSH, PASE) Commands

| Parameter        |                                                                                                    |
|------------------|----------------------------------------------------------------------------------------------------|
| Log QSHELL (QSH, | ។ = Yes                                                                                               |
| PASE) activity   | N = No                                                                                                |
|                  | Audit can log QSH (STRQSH) and PASE (CALL QP2TERM) activities. Both are UNIX like shell interpreters. |
| Minutes between  | 01–99.99 = *NOMAX                                                                                     |
| collections      | Log collection is partially based on periodic activity.                                               |

1. Enter the required parameters and press **Enter**.

NOTE Audit type CD sub type 8 represents QSH commands. Audit type CD sub type 9 represents PASE commands. Interactive QSHELL activity is added to QAUDJRN, audit code U type RR.

| Action User | Guide |  |
|-------------|-------|--|

# **Enabling Real-Time Detection**

In order for **Action** to send alert messages and run command scripts, you must enable real-time detection and to specify several parameters. In addition, you must also enable real-time detection in the **Audit**, **Firewall** and **Screen** applications.

To work with these parameters:

 Select 81 > 5. Auto start activities in ZAUDIT from the iSecurity/Base System Configuration screen. The Auto Start Activities in ZAUDIT Subsystem screen appears.

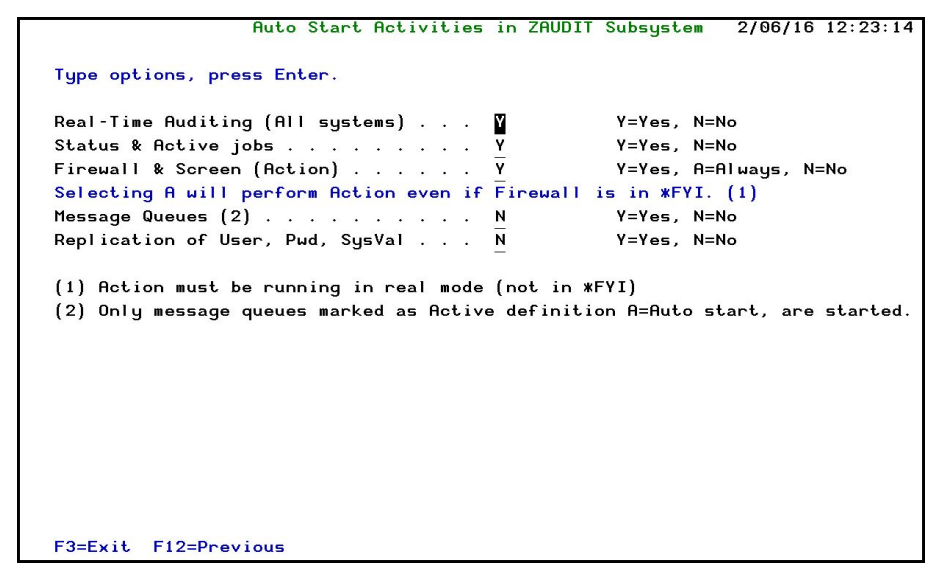

Figure 6: Auto start activities in ZAUDIT subsystem

- Type 'Y' to automatically start system activities after the activation of subsystem ZAUDIT (as shown above) and press Enter. You are returned to the iSecurity/Base System Configuration menu.
- 3. Select **11. General Definitions** from the **iSecurity/Base System Configuration** menu. The **Action General Definitions** screen appears.

| Action General Definitions 2/06/16 12:28:                                |
|--------------------------------------------------------------------------|
|                                                                          |
| Work in *FYI* (Simulation) mode N Y=Yes, N=No                            |
| *FYI* is an acronym for "For Your Information". In this mode,            |
| security rules are fully operational, but no action is taken.            |
|                                                                          |
| Log CL script commands                                                   |
| AZZINAN MULTIN MULTIN MULTIN MULTIN MUTINA SULA MUTINA                   |
| Status & Active jobs detection                                           |
| Interval between checks                                                  |
| Prevent action for same rule (default). 50 Seconds                       |
| Actions are not repeated for the same rule until the specified period of |
| time has elapsed. This prevents unnecessary repetition of actions.       |
|                                                                          |
| For events processed a long time after they occurred                     |
| Send message only if within 60 Minutes                                   |
| Run scripts only if within 60 Minutes                                    |
| Do not perform actions for events if the time passed since they have     |
| occured passed the specified limits.                                     |
| Recorderation - Andrew April - Second - Second Recorder                  |
|                                                                          |
|                                                                          |
| F3=Exit F12=Previous                                                     |

Figure 7: Action General Definitions

| Action User Guide | 39 |
|-------------------|----|

| Parameter or Option                       | Description                                                                                                    |
|-------------------------------------------|----------------------------------------------------------------------------------------------------|
| Work in *FYI*                             | Y=Yes                                                                                                    |
| (Simulation) mode                         | N=No                                                                                                    |
| Log CL script                             | 1=No - Do not log any CL commands                                                                                                    |
| commands                                  | 2=Fails – Only log CL commands that fail                                                                                                    |
|                                           | 3=All – Log all CL commands                                                                                                    |
| Status & Active jobs<br>detection:        |                                                                                                    |
| Interval Between<br>Checks                | Delay interval in seconds between consecutive checks of system status and active job status (Default=60)                                                                                       |
|                                           | (similar to pressing F5=refresh for WRKSYSSTS,<br>WRKACTJOB, WRKSHRPOOL)                                                                                                    |
| Prevent Action for<br>Same Rule (default) | Delay interval prior to an action for the same rule                                                                                                    |
| For events processed                      |                                                                                                    |
| a long time after                         |                                                                                                    |
| they occurred:                            |                                                                                                    |
| Send message only if<br>within            | Minutes = Send messages if Maximum delay (in<br>minutes) between the occurrence of an event and<br>performance of the action is equal to this amount of<br>minutes.                            |
|                                           | Action examines the journals for events that have<br>occurred in the past, but were not detected in real-time.<br>This situation can occur if real-time detection was<br>temporarily disabled. |
|                                           | Actions are normally triggered retroactively in such cases. This parameter prevents retroactive triggering of events older than the specified number of minutes.                               |
| Run Scripts Only if                       | Minutes = Run scripts if the maximum delay between                                                                                                    |
| Within                                    | the event and the action is equal to this amount of                                                                                                    |
|                                           | minutes.                                                                                                    |

4. Enter your required parameters and press **Enter**.

### **Enabling Real-Time Detection in Audit**

- 1. To enable real-time detection in **Audit**, that module must be installed. If not, see your Raz-Lee distributor.
- 2. Select 2. Activation from the Audit main menu. The Activation menu appears.
- 3. Select **1.** Activate **ZAUDIT** subsystem from the Activation menu. Audit starts to work.

### **Enabling Real-Time Detection in Firewall & Screen**

To enable real-time detection in **Firewall** and **Screen**, these modules must be installed. See your Raz-Lee distributor for more information.

- 1. Select 81 from the Firewall or Screen Main menu. The **iSecurity** (part I) Global Parameters screen appears.
- Select 7. Enable ACTION (CL Script + more) from the iSecurity (part I) Global Parameters menu. The Enable Real-Time Detection Screen appears.

| Enable Real-Time Detection                                                                                                    |                                                                                                    |  |  |
|----------------------------------------------------------------------------------------------------|----------------------------------------------------------------------------------------------------|--|--|
| Real-time detection allows Action to react automatically to security events<br>generated by Firewall and Screen. When enabled, these events events are<br>checked against pre-defined rules, which trigger alert messages and/or<br>command scripts. |                                                                                                    |  |  |
| Action must be installed and running in<br>functionality.                                                                                                    | order to take advantage of this                                                                                                    |  |  |
| Type options, press Enter.                                                                                                    |                                                                                                    |  |  |
| Enable ACTION for Firewall 1                                                                                                    | 4=By Server definition<br>1=Global override - Stop using ACTION<br>2=Global override - Send rejects<br>3=Global override - Send all |  |  |
| Enable ACTION for Screen $\underline{N}$                                                                                                    | Y, N                                                                                                    |  |  |
| F3=Exit F12=Previous                                                                                                    |                                                                                                    |  |  |

Figure 8: Enable Real-Time Detection

3. Enter **4** to enable real-time detection for **Firewall** by the server definitions.

| Actio | n | User | Guide |
|-------|---|------|-------|
|       |   |      |       |

### Message Queue

This new unique solution enables real-time auditing on message queues. Users have the option to:

- Modify rules according to all the message queue parameters
- Respond to the message by alerting the user (emails, SMS) and by reacting to it directly (send auto response).

Each message queue is classified to a group ID. This helps distinguish between *QSECOFR* and other standard users.

| Action User Guide | 43 |
|-------------------|----|

## Working with Message Queues

This unique solution enables real-time auditing on message queues. Users have the option to:

- Modify rules according to all the message queue parameters
- Respond to the message by alerting the user (emails, SMS) and by reacting to it directly (send auto response).

To work with message queues:

1. Select **14.** Message Queue (SysCtl) from the Action Main menu. The Message Queues menu appears.

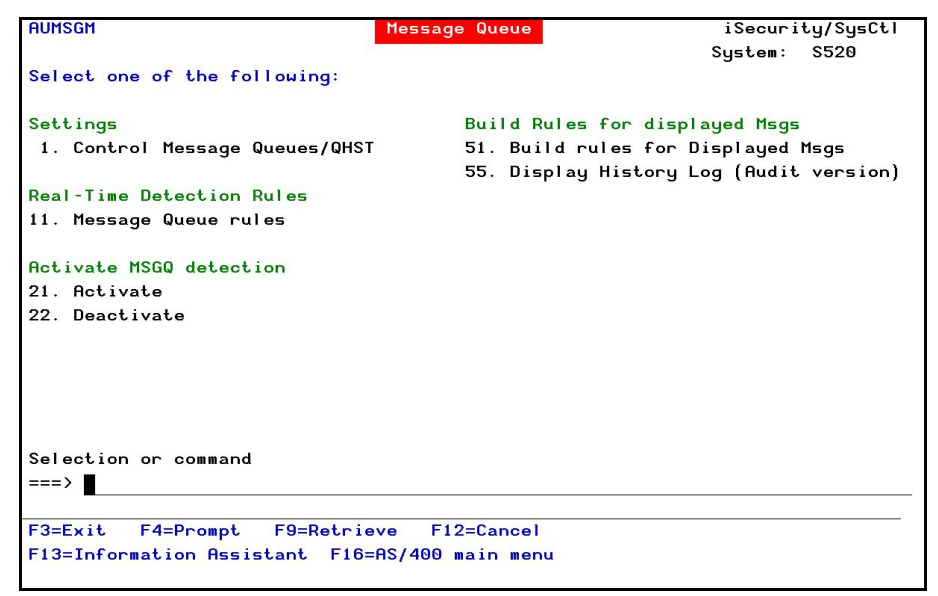

Figure 9: Message Queues

- 2. Select options **11.** Message Queue rules. The Work with Message Queues screen appears.
- Type 1=select to modify rules. A table of explanations follows the Work with Message Queues wizard, which comprises Work with Message Queues and Modify Selection Rule.

|     |            |           |           |      | Sub      | set by<br>y descr | entry<br>iption | ::-    | _              |
|-----|------------|-----------|-----------|------|----------|-------------------|-----------------|--------|----------------|
| Тур | e option,  | press Ent | er.       |      | b        | y class           | ificat          | ion.   | C=Compliance,. |
| 1   | =Select 3  | =Copy 4=  | Delete    |      | 8=Ms     | g 9=E×            | planat          | ion &  | Classification |
|     |            | Perfor    | <b>*#</b> |      |          |                   |                 |        |                |
| 0pt | Entry Seq  | Act       | Rule Des  | crip | tion     |                   |                 |        | Class          |
|     | 00         |           | Default   | for: | Message  | queue             | (Group          | Id 0)  |                |
|     | @1         |           | Default   | for: | Message  | queue             | (Group          | Id 1)  |                |
| -   | 02         |           | Default   | for: | Message  | queue             | (Group          | Id 2)  |                |
| _   | 03         |           | Default   | for: | Message  | queue             | (Group          | Id 3)  |                |
| -   | <b>@</b> 4 |           | Default   | for: | Message  | queue             | (Group          | Id 4)  |                |
| -   | 05         |           | Default   | for: | Message  | queue             | (Group          | Id 5)  |                |
| -   | 06         |           | Default   | for: | Message  | queue             | (Group          | Id 6)  |                |
| -   | 07         |           | Default   | for: | Message  | queue             | (Group          | Id 7)  |                |
| -   | 68         |           | Default   | for: | Message  | queue             | (Group          | Id 8)  |                |
| _   | <b>e</b> 9 |           | Default   | for: | Message  | queue             | (Group          | Id 9)  |                |
|     |            |           |           |      |          |                   |                 |        | Botto          |
| F3= | Exit F6=   | Add New   | F8=Prir   | nt I | F11=No/D | efault            | F12=0           | Cancel | F22=Renumber   |

Figure 10: Work with Message Queues

| Modify Selection R                                                                             | ule                                                                  |
|------------------------------------------------------------------------------------------------|----------------------------------------------------------------------|
| Filter for *MSGQ                                                                               |                                                                      |
| Audit type @1 Message queue (Gro<br>Sequence ■ <u>1.0</u>                                      | up Id 1)                                                             |
| Description sssss                                                                              |                                                                      |
| Y/N Name<br>Check if in Time group                                                             |                                                                      |
| Perform action Y TEST<br>If event rate exceeds. <u>1 / 1</u><br>Run action once per . <u>0</u> | Name, *NONE, *ADD<br>Events/Seconds, 1/1=Always<br>Seconds, 0=Always |
| Continue to rule seq N0                                                                        | Y=Yes, N=No. 0=Following rule                                        |
| F3=Exit F4=Prompt F8=Print F12=Cancel                                                          |                                                                      |

Figure 11: Modify Selection Rule

| Action User | Guide |
|-------------|-------|
|-------------|-------|

| Option     | Description                                                           |
|------------|-----------------------------------------------------------------------|
| Audit Type | Audit types are $@1-@9$ . All choices have the same parameters.       |
|            | The ID numbers are only for organizational purposes.                  |
| Seq        | The order in which the rule will be checked in this audit type $(1 =$ |
| (Sequence) | first rule checked, and so on).                                       |
| Time Group | Find time group                                                       |
| Perform    | <b>Y</b> = Perform this action according to rule                      |
| Action     | $\mathbf{N}$ = Do not perform this action                             |
| Action     | Optionally trigger this action                                        |
|            | Name = name of action to trigger by this rule                         |
|            | <b>F4</b> = Select an action from the list                            |
|            | <b>ADD</b> = Define a new action for this rule                        |
|            | <b>*NONE =</b> No actions are triggered by this rule                  |

| 46 | Action   User Gu | iide |
|----|------------------|------|

-

# **SMS** Definitions

To send alert messages via SMS messaging, you must subscribe to a commercial SMS service. SMS service may be supplied by your cellular telephone provider or an independent service provider. Typically, SMS messages are sent to your supplier via the Internet, and the supplier then forwards the message to the recipient.

SMS messaging through **Action**, in addition to the following message types (pager and e-mail), does not require any special hardware. However, you may implement hardware if your system is not linked to the internet.

To work with SMS definitions:

 Select 81 > 12. SMS Definitions from the iSecurity/Base System Configuration menu. The Action SMS Definitions screen appears.

|                                           | Action SMS Definitions | 16/11/14 10:24:39 |
|-------------------------------------------|------------------------|-------------------|
| Type options, press Enter.                |                        |                   |
| Sender<br>User<br>Password<br>Supplier Id |                        |                   |
|                                           |                        |                   |
|                                           |                        |                   |
|                                           |                        |                   |
| F3=Exit F12=Cancel                        |                        |                   |
|                                           |                        |                   |

Figure 12: Action SMS Definitions

| Parameter or Option | Description                                                       |
|---------------------|-------------------------------------------------------------------|
| Sender              |                                                                   |
| User                | User ID provided by your SMS supplier                             |
| Password            | Password provided by your SMS supplier                            |
| Supplier ID         | Internet URL of your SMS supplier (for example, sms.supplier.com) |

2. Set parameters according to the options described and click **Enter**.

| Action User Guide | 47 |
|-------------------|----|

Please contact your local distributor for additional assistance with SMS definitions. E-Mail Definitions

Before **Action** can send e-mail messages, your System i must be properly configured to send e-mail and at least one e-mail user must be defined in the Directory Entries table (*WRKDIRE*). This procedure can be quite complex and is beyond the scope of this manual. Please refer to the appropriate IBM documentation for more details on these procedures.

To configure **Action** to send e-mail messages, perform the following steps in order:

 Select 81 > 13 from the iSecurity/Base System Configuration menu. The

**E-Mail Definitions** screen appears.

|                                              | E-mail Definitions                                    | 26/01/14 15:00:29                       |
|----------------------------------------------|-------------------------------------------------------|-----------------------------------------|
| Type options, press Enter.                   |                                                       |                                         |
| E-mail Method<br>Advanced or Secured mode is | 1=Advanced, 2=Native<br>recommended for simplicity an | a, 3=Secured, 9=None<br>ad performance. |
| Advanced/Secured E-mail Supp                 | port                                                  |                                         |
| Mail (SMTP) server name                      | *LOCALHOST                                            |                                         |
|                                              | Mail server, *LOCALH                                  | IOST                                    |
| Use the Mail Server as defir                 | ied for outgoing mail in MS Ou                        | itlook.                                 |
| Reply to mail address                        | DONOT@REPLY.COM                                       |                                         |
| If Secured, E-mail user                      |                                                       |                                         |
| Password .                                   |                                                       |                                         |
| Native E-mail                                |                                                       |                                         |
| E-mail User ID and Address.                  | User Pro                                              | file.                                   |
| Users must be defined as E-m                 | ail users prior to using this                         | ; screen.                               |
| The required parameters may                  | be found by using the WRKDIRE                         | command.                                |
| This option does not support                 | , attached files.                                     |                                         |
|                                              |                                                       |                                         |
| F3=Exit F12=Cancel                           |                                                       |                                         |

Action E-mail Definitions

| Parameter     | Description                                                                                                    |
|---------------|----------------------------------------------------------------------------------------------------|
| E-mail Method | 1=Advanced                                                                                                    |
|               | 2=Native                                                                                                    |
|               | 3=Secured                                                                                                    |
|               | 9=None                                                                                                    |
|               | Advanced or Secured mode is recommended for simplicity and performance.                                            |
|               | <b>Note</b> : If using <b>2</b> =native, Users must be defined as E-<br>mail users prior to using this screen. The |
|               | required parameters may be found by using                                                                          |
|               | the WRKDIRE command. This option does not                                                                          |
|               | support attached files.                                                                                            |
| Mail (SMTP)   | The name of the STMP server or *LOCALHOST                                                                          |
| server name   |                                                                                                    |
| Reply to mail | The e-mail address to which to receive replies.                                                                    |
| address       |                                                                                                    |
| If secured,   | If you chose 1 = Advanced or 3=Secured for the E-mail method,                                                      |
| E-mail user   | enter the email user that will be used to send the emails and the                                                  |
| and Password  | password of that user                                                                                              |
| E- mail User  | If you chose 2=Native for the E-mail method, enter the user ID and                                                 |
| ID and        | address that will be used to send the emails.                                                                      |
| Address       |                                                                                                    |
| User Profile  | If you chose 2=Native for the E-mail method, enter the user profile that will be used to send the emails.          |

2. Enter the required parameters and press **Enter**.

# Pager (Beeper) Definitions

Many different types of pager services are available throughout the world, and not all of them subscribe to a single international standard. For this reason, **Action** provides an interface module that communicates with an external program supplied by the customer (or the customer's pager service provider). This external program should accept the recipient address and the message text from **Action**, as well as define the communication protocols and other parameters specific to your service provider and installation. **Action** does not provide any specific definition parameters.

To use the pager feature, you must connect an asynchronous modem to a V24 communications adapter on your IBM System i. This modem should be capable of sending data at a relatively slow speed (300 - 2,400 bps). It is also highly recommended that you use a dedicated communication resource and modem for this purpose.

NOTE: The exact interface to the Email, SMS and Pager options can be adjusted by the user as needed. The exact interface can be found in file *SMZ4DTA/AUSOURCE*, programs *AUALR1R* (Email), *AUALR6R* (SMS), *AUALR7R* (Pager)

To activate the user changes to the interface, you should modify the relevant program and compile into the library *SMZ4DTA*.

| Action | Ι | User | Guide |
|--------|---|------|-------|
|        |   |      |       |

# Advanced Messaging (Central Adm.)

| Action User Guide |  |
|-------------------|--|

# **SIEM Support**

Numerous iSecurity products integrate with SEM/SIEM systems by sending security alerts instantaneously to these systems; web-based alerts are supported using Twitter <u>www.twitter.com</u> (can transmit up to 1000 lines per second). Message alerts contain detailed event information about application data changes, deletes or reads of objects and files, emergency changes in user authorities, IFS viruses detected, malicious network access to the System i, and more.

### Syslog Parameters

The syslog standards, LEEF and CEF send data in Field mode enabling pairs of data to be displayed, i.e. Field name and Field value. QHST, QSYSOPR and others in the message queue are supported in LEED and CEF field mode. UDP, TCP and TLS (encrypted) protocols are supported and once the settings are turned on, the SIEM can intercept the message and make it legible for the Syslog Admin. Standard message support for edited messages and replacement values exist, enabling sending information in any free format as well as LEEF and CEF.

To send syslog messages for SIEM:

 Select 81 > 31. Main Control. The Main Control for SIEM & DAM screen is displayed.

|                                                 | Main Control for SI          | EM & DAM 17/03/16         | 6 08:53:10 |
|-------------------------------------------------|------------------------------|---------------------------|------------|
| Run rules before sendi                          | ng N                         | Y=Yes, N=No               |            |
| Send SYSLOG Messages t                          | o SIEM                       |                           |            |
| SIEM 1: CEF .                                   | Y                            | Y=Yes, N=No, A=Action     | only       |
| SIEM 2: test2 .                                 | <u>N</u>                     | Y=Yes, N=No, A=Action     | only       |
| SIEM 3: test3 .                                 | <u>N</u>                     | Y=Yes, N=No, A=Action     | only       |
| Send JSON messages (fo                          | or DAM) <u>N</u>             | Y=Yes, N=No               |            |
| As only operation                               | N                            | Y=Yes, N=No               |            |
| If Y, information is <u>r</u>                   | not collected, and no o      | ther functionality is per | formed.    |
| Use Action-Only to be<br>sending of QAUDJRN inf | able to send syslog me<br>o. | ssages from Action, witho | out auto-  |
| F3=Exit F12=Cancel                              |                              |                           |            |

Figure 13: Main Control for SIEM & DAM

| Parameter             | Description     |
|-----------------------|-----------------|
| Run rules             | <b>Y</b> = Yes  |
| before<br>sending     | N = No          |
| Sond SVSLOC           | V - Voc         |
| Selia SISLOG          | I = tes         |
| messages to<br>SIEM   | N = No          |
|                       | A = Action only |
| Send JSON             | <b>Y</b> = Yes  |
| messages (for<br>DAM) | N = No          |
| As only               | <b>Y</b> = Yes  |
| operation             | N = No          |

2. Enter the required parameters and press **Enter**.

| Action | User | Guide |
|--------|------|-------|

\_

54

### Triple Syslog Definitions (#1-#3)

Events from IBM i, and different Audit entry types are sent to a remote SYSLOG server according to range of severities such as emergency, alert, critical, error, warning and more. When **Send SYSLOG messages** (for SIEM) is set to Yes in the **Main Control for SIEM & DAM definitions**, the product will automatically send all events according to the **Severity range to auto send** (list below) for the message structure selected, as described in the table below.

The option to use more than one SIEM is implemented on a separate job per SIEM. This is enabled by an intermediate buffer which assists SIEM to overcome communication problems or SIEM downtime, while sending a message to QSYSOPR when the buffer is full or processes are delayed. For this purpose Triple Syslog definitions are required, which are described in this section.

To configure SIEM message structure:

3. Select 81 > 32/33/34. SIEM 1, SIEM 2, SIEM 3 in the iSecurity/Base System Configuration menu. The selected SIEM Definitions screen is displayed.

| 1=UDP, 2="   179.26.76   - 7 Emergency   2 LOCAL USE   EF &4=System   x4=System &8=Host n.   x8=SubType &8=Host n.   x8=Second &S=Second | Port: <u>514</u><br>TCP, 3=TLS<br>                                                    |
|----------------------------------------------------------------------------------------------------|---------------------------------------------------------------------------------------|
| - <u>7</u> Emergency<br>LOCAL USE<br>EF<br>ht) or mix variables<br>&4=System<br>(E=SubType &8=Host n.<br>&S=Second                       | y - DEBUG<br>5 6 (LOCAL6)<br>and constants (ex & %):<br>8 &5=Module<br>hame & &9=User |
| EF<br>nt) or mix variables<br>&4=System<br>E=SubType &8=Host n.<br>&S=Second                                                             | and constants (ex & %):                                                               |
| E=SubType &8=Host n.<br>&S=Second                                                                                                    | name &9=User                                                                          |
| &S=Second                                                                                                    |                                                                                       |
|                                                                                                    | aX=lime                                                                               |
| &y=Year ()<br>&b/&B=Mon                                                                                                    | yy) &x=Date<br>hth name (abbr/full)                                                   |
| 0 0=Default<br>024 128-9800                                                                                                    | ;, 65535=No conversion                                                                |
| 2=Set SYSLOG handlin                                                                                                    | ng per audit sub-type                                                                 |
|                                                                                                    | &b/&B=Mor<br>0 0=Default<br>024 128-9800<br>=Set SYSLOG handlir                       |

Figure 14: SIEM definitions

| Action User Guide | 55 |
|-------------------|----|

| Parameter                                                     | Description                                                      |  |
|---------------------------------------------------------------|------------------------------------------------------------------|--|
| SIEM # name                                                   | The name of the Syslog                                           |  |
| Port                                                          | The port the Syslog is listening to according to the SYSLOG type |  |
| SYSLOG type                                                   | 1=UDP                                                            |  |
|                                                               | 2=TCP                                                            |  |
|                                                               | 3=TLS (SYSLOG over TLS uses port number 6514)                    |  |
| Destination Enter the destination IP address (without quotes) |                                                                  |  |
| address                                                       |                                                                  |  |
| Severity                                                      | Enter the severity range from which the SYSLOG message will be   |  |
| range to auto                                                 | sent:                                                            |  |
| Sena                                                          | 0-7 Emergency – DEBUG                                            |  |
|                                                               | Where:                                                           |  |
|                                                               | U = EMERGENCY - EMERGENCY                                        |  |
|                                                               | I = EMERGENCY - ALERI                                            |  |
|                                                               | 2 = EIMERGENCY - CRITICAL                                        |  |
|                                                               | 3 = EIVIERGENCY - ERROR                                          |  |
|                                                               | 4 = EIVIERGENCY - WARNING                                        |  |
|                                                               | S = EIVIERGENCY - NOTICE (SIGNIFICANT)                           |  |
|                                                               | b = EIVIERGENCY - INFORMATIONAL                                  |  |
|                                                               | / = EIVIERGEINCY - DEBUG                                         |  |
| use use                                                       | Enter the facility from which the STSLOG message will be sent    |  |
| 1                                                             |                                                                  |  |
| 1.                                                            |                                                                  |  |
| Ζ.                                                            |                                                                  |  |
| 3.                                                            |                                                                  |  |
| 4.<br>Г                                                       | SECURITY/AUTHORIZATION MESSAGES                                  |  |
| 5.                                                            |                                                                  |  |
| 6.                                                            |                                                                  |  |
| 7.                                                            |                                                                  |  |
| 8.                                                            |                                                                  |  |
| 9.                                                            | CLOCK DAEMON                                                     |  |
| 10.                                                           | SECURITY/AUTHORIZATION MESSAGES                                  |  |
| 11.                                                           |                                                                  |  |
| 12.                                                           | NIP SUBSYSTEM                                                    |  |
| 13.                                                           | LOG AUDIT                                                        |  |
| 14.                                                           | LOG ALERT                                                        |  |
| 15.                                                           | CLOCK DAEMON                                                     |  |
| 16.                                                           | LOCAL USE 0 (LOCALO)                                             |  |

-

| Parameter    | Description                                                                                                    |
|--------------|----------------------------------------------------------------------------------------------------|
| 17.          | LOCAL USE 1 (LOCAL1)                                                                                                |
| 18.          | LOCAL USE 2 (LOCAL2)                                                                                                |
| 19.          | LOCAL USE 3 (LOCAL3)                                                                                                |
| 20.          | LOCAL USE 4 (LOCAL4)                                                                                                |
| 21.          | LOCAL USE 5 (LOCAL5)                                                                                                |
| 22.          | LOCAL USE 6 (LOCAL6)                                                                                                |
| 23.          | LOCAL USE 7 (LOCAL7)                                                                                                |
| Message      | Two built-in message structures are available which send data in                                                    |
| Structure    | Field Mode by pairs of Field name and Field value:                                                                  |
|              | *LEEF = Log Event Extended Format                                                                                   |
|              | *CEF = Common Event Format                                                                                          |
|              | -Or-                                                                                                    |
|              | Use mixed variables and constants (ex & %).<br>A full description of the available variables is in the table below. |
|              | (For more information on LEEF/CEF, see (Advanced Messaging (Central Adm.)).                                         |
| Convert data | 0 = Default                                                                                                    |
| to CCSID     | 65535 = No conversion                                                                                               |
| Maximum      | 128 - 9800                                                                                                    |
| length       |                                                                                                    |

| Variable | Description                                                |  |
|----------|------------------------------------------------------------|--|
| &a       | Abbreviated name of the day of the week (Sun, Mon, and     |  |
|          | so on).                                                    |  |
| &A       | Full name of the day of the week (Sunday, Monday, and      |  |
|          | so on).                                                    |  |
| &b       | Abbreviated month name (Jan, Feb, and so on).              |  |
| &B       | Full month name (January, February, and so on).            |  |
| ۶C       | Date/Time in the format of the locale.                     |  |
| &C       | Century number [00-99], the year divided by 100 and        |  |
|          | truncated to an integer.                                   |  |
| &d       | Day of the month [01-31].                                  |  |
| &D       | Date Format, same as &m/&d/&y.                             |  |
| &e       | Same as &d, except single digit is preceded by a space [1- |  |
|          | 31].                                                       |  |
| ۴g       | 2 digit year portion of ISO week date [00,99].             |  |
| &G       | 4 digit year portion of ISO week date. Can be negative.    |  |
| &h       | Same as &b.                                                |  |
| &H       | Hour in 24-hour format [00-23].                            |  |
| &I       | Hour in 12-hour format [01-12].                            |  |
| ٤j       | Day of the year [001-366].                                 |  |
| &L       | Three digit milliseconds part of event time                |  |
| &m       | Month [01-12].                                             |  |
| &M       | Minute [00-59].                                            |  |
| &n       | Newline character.                                         |  |
| ٤O       | UTC offset. Output is a string with format +HH:MM or –     |  |
|          | HH:MM, where + indicates east of GMT, - indicates west     |  |
|          | of GMT, HH indicates the number of hours from GMT,         |  |
|          | and MM indicates the number of minutes from GMT.           |  |
| ۶p       | AM or PM string.                                           |  |
| &r       | Time in AM/PM format of the locale. If not available in    |  |
|          | the locale time format, defaults to the POSIX time         |  |
|          | AM/PM format: &I:&M:&S &p.                                 |  |
| &R       | 24-hour time format without seconds, same as &H:&M.        |  |
| &S       | Second [00-61]. The range for seconds allows for a leap    |  |
|          | second and a double leap second.                           |  |

-

| Variable | Description                                              |
|----------|----------------------------------------------------------|
| &t       | Tab character.                                           |
| &T       | 24-hour time format with seconds, same as &H:&M:&S.      |
| &u       | Weekday [1,7]. Monday is 1 and Sunday is 7.              |
| £U       | Week number of the year [00-53]. Sunday is the first day |
|          | of the week.                                             |
| &V       | ISO week number of the year [01-53]. Monday is the first |
|          | day of the week. If the week containing January 1st has  |
|          | four or more days in the new year then it is considered  |
|          | week 1. Otherwise, it is the last week of the previous   |
|          | year, and the next year is week 1 of the new year.       |
| &w       | Weekday [0,6], Sunday is 0.                              |
| &W       | Week number of the year [00-53]. Monday is the first     |
|          | day of the week.                                         |
| ٤x       | Date in the format of the locale.                        |
| &X       | Time in the format of the locale.                        |
| ٤y       | 2 digit year [00,99].                                    |
| £7       | 4-digit year. Can be negative.                           |
| δz       | UTC offset. Output is a string with format +HHMM or -    |
|          | HHMM, where + indicates east of GMT, - indicates west    |
|          | of GMT, HH indicates the number of hours from GMT,       |
|          | and MM indicates the number of minutes from GMT.         |
| &Z       | Time zone name.                                          |
| &1       | The first level message                                  |
| ٤3       | The ID of the first level message                        |
| &4       | The name of the system where the event took place        |
| &5       | The full name of the RazLee product                      |
| &6       | The IP address of the system where the event took place  |
| &7       | The two character Audit type of the transaction          |
| £8       | The Host name of the system where the event took place   |
| &9       | The user ID for the event                                |

4. Enter the required parameters and press **Enter**.

&0 or &2 can now be used as last parameter in SYSLOG format.

&0 = bytes 1-9800 in USRDTA (9800 bytes)

| Action User Guide | 59 |
|-------------------|----|

&2 = bytes 1101-9800 in USRDTA (8700 bytes)

#### Notes:

1. These fields are not converted to ASCII.

2. SYSLOG manager must set maximum message length from default (1024) to expected size (10000).

3. SYSLOG manager must take care of non-printable characters option.

#### **\*\*** SYSLFC - SYSLOG FACILITY:

- 1. USER-LEVEL MESSAGES
- 2. MAIL SYSTEM
- 3. SYSTEM DAEMONS
- 4. SECURITY/AUTHORIZATION MESSAGES
- 5. SYSLOGD INTERNAL
- 6. LINE PRINTER SUBSYSTEM
- 7. NETWORK NEWS SUBSYSTEM
- 8. UUCP SUBSYSTEM
- 9. CLOCK DAEMON
- 10. SECURITY/AUTHORIZATION MESSAGES
- 11. FTP DAEMON
- 12. NTP SUBSYSTEM
- 13. LOG AUDIT
- 14. LOG ALERT
- 15. CLOCK DAEMON
- 16. LOCAL USE 0 (LOCAL0)
- 17. LOCAL USE 1 (LOCAL1)
- 18. LOCAL USE 2 (LOCAL2)
- 19. LOCAL USE 3 (LOCAL3)
- 20. LOCAL USE 4 (LOCAL4)
- 21. LOCAL USE 5 (LOCAL5)
- 22. LOCAL USE 6 (LOCAL6)
- 23. LOCAL USE 7 (LOCAL7)

#### **\*\***SYSLSV - SYSLOG SEVERITY :

- 0 = EMERGENCY EMERGENCY
- 1 = EMERGENCY ALERT
- 2 = EMERGENCY CRITICAL
- 3 = EMERGENCY ERROR

4 = EMERGENCY - WARNING

5 = EMERGENCY - NOTICE (SIGNIFICANT)

6 = EMERGENCY - INFORMATIONAL

7 = EMERGENCY - DEBUG

By using **Firewall > 81.** System Configuration > 8. SYSLOG, a user can decide whether he wants the SYSLOG to contain all of **Firewall** events (2=All), rejects only (1) or none (0).

To prompt and receive alerts, define an **Alert Message** in **Action** (Use **31.Work with Actions** in the **Action** Main menu).

| Action User Guide | 61 |
|-------------------|----|

### Syslog simulation

To see how the Syslog definitions work without actually setting up the software on an IP address and to receive the Syslog messages:

- 5. Download Kiwi Syslog Server from <a href="http://www.kiwisyslog.com">http://www.kiwisyslog.com</a>
- 6. Enter the PC IP address in the field on the Syslog definition screen. The command entry of **Get Authority on Demand** (*GETAOD*) writes a Syslog message and can be seen immediately in the Kiwi Syslog Server.

| File Edit  | o <mark>g Daemo</mark><br>New Help | on (Version 8.3.4 | 18)         |                                                                                                    | - 8        |
|------------|------------------------------------|-------------------|-------------|----------------------------------------------------------------------------------------------------|------------|
| 8 2 0      |                                    | 🕢 Display 00      | ) (Default) |                                                                                                    |            |
| Date       | Time                               | Printity          | Hostname    | Message                                                                                                    |            |
| 12-31-2008 | 11:42:08                           | Local6.Notice     | 1.1.1.1     | S44K1246 iSecurity/AutOnDmnd : ODE4001 ELI Start add authority of user OSECOFR in job 225010/ELI/OPADEV0007. |            |
| 12-31-2008 | 11:40:07                           | Local6.Notice     | 1.1.1.1     | S44K1246 iSecurity/AutOnDmnd : ODE4101 ELI End add authority of user OSECOFR in job 225010/ELI/OPADEVD007.   |            |
| 12-31-2008 | 11:36:18                           | Local6.Notice     | 1.1.1.1     | S44K1246 iSecurity/AutOnDmnd : ODE4001 ELI Start add authority of user OSECOFR in job 225010/ELI/OPADEV0007  |            |
| 12-31-2008 | 10:46:00                           | Local6.Notice     | 1.1.1.1     | S44K1246 iSecurity/AutOnDmnd : ODE4001 ELI Start add authority of user QSECOFR in job 225004/ELI/QPADEV0007. |            |
| 12-31-2008 | 10:40:54                           | Local6.Notice     | 1.1.1.1     | S44K1246 iSecurity/AutOnDmnd : ODE4001 ELI Start add authority of user OSECOFR in job 224997/ELI/OPADEV0007. |            |
| 12-31-2008 | 10:37:27                           | Local6.Notice     | 1.1.1.1     | S44K1246 iSecurity/AutOnDmnd : ODE4001 ELI Start add authority of user QSECOFR in job 224958/ELI/QPADEV0007. |            |
| 12-31-2008 | 10:37:13                           | Local6.Notice     | 1.1.1.1     | S44K1246 iSecurity/AutOnDmnd : ODE4101 ELI End add authority of user OSECOFR in job 224958/ELI/OPADEV0007.   |            |
|            |                                    |                   |             |                                                                                                    |            |
|            |                                    |                   |             |                                                                                                    |            |
|            |                                    |                   | 1.          | 100% 4MPH 11.4                                                                                               | 12-31-2008 |

Figure 15: Kiwi Syslog Server

| Action | User | Guide |
|--------|------|-------|

### **JSON** Definitions

 Select 33. JSON Definitions (for DAM) from the iSecurity/Base System Configuration menu. The JSON Definitions screen appears.

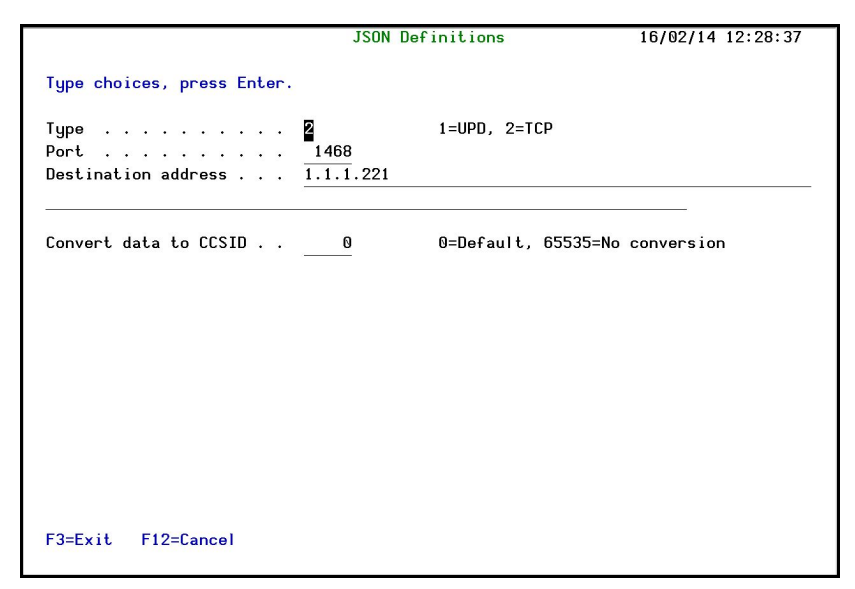

Figure 16: JSON Definitions

| Parameter              | Description                                       |
|------------------------|---------------------------------------------------|
| Туре                   | 1 = UPD                                           |
|                        | 2 = TCP                                           |
| Port                   | Enter the JSON port                               |
| Destination<br>address | Enter the destination IP address (without quotes) |
| Convert data           | 0 = Default                                       |
| to CCSID               | 65535 = No conversion                             |

2. Enter the required parameters and press **Enter**.

# **SNMP** Definitions

You can use SNMP traps to supplement your SIEM data and increase security on your system.

1. Select **36. SNMP Definitions** from the **iSecurity/Base System Configuration** menu. The **SNMP Definitions** screen appears.

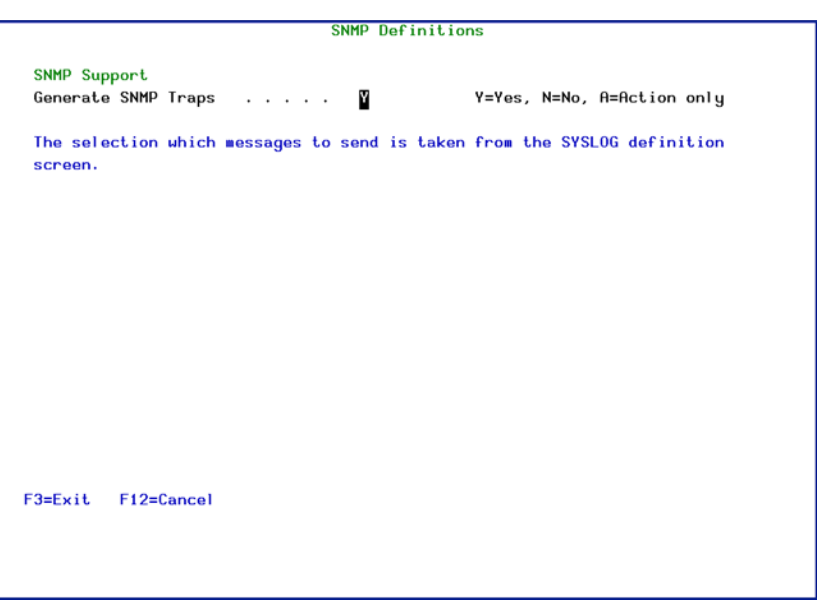

Figure 17: SNMP Definitions

2. Type **Y** to generate SNMP traps to monitor network attached devices for conditions that warrant administrative attention.

**NOTE:** The selection of which messages to send is taken from the SYSLOG definition screen.

To prompt and receive alerts, define an Alert Message in Action (Use 31.Work with Actions in the Action Main menu).

| Action   User Guide | Action |  | User | Guide |
|---------------------|--------|--|------|-------|
|---------------------|--------|--|------|-------|

## **Twitter Definitions**

1. Select **37.** Twitter Definitions from the iSecurity/Base System Configuration menu. The Twitter Definitions screen appears.

|                                              |                                                                          | Twitter Definitions                                                                                                    | 16/11/14 10:58:02                      |
|----------------------------------------------|--------------------------------------------------------------------------|----------------------------------------------------------------------------------------------------|----------------------------------------|
| Type opti                                    | ons, press Enter                                                         | ;                                                                                                    |                                        |
| Twitter E                                    | nablement                                                                | . 9 1=Send, 9=None                                                                                                    |                                        |
| Twitter                                      | User ID .                                                                |                                                                                                    |                                        |
| Consumer                                     | key                                                                      |                                                                                                    |                                        |
| Consumer                                     | secret .                                                                 |                                                                                                    |                                        |
| Access t                                     | oken                                                                     |                                                                                                    |                                        |
| Token se                                     | cret                                                                     |                                                                                                    |                                        |
| - Log in<br>- Create<br>- From M<br>- Copy C | to your Twitter<br>an application<br>y-Applications,<br>onsumer-Key, Con | account at https://dev.twitter<br>e.g. Raz-Lee iSecurity<br>select the application to displ<br>sumer-Secret, Access-Token and | ay its details.<br>Access-Token-Secret |
| See full                                     | guide at: http:                                                          | //www.razlee.com/twitter/workin                                                                                               | g-with-twitter.pdf                     |
| F3=Exit                                      | F12=Cancel                                                               |                                                                                                    |                                        |
|                                              |                                                                          |                                                                                                    |                                        |
|                                              |                                                                          |                                                                                                    |                                        |
|                                              |                                                                          |                                                                                                    |                                        |

Figure 18: Twitter Definitions

| Parameter    | Description                                                  |
|--------------|--------------------------------------------------------------|
| Twitter      | 1 = Send                                                     |
| Enablement   | 9 = None                                                     |
| Twitter User | The Twitter account you use to send messages.                |
| ID           |                                                              |
| Consumer key |                                                              |
| Consumer     |                                                              |
| secret       | Use the value you received when you created the application. |
| Access token |                                                              |
| Token secret |                                                              |

2. Enter the required parameters and press **Enter**.

To enter the information requested above, you need to configure an appropriate Twitter application that establishes the synchronization to Twitter.

- 3. If necessary, create a Twitter account.
- 4. Log in to your Twitter account at <u>https://dev.twitter.com/apps</u>.
- 5. Create an application.

- 6. From **My applications**, select the application to display its details.
- 7. Copy the Consumer-Key, Consumer-Secret, Access-Token, and Access-Token-Secret fields.

For full instructions, see this guide: <u>http://www.razlee.com/twitter/working-</u> with-twitter.pdf.

To prompt and receive alerts, define an **Alert Message** in **Action** (Use **31.Work with Actions** in the **Action** main menu).

| 66 | Action | User Guide |
|----|--------|------------|

# **Chapter 3: Working with Rules and Actions**

This chapter discusses the concepts of real-time detection and procedures for creating real-time detection rules and actions. Real-Time detection is implemented by several monitor subsystems that examine events as they occur. For each event that it detects, **Action** checks to see if a real time detection rule exists for this event.

If such a rule exists, **Action** records the event in the history log and triggers one or more actions as specified by the rule. An action may consist of alert messages sent to designated personnel and/or a pre-defined command script that runs automatically. You can send alerts via e-mail, IBM i (OS/400) system messages, network messages, SMS messages to cellular telephones, or pager (beeper) messages. **Action** command scripts may include multiple statements that execute IBM i commands or run programs.

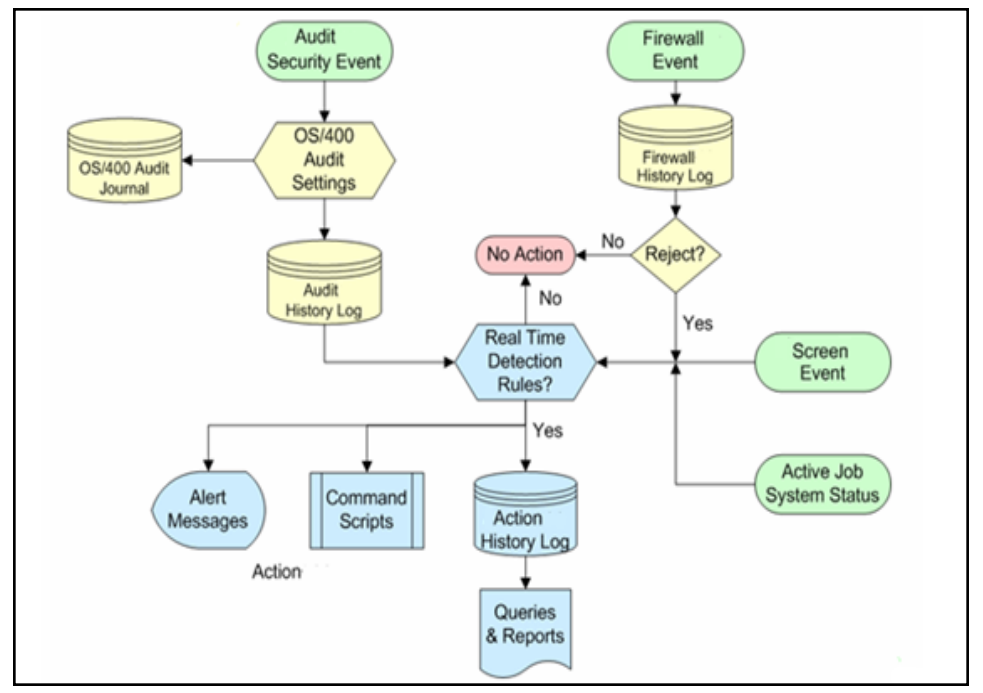

The following diagram illustrates the real-time detection rule process.

Figure 19: Action Real-Time Detection Rule process

| 67 |
|----|
|    |

| Action   User Guide |
|---------------------|

-

68

### Overview

- Real-time detection rules are based on one of the following event types:
- Events detected by **Audit** based on IBM i (OS/400) audit journal entry types
- Transactions rejected by Firewall network security rules
- Terminal screens locked/released and jobs terminated by Screen
- Active job information, including rules for jobs that are not presently active
- Current system and memory pool status, including rules for pools that are not presently active

You may create several different rules for a single event type. User-defined sequence numbers determine the order of rule processing within a given type.

| Action User | Guide |  |
|-------------|-------|--|
|             |       |  |

## **Basic Steps**

The procedure for defining a real-time detection rule may seem a bit complex at first, but in fact, it is quite easy and intuitive. There are seven basic steps for creating rules.

- 1. Ensure that settings are properly defined to capture events as follows:
  - Define IBM i (OS/400) audit settings and **Audit** detection rules to record events
  - Define **Firewall** rules to reject the appropriate transaction
  - Define Screen timeout periods and job termination rules
  - Determine the appropriate parameters for active jobs and system status
- 2. Create a new real-time detection rule or select an existing rule to work with.
- 3. Set basic rule parameters using the **Selection Rule** screen.
- 4. Define filter conditions limiting application of the rule to specific conditions.
- 5. Define alert message actions as required.
- 6. Define command script actions as required.
- 7. Test and debug your rule.

The balance of this chapter presents instructions for defining real-time detection rules and actions. Although the screen examples presented herein refer to audit rules, the procedures themselves apply to all rule types.

Action provides you with a set of powerful but easy-to-use tools to help you create rules that precisely define the circumstances governing the recording of an event in the history log and/or performing a responsive action. Concise explanations for data elements and options as well as pop-up selection windows are only a key press away.

You can copy existing rules, making minor changes to save definition effort. You may use existing action definitions with any number of rules. Precise filter criteria may be applied to any or all fields in the history log records using powerful criteria selection operators. A single, user-friendly screen supports this process. The unique Time Group feature enables you to apply rules only during (or outside of) predefined time periods.

# Creating and Modifying Rules

To create or modify real time detection rules:

1. Select **11.** Real – Time Auditing from the Action Main menu. The Work with Real-Time Audit Rules screen appears.

| Work with Real-Time Audit Rules                                                                |  |  |
|------------------------------------------------------------------------------------------------|--|--|
| Real-Time audit rules trigger alerts, responsive actions and event logging.<br>Subset by entry |  |  |
| by description                                                                                 |  |  |
| Type option, press Enter. by classification. C=Compliance,                                     |  |  |
| 1=Select 3=Copy 4=Delete 5=Info 8=Msg 9=Explanation & Classification                           |  |  |
| Perform                                                                                        |  |  |
| Opt Entry Seq Log Act Rule Description Class                                                   |  |  |
| AD Y Default for: Auditing changes                                                             |  |  |
| AF Y Default for: Authority failure                                                            |  |  |
| AP Y Default for: Obtaining adopted authority                                                  |  |  |
| AU Y Default for: Attribute change                                                             |  |  |
| Ce Y Y User profile changed (After & Before full images)                                       |  |  |
| CA Y Default for: Authority changes                                                            |  |  |
| CD Y Default for: Command string audit                                                         |  |  |
| CO Y Default for: Create object                                                                |  |  |
| $-$ CP 1.0 $\overline{Y}$ Y TEST                                                               |  |  |
| Y Default for: User profile changed, created, or res                                           |  |  |
| CO Y Default for: Change of *CROD object                                                       |  |  |
| More                                                                                           |  |  |
| E3=Exit E6=Add New E8=Print E11=No/Default E12=Cancel E22=Repumber                             |  |  |
|                                                                                                |  |  |
|                                                                                                |  |  |
|                                                                                                |  |  |

Figure 20: Work with Real-Time Audit Rules

| Parameter or Option | Description                                                                                                    |
|---------------------|----------------------------------------------------------------------------------------------------|
| Option              | 1 = Select rule to modify                                                                                        |
|                     | 3 = Copy rule                                                                                                    |
|                     | 4 = Delete rule                                                                                                  |
|                     | 5 = Info                                                                                                    |
|                     | 8 = Message – define a message that will be sent when the action occurs                                          |
|                     | 9 = Explanation & Classification - type an explanation that will be appear on any report that includes this rule |
| Entry               | IBM i (OS/400) Audit journal entry type                                                                          |
| Sequence            | Rules for a given audit type are applied in sequential order according to the sequence number                    |
| Log                 | Y = Log this event in the history log                                                                            |
| Action              | $\mathbf{Y}$ = This rule triggers an action                                                                      |
| F6                  | Create a new rule                                                                                                |
| F11                 | No / Default                                                                                                    |
| F22                 | Recalculate rule sequence numbers                                                                                |
- 2. Select a rule from the list (**option 1**) or press **F6** to create a new rule.
- 3. The **Add Selection Rule** or **Modify Selection Rule** screen appears, enabling you to set basic rule parameters (each screen contains the same parameters).

| Modify Selecti                             | on Rule                                                                    |
|--------------------------------------------|----------------------------------------------------------------------------|
| Filter for *REAL-TIME                      |                                                                            |
| Type choices, press Enter.                 |                                                                            |
| Audit type CD Command stri<br>Sequence 1.0 | ng audit                                                                   |
| Description Default for: Co                | mmand string audit sbmjob                                                  |
| Sub-type list                              | *ALL, List                                                                 |
| Not Group Name           Time group        | N=Not included<br>Y=Yes N=No<br>Y=Yes N=No<br>Name, *NONE, *ADD, F4=Prompt |
| F3=Exit F4=Prompt F8=Print F12=Can         | cel                                                                        |

Figure 21: Modify Selection Rule

| Parameter or Option | Description                                                                                                    |
|---------------------|----------------------------------------------------------------------------------------------------|
| Audit Type          | IBM i (OS/400) Audit journal entry type                                                                                                    |
|                     | <b>F4</b> = Choose from a list of available types                                                                                                    |
| Sequence            | Enter a sequence number or accept the default as<br>presented. The sequence number determines the order<br>of rule processing when there is more than one rule for a<br>given audit type. |
| Description         | Enter a meaningful description of the rule.                                                                                                    |
| Sub-Type list       | You may restrict this rule to one or more sub-types only:                                                                                                    |
|                     | Sub-Type = One character sub-type code                                                                                                    |
|                     | <b>F4</b> = Choose a sub-type from the list                                                                                                    |
|                     | <pre>List = Enter several sub-type codes separated by a space</pre>                                                                                                    |
|                     | <b>*ALL</b> = All sub-types within this entry type                                                                                                    |
| Time Group -<br>Not | You may optionally limit this group only to a specific Time<br>Group.                                                                                                    |
|                     | Blank = Apply rule only to events occurring during time group                                                                                                    |
|                     | $\mathbf{N}$ = Apply rule only to events occurring outside the times defined in the time group                                                                                            |
| Time Group -        | Name = Time Group name                                                                                                    |
| Group Name          | <b>F4</b> = Choose Time Group name from list                                                                                                    |
|                     | Blank = Do NOT use Time Group name for rule selection                                                                                                    |
| Log                 | <b>Y</b> = Record this event in the history log                                                                                                    |
|                     | $\mathbf{N}$ = Do NOT Record this event in the history log                                                                                                    |
| Perform Action      | <b>Y</b> = Perform this action according to the rule                                                                                                    |
|                     | $\mathbf{N}$ = Do NOT perform this action                                                                                                    |
| Action              | Optionally trigger an action (the Action module must be installed)                                                                                                    |
|                     | <b>Name =</b> Name of the action to trigger by this rule                                                                                                    |
|                     | F4 = Select an action from list                                                                                                    |
|                     | Add = Define a new action for this rule                                                                                                    |
|                     | <b>*NONE</b> = No actions are triggered by this rule                                                                                                    |

4. Enter parameters and data as described in the table. Press **Enter** when finished to define filters. The **Filter Conditions** screen appears. Filter criteria enable you to limit application of real-time detection rules to certain specific conditions.

#### **Defining Filter Conditions**

Each filter condition consists of a comparison test applied against one of the fields in the journal record.

Below are the Filter Conditions screen and a table of explanation.

| Ind |                                                | 131, ML<br>Fc                                  | or LIKE, NLIKE use % as "any string". |
|-----|------------------------------------------------|------------------------------------------------|---------------------------------------|
| )r  | Field                                          | Test                                           | Value                                 |
|     | User profile name                              | IST                                            | QSECOFR JOHN                          |
|     | Date & Time uuuu-mm-dd-bb.mm                   |                                                |                                       |
| -   | Time bb mm ss                                  | 2                                              | 8 9 <del>.</del>                      |
| _   | Name of job                                    |                                                |                                       |
| _   | Hame of job                                    | 3 <b></b>                                      | 2 <u>2</u>                            |
| -   | User of Job                                    | 3                                              |                                       |
| -   | Number of Job                                  | 3 <b>—</b> ——————————————————————————————————— |                                       |
| -   | Name of program                                |                                                |                                       |
| -   | User profile name                              |                                                |                                       |
| _   | System name                                    |                                                |                                       |
| _   | Type of entry                                  |                                                |                                       |
| _   | Name of object                                 |                                                |                                       |
|     |                                                |                                                |                                       |
| _   | System name<br>Type of entry<br>Name of object |                                                |                                       |

Figure 22: Filter Conditions

| Parameter or Option | Description                                                                                                   |
|---------------------|----------------------------------------------------------------------------------------------------|
| And/Or              | A or Blank=And                                                                                                |
|                     | o = Or                                                                                                    |
| Field               | Data field in the journal record:                                                                             |
|                     | Pink fields are part of the generic header common to all journal types                                        |
|                     | Green fields represent data specific to this journal type                                                     |
| Test                | Comparison test type – see table on the following page for details                                            |
| Value               | Comparison value text; this field is case sensitive.                                                          |
| F4                  | Displays explanatory information/options applicable to the data field on the line where the cursor is located |
| F6                  | Select another comparison test from a pop-up window and insert it at the current cursor position              |
| F8                  | Change Caps Lock from lower to upper case. An indicator appears on the screen.                                |

Filter conditions are optional. If you do not define any filter conditions, the rule will incorporate all events for the specified audit type or types. When

| Action User Guide | 75 |
|-------------------|----|

you have defined your filters, press **Enter** and you return to the calling screen.

| 76 | Action   User Guide |
|----|---------------------|
|    |                     |

-

# Comparison Test Operators

Several different types of comparison test operators are available as shown in the following table.

| Action User Guide |  |
|-------------------|--|
|-------------------|--|

| Test           | Description                                                                                     | Value Field Data                                                                                                    |
|----------------|-------------------------------------------------------------------------------------------------|----------------------------------------------------------------------------------------------------|
| EQ,NE          | Equal to, Not equal to                                                                          | Value                                                                                                    |
| LT, LE         | Less than, Less than or<br>equal to                                                             | Value                                                                                                    |
| GT, GE         | Greater than, Greater than or equal to                                                          | Value                                                                                                    |
| LIST,<br>NLIST | Included in list, Not<br>included in list                                                       | Values separated by a space                                                                                                    |
| LIKE,<br>NLIKE | Substring search                                                                                | Value preceded and/or followed by<br>%. NLIKE is true if the<br>value given is not in<br>the field.                                     |
| ITEM/NITEM     | Checks if the value of the field is (or is not) an item                                         | *USER – Check that the value is a<br>user in a %GROUP of users                                                                          |
|                | inside the named group.                                                                         | *GRPPRF – Check that the value is a user in an OS/400 Group Profile                                                                     |
|                |                                                                                                 | *USRGRP — USER and all user<br>profiles which are members of same<br>user groups as USER                                                |
|                |                                                                                                 | *ALL — For both *GRPPRF and<br>*USRGRP cases                                                                                            |
|                |                                                                                                 | If the TYPE is missing, *USER or<br>*USRGRP is assumed based on the<br>appearance of the % sign as the first<br>character in the GROUP. |
|                |                                                                                                 | *SPCAUT – Check that the value is in the users Special-Authority                                                                        |
|                |                                                                                                 | NAME – The name of a customized group                                                                                                   |
| START          | Starts with                                                                                     | Starting characters of a string                                                                                                    |
| PGM, NPGM      | Calls a specific user<br>program to conduct a<br>comparison which replies<br>with True or False | The user program name<br>(library/program)                                                                                              |
|                | If you use NPGM, then a returned value of False means that the condition is True.               |                                                                                                    |

-

#### And/Or Boolean Operators

You can combine multiple filter conditions in one rule using Boolean AND/OR operators. This enables you to create complex rules that produce precise results.

When using OR operators in your filter conditions, the order in which each condition appears in the list of conditions is critical. The OR operator enables you to group several conditions together because it includes all the AND conditions that follow it until the next OR operator or until the end of the list.

The AND condition groups the OR condition which was defined before it.

The following example illustrates this principle. This rule will apply to all events meeting **either** the conditions listed in the first two lines **or** the conditions listed in the second two lines. The second group includes the 'Or' condition and all of the 'And' conditions that follow it.

| Sequence 1.0 The object accessed was changed.<br>Tune conditions, press Enter, Specify OR to start each new group. |                          |               |                                       |  |  |  |
|----------------------------------------------------------------------------------------------------|--------------------------|---------------|---------------------------------------|--|--|--|
| Test: EQ. NE. LE. GE. LT. GT. N/LIST. N/LIKE. N/ITEM. N/START. N/PGM                                               |                          |               |                                       |  |  |  |
| And For N/LIKE: % is "any string"; Case is ignored                                                                 |                          |               |                                       |  |  |  |
| Or                                                                                                    | Field                    | Test          | Value (If Test=ITEM use F4)           |  |  |  |
|                                                                                                    | User profile name        | IST           | QSECOFR JON                           |  |  |  |
| A                                                                                                    | System name              | EQ            | \$520                                 |  |  |  |
| Ō                                                                                                    | User profile name        | LIST          | QSYSOPR SAM                           |  |  |  |
| A                                                                                                    | System name              | EQ            | \$720                                 |  |  |  |
| _                                                                                                    | Date & Time yyyy-mm-dd   | -hh.mm        |                                       |  |  |  |
|                                                                                                    | Name of job              |               |                                       |  |  |  |
|                                                                                                    | User of job              |               |                                       |  |  |  |
|                                                                                                    | Number of job            |               |                                       |  |  |  |
|                                                                                                    | Name of program          |               |                                       |  |  |  |
|                                                                                                    | Program library          |               |                                       |  |  |  |
|                                                                                                    | User profile name        |               |                                       |  |  |  |
|                                                                                                    |                          | -             | More                                  |  |  |  |
| Pink                                                                                                    | fields are from the gene | ric header. ( | Green fields apply to this type only. |  |  |  |
| E2-6                                                                                                    | Exit E4-Decempt E6-Tecco | et E8-UC/LC   | E12=Cancel                            |  |  |  |

Figure 23: Filter Conditions

This rule applies only to commands that changed the accessed object only if the User Profile was QSECOFR or JON and on System S520 **OR** if the User Profile was QSYSOPR or SAM and on System S720.

If you intend that your rule will trigger an action, the action definition screens appear automatically. If this is not the case, the rule definition process is complete and the **Real-Time Audit Rules** screen reappears.

| Action User Guide | 79 |
|-------------------|----|

## Firewall/Screen

Use this feature to add and modify rules to work with active jobs (*WRKACTJOB*) and work with system status.

1. Select **12.** Firewall/Screen from the Action Main menu. The Work with Firewall & Screen Rules screen appears.

|     |         |         |        | Subset by entry                                            |     |
|-----|---------|---------|--------|------------------------------------------------------------|-----|
|     |         |         |        | by description                                             |     |
| Тур | e optid | on, pre | ss Ent | ter. by classification. C=Compliance,                      |     |
| 1:  | =Select | t 3=Co  | y 4:   | =Delete 8=Msg 9=Explanation & Classification               |     |
|     |         |         | Perfor | rm                                                         |     |
| Opt | Entry   | Seq     | Act    | Rule Description Cla                                       | ass |
|     | 01      |         |        | Default for: <b>*</b> FILTFR Original File Transfer Functi |     |
| •   | 02      |         | Ν      | Default for: *FTPLOG FTP Server Logon                      |     |
| _   | 03      | 1.0     | N      | *FTPSRV FTP Server-Incoming Rgst Validation                |     |
| -   | -       |         | -      | Default for: *FTPSRV FTP Server-Incoming Rgst Vali         |     |
| _   | 04      |         |        | Default for: *SQL Database Server - SQL access             |     |
| _   | 05      |         |        | Default for: *RMTSRV Remote Command/Program Call           |     |
| _   | 06      |         |        | Default for: <b>*FILSRV</b> File Server                    |     |
| -   | 07      |         |        | Default for: <b>#DDM DDM request</b> access                |     |
| _   | 08      |         |        | Default for: *TELNET Telnet Device Initialization          |     |
| _   | 09      |         |        | Default for: <b>*</b> TFTP TFTP Server Request Validation  |     |
| _   | 1K      |         |        | Default for: *FW-DFN Native Object Security                |     |
| -   |         |         |        | More.                                                      |     |
| E3= | Exit    | F6=Add  | Neu    | F8=Print F11=No/Default F12=Cancel F22=Renumber            | •   |

Figure 24: Work with Firewall & Screen Rules

 Select 1 to modify an existing rule or F6 to create a new rule. The Add Selection Rule screen appears.

| Add Selection Rule                          |  |  |  |  |
|---------------------------------------------|--|--|--|--|
| Filter for *FIREWALL                        |  |  |  |  |
| Type choices, press Enter.                  |  |  |  |  |
| Audit type                                  |  |  |  |  |
| Description                                 |  |  |  |  |
| Not Group Name<br>Time group N=Not included |  |  |  |  |
| Perform action Y Y=Yes N=No<br>Action       |  |  |  |  |
| F3=Exit F4=Prompt F12=Cancel                |  |  |  |  |

Figure 25: Add Selection Rule for Firewall screen

| Parameter or Option | Description                                                                                                    |
|---------------------|----------------------------------------------------------------------------------------------------|
| Audit Type          | IBM i (OS/400) Audit journal entry type                                                                                                    |
|                     | <b>F4</b> = Choose from a list of available types                                                                                                    |
| Sequence            | Enter a sequence number or accept the default as<br>presented. The sequence number determines the order<br>of rule processing when there is more than one rule for a<br>given audit type. |
| Description         | Enter a meaningful description of the rule.                                                                                                    |
| Time Group -<br>Not | You may optionally limit this group only to a specific Time<br>Group.                                                                                                    |
|                     | Blank = Apply rule only to events occurring during time group                                                                                                    |
|                     | $\mathbf{N}$ = Apply rule only to events occurring outside the times                                                                                                    |
|                     | defined in the time group                                                                                                    |
| Time Group -        | Name = Time Group name                                                                                                    |
| Group Name          | <b>F4</b> = Choose Time Group name from list                                                                                                    |
|                     | Blank = Do NOT use Time Group name for rule selection                                                                                                    |
| Perform Action      | $\mathbf{Y}$ = Perform this action according to the rule                                                                                                    |
|                     | $\mathbf{N}$ = Do NOT perform this action                                                                                                    |
| Action              | Optionally trigger an action (the Action module must be installed)                                                                                                    |
|                     | Name = Name of the action to trigger by this rule                                                                                                    |
|                     | F4 = Select an action from list                                                                                                    |
|                     | Add = Define a new action for this rule                                                                                                    |
|                     | <b>*NONE</b> = No actions are triggered by this rule                                                                                                    |

3. Enter parameters and data as described in the table. Press **Enter** when finished. The **Filter Conditions** screen appears. Filter criteria enable you to limit application of real-time detection rules to certain specific conditions.

## Status and Active Jobs

Use this feature to add and modify rules to work with active jobs (*WRKACTJOB*) and work with system status.

1. Select **13.** Status & Active Job (SysCtl) from the Action Main menu. The Work with Status & Active Job Rules screen appears. The table below describes the four standard entries that are included with the product.

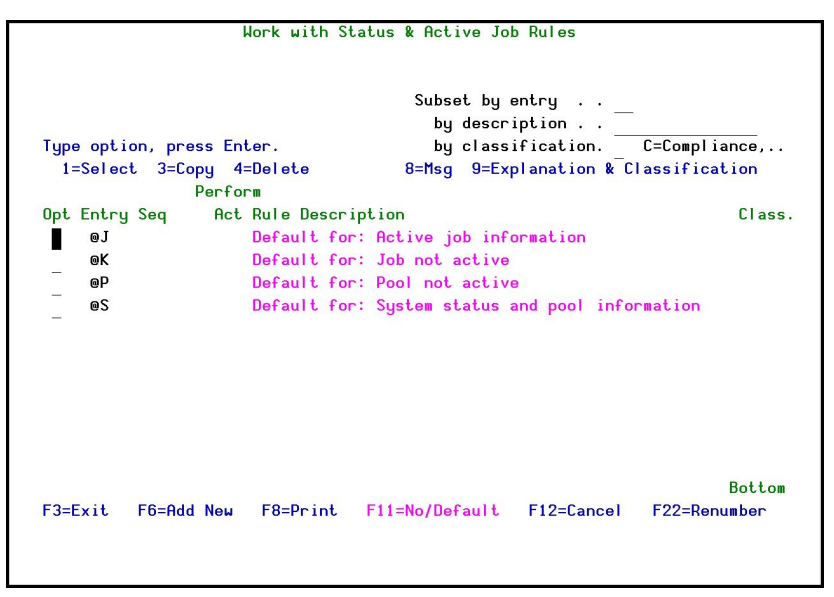

Figure 26: Work with Status & Active Job Rules

| Entry      | Rule Description                                                                 |
|------------|----------------------------------------------------------------------------------|
| @J         | Compares every line in the WRKACTJOB to the rule that uses it.                   |
| @K         | Performs a check to verify whether the job is active.                            |
| @P         | Performs a check to verify whether a particular pool is active.                  |
| @ <b>S</b> | Checks filter conditions to verify if response criteria are met, thus activating |
|            | that response                                                                    |

 Select 1 to modify an existing rule or F6 to create a new rule. The Add Selection Rule screen appears.

| Add Selection Rule                                                       |  |
|--------------------------------------------------------------------------|--|
| Filter for *ACTIVE                                                       |  |
| Type choices, press Enter.                                               |  |
| Audit type                                                               |  |
| Description                                                              |  |
| If true, delay interval. <u>180</u> Seconds, O=Default<br>Not Group Name |  |
| Time group N=Not included                                                |  |
| Perform action Y Y=Yes N=No<br>Action                                    |  |
| F3=Exit F4=Prompt F12=Cancel                                             |  |
|                                                                          |  |

Figure 27: Add Selection Rule for Active Jobs screen

| Action User Guide | 83 |
|-------------------|----|

| Parameter or Option        | Description                                                                                                    |
|----------------------------|----------------------------------------------------------------------------------------------------|
| Audit Type                 | IBM i (OS/400) Audit journal entry type                                                                                                    |
|                            | <b>F4</b> = Choose from a list of available types                                                                                                    |
| Sequence                   | Enter a sequence number or accept the default as presented. The sequence number determines the order of rule processing when there is more than one rule for a given audit type. |
| Description                | Enter a meaningful description of the rule.                                                                                                    |
| If true, delay<br>interval | Define the number of seconds to wait before performing the action. The default is 0.                                                                                             |
| Time Group -<br>Not        | You may optionally limit this group only to a specific Time<br>Group.                                                                                                    |
|                            | Blank = Apply rule only to events occurring during time group                                                                                                    |
|                            | N = Apply rule only to events occurring outside the times<br>defined in the time group                                                                                           |
| Time Group -               | Name = Time Group name                                                                                                    |
| Group Name                 | <b>F4</b> = Choose Time Group name from list                                                                                                    |
|                            | Blank = Do NOT use Time Group name for rule selection                                                                                                    |
| Perform Action             | <b>Y</b> = Perform this action according to the rule                                                                                                    |
|                            | $\mathbf{N}$ = Do NOT perform this action                                                                                                    |
| Action                     | Optionally trigger an action (the Action module must be installed)                                                                                                    |
|                            | Name = Name of the action to trigger by this rule                                                                                                    |
|                            | <b>F4</b> = Select an action from list                                                                                                    |
|                            | Add = Define a new action for this rule                                                                                                    |
|                            | <b>*NONE</b> = No actions are triggered by this rule                                                                                                    |

3. Enter parameters and data as described in the table. Press **Enter** when finished. The **Filter Conditions** screen appears. Filter criteria enable you to limit application of real-time detection rules to certain specific conditions.

# Working with Message Queues

This unique solution enables real-time auditing on message queues. Users have the option to:

- Modify rules according to all the message queue parameters
- Respond to the message by alerting the user (emails, SMS) and by reacting to it directly (send auto response).

To work with message queues:

1. Select **14.** Message Queue (SysCtl) from the Action Main menu. The Message Queue menu appears.

| AUMSGM                                                                                                    | Message Queue iSecurity/SysCtl                                                  |
|----------------------------------------------------------------------------------------------------|---------------------------------------------------------------------------------|
| 10.000 (10.000 (10.000))))))))))))))))))))))))))))))))) | System: S520                                                                    |
| Select one of the following:                                                                                                    | _                                                                               |
| Settings                                                                                                    | Build Rules for displayed Msgs                                                  |
| 1. Control Message Queues/QHST                                                                                                    | : 51. Build rules for Displayed Msgs<br>55. Display History Log (Audit version) |
| Real-Time Detection Rules                                                                                                    |                                                                                 |
| 11. Message Queue rules                                                                                                    |                                                                                 |
| Activate MSGQ detection                                                                                                    |                                                                                 |
| 21. Activate                                                                                                    |                                                                                 |
| 22. Deactivate                                                                                                    |                                                                                 |
|                                                                                                    |                                                                                 |
|                                                                                                    |                                                                                 |
|                                                                                                    |                                                                                 |
|                                                                                                    |                                                                                 |
|                                                                                                    |                                                                                 |
| Selection or command                                                                                                    |                                                                                 |
| ===>                                                                                                    |                                                                                 |
|                                                                                                    |                                                                                 |
| F3=Exit F4=Prompt F9=Retrie                                                                                                    | eve F12=Cancel                                                                  |
| F13=Information Assistant F16=                                                                                                    | =AS/400 main menu                                                               |
|                                                                                                    |                                                                                 |

Figure 28: Message Queue

2. Select option **11**. **Message Queue rules**. A table message queues appears

| Action User | Guide |  |  |
|-------------|-------|--|--|
|-------------|-------|--|--|

| Sel | ect a r    | ule from the | list or pres | s F6 t | o create | a new   | rule.  |    |            |
|-----|------------|--------------|--------------|--------|----------|---------|--------|----|------------|
|     |            |              |              |        | Subset   | by entr | ∼y     |    |            |
| Typ | e optio    | n, press Ent | er.          |        | by       | descrip | otion. |    |            |
| 1   | =Select    | 3=Copy       | 4=Delete     |        |          |         |        |    |            |
|     |            |              | Perform      |        |          |         |        |    |            |
| Opt | Entry      | Seq          | Act Rule D   | escrip | tion     |         |        |    |            |
|     | 00         |              | Defaul       | t for: | Message  | queue   | (Group | Id | 0)         |
| _   | @1         |              | Defaul       | t for: | Message  | queue   | (Group | Id | 1)         |
| _   | @2         |              | Defaul       | t for: | Message  | queue   | (Group | Id | 2)         |
| _   | @3         |              | Defaul       | t for: | Message  | queue   | (Group | Id | 3)         |
| _   | @4         |              | Defaul       | t for: | Message  | queue   | (Group | Id | 4)         |
| _   | e5         |              | Defaul       | t for: | Message  | queue   | (Group | Id | 5)         |
| _   | <b>@</b> 6 | 1.0          | ddddd        |        |          |         |        |    |            |
| _   |            |              | Defaul       | t for: | Message  | queue   | (Group | Id | 6)         |
| _   | @7         |              | Defaul       | t for: | Message  | queue   | (Group | Id | 7)         |
| -   | <b>@</b> 8 |              | Defaul       | t for: | Message  | queue   | (Group | Id | 8)         |
| _   | @9         |              | Defaul       | t for: | Message  | queue   | (Group | Id | 9)         |
| -   |            |              |              |        |          |         |        |    | More       |
| F3= | Exit       | F6=Add New   | F8=Print F   | 11=No/ | Default  | F12=0   | Cancel | F2 | 2=Renumber |

Figure 29: Work with Message Queues

3. Type 1 to select a message to modify.

| Modify Selection Rule                               |
|-----------------------------------------------------|
| Filter for *MSGQ                                    |
| Type choices, press Enter.                          |
| Audit type 00 Message queue (Group Id 0)            |
| Description Default for: Message queue (Group Id 0) |
| Perform action                                      |
| Action                                              |
| F3=Exit F4=Prompt F8=Print F12=Cancel               |

Figure 30: Modify Selection Rule

| Option     | Description                                                         |
|------------|---------------------------------------------------------------------|
| Audit Type | Audit types are @0-@9. All choices have the same parameters.        |
|            | The ID numbers are only for organizational purposes.                |
| Seq        | The order in which the rule will be checked in this audit type (1 = |
| (Sequence) | first rule checked, and so on).                                     |
| Time Group | Find time group                                                     |
| Perform    | <b>Y</b> = Perform this action according to rule                    |
| Action     | $\mathbf{N}$ = Do not perform this action                           |
| Action     | Optionally trigger this action                                      |
|            | Name = name of action to trigger by this rule                       |
|            | F4 = Select an action from the list                                 |
|            | ADD = Define a new action for this rule                             |
|            | <b>*NONE</b> = No actions are triggered by this rule                |

| Action User Guide | 87 |
|-------------------|----|

# Working with Time Groups

Time groups are user-defined sets of time and day of the week parameters that you can use as filter criteria when working with real time detection rules, queries, reports and the history log. Time group filters can either be:

- **Inclusive** Including all activities occurring during the time group periods
- **Exclusive** Including all activities not occurring during the time group periods

To define a time group:

1. Select **31** from the **Audit** Main menu or **51** from **Action** Main menu. The **Define Time Groups** window appears.

|                                                                                                    | Define T                                                                                                    | ime Groups |        |
|----------------------------------------------------------------------------------------------------|----------------------------------------------------------------------------------------------------|------------|--------|
| Type options, pro<br>I=Select 4=1<br>Opt Time Group<br>WORKHOURS<br>HORKHOURS1<br>HORKHOURS2<br>WORKHOURS3<br>2ND_SHIFT | ass Enter.<br>Delete<br>Description<br>Regular work hours<br>Regular work hours +<br>Regular work hours +<br>Regular work hours +<br>Night Shift | 1 2        |        |
| F3=Exit F6=Add                                                                                                    | l new F8=Print                                                                                                    | F12=Cancel | Bottom |

Figure 31: Define Time Groups

- 2. Type 1 to select an existing time group to modify or press **F6** to create a new time group.
- 3. Enter the starting and ending times for each day of the week. Press **Enter** when finished.

|--|

| Parameter or Option | Description                                                            |
|---------------------|------------------------------------------------------------------------|
| Description         | Text description of the time group                                     |
| Start and End       | Starting and ending times for each period using 24 hour notation       |
| F13                 | Copy starting and ending times from cursor line to all subsequent days |
| F14                 | Erase the starting and ending times for the cursor line and below      |

NOTE: If the ending time is less that the starting time, the period is considered to roll forward to the next day. For example, the period 20:00 – 08:00 extends from 20:00 until 08:00 the next morning.

| Action User Guide | 89 |
|-------------------|----|

# Working with Actions

This section discusses the steps necessary to define the actions that are triggered by a rule. Actions can consist of alert messages and/or command scripts that perform one or more specific activities.

If your rule includes actions (the **Action** parameter on the **Selection Rule** screen is not set to **\****NONE*), the action definition screens appear automatically. You can also define and modify actions separately from the rule definition process.

To work with actions separately from rules:

1. Select **31** from the **Action** Main menu.

|                                                                                |                                                                            |                                                                                      | Wor                                                                                  | K WITH HCT.                                              | lons                |                |                    |      |      |
|--------------------------------------------------------------------------------|----------------------------------------------------------------------------|--------------------------------------------------------------------------------------|--------------------------------------------------------------------------------------|----------------------------------------------------------|---------------------|----------------|--------------------|------|------|
|                                                                                |                                                                            |                                                                                      |                                                                                      |                                                          |                     | Posit          | ion to:            |      |      |
| Type opt<br>1=Sele<br>Opt Acti<br>SFOR<br>QSEC<br>QSEC<br>QSEC<br>QSEC<br>QSEC | ions, pre<br>ct 3=Co<br>on<br>IGOT<br>111955<br>114512<br>120754<br>121040 | ss Enter<br>py 4=1<br>Descrip<br>Keep us<br>Creater<br>Creater<br>Creater<br>Creater | r.<br>Delete<br>ser FORG<br>d by Act<br>d by Act<br>d by Act<br>d by Act<br>d by Act | 5=Run Act:<br>OT always X<br>ionZ<br>ion 2<br>ion<br>ion | ion 7=R<br>KENABLED | Posit<br>ename | ion to:<br>8=Where | used |      |
| QSEC<br>QSEC<br>QSEC<br>QSEC<br>QSEC<br>QSEC                                   | 120754<br>121040<br>122323<br>122533<br>170020                             | Creater<br>Creater<br>Creater<br>Creater<br>Creater                                  | d by Act<br>d by Act<br>d by Act<br>d by Act<br>d by Act<br>d by Act                 | ion<br>ion<br>ion<br>ion                                 |                     |                |                    |      |      |
| 50 E 11                                                                        |                                                                            |                                                                                      |                                                                                      |                                                          |                     |                |                    | Во   | ttom |

Figure 32: Work with Actions

2. Select an action to modify from the list or press **F6** to create a new action. The definition screens for alert messages and command scripts appear in sequence.

# Defining Alert Messages

Your rule may send alert messages to designated personnel via one or more of the following methods:

- E-mail over the Internet
- Local workstation message queue using the *SNDMSG TOMSGQ* command
- Local user message queue using the SNDMSG TOUSER command
- Remote user on another System i system over the SNADS network using the *SNDNETMSG* command
- SMS service to a cellular telephone
- Pager (beeper) message

None of the above requires any special hardware (although you may implement hardware if your system is not linked to the internet). Sending Email requires you to have an active Email. SMS and Pager require you to be a user of an external service provider of such services as well. For details, call your distributor.

Some points:

- The exact interface to the Email, SMS and Pager can be adjusted by the user as needed.
- The message definition consists of a pre-defined message together with one or more recipient addresses. You may choose to use the default message text or you may select a user-defined message.
- The exact interface can be found in file *SMZ4DTA/AUSOURCE*, programs *AUALR1R* (Email), *AUALR6R* (SMS), *AUALR7R* (Special)
- Up to 60 characters of the original log entry that is emailed by Action are inserted automatically to its subject.

To activate the user changes to the interface, follow this short procedure.

- 1. Modify the relevant program and compile into library *SMZ4DTA*.
- 2. To define alert messages, select **31** from the **Action** Main menu.

| Action User | Guide |
|-------------|-------|
|-------------|-------|

| B BOGANY/// Smultine - (Series 1                                              | - 6 X          |
|-------------------------------------------------------------------------------|----------------|
| and possivous emissions (pessing)                                             | - 6 ×          |
|                                                                               |                |
| Modifu Plant Message                                                          |                |
| nourry mere nessage                                                           |                |
| Type choices, press Enter.                                                    |                |
| Action Name TZID160339                                                        |                |
| Description Created by Action                                                 |                |
|                                                                               |                |
| Define alert message recipients                                               |                |
| 1=E-mail 2=Message Queue 3=User 4=Remote User 5=LAN user 6=SMS 7=Special      |                |
| 8=Syslog 9=SNMP T=Twitter                                                     |                |
| Message ID *AUTO *AUTO, Message ID                                            |                |
| Type Recipient address, #USER, #DEV, #JOB, #SYSTEM; Syslog 1,2,3 AU TZION TUP |                |
|                                                                               |                |
| F3=Exit F4=Prompt F12=Cancel                                                  |                |
| L                                                                             |                |
|                                                                               | How: 14 Col: 4 |
|                                                                               | 14/06/2016     |

Figure 33: Modify Alert Message

3. The message definition consists of a predefined message together with one or more recipient addresses. You may choose to use the default message text or you may select a user-defined message. An example of alert message modifications follows, in addition to an explanatory table.

| Action | User | Guide |
|--------|------|-------|
|        |      |       |

| Option      | Description                                                     |
|-------------|-----------------------------------------------------------------|
| Description | Description of the action                                       |
| Message ID  | Predefined message text to be sent                              |
|             | <b>*AUTO</b> –Use the default message text                      |
|             | Message ID – Name of a pre-defined alert message                |
|             | F4 – Select pre-defined message from list or create new message |
| Туре        | Recipient type                                                  |
|             | 1 – E-mail message                                              |
|             | 2 – Any specific message queue (SNDMSG TOMSGQ)                  |
|             | 3 – User message queue (SNDMSG TOUSR)                           |
|             | <b>4</b> – Remote system user ( <i>SNDNETMSG</i> )              |
|             | 5 – Users or workstations on a LAN (SNDNWSMSG)                  |
|             | 6 – SMS message to cellular telephone                           |
|             | 7 – Message to beeper or pager8 – Syslog 1/2/3                  |
|             | 9 – SNMP                                                        |
|             | т – Twitter                                                     |
| Recipient   | Recipient address formatted according to message type           |
| Address     | (See following table)                                           |

# **Recipient Addresses**

| Message Type | Recipient Address Format                                           |
|--------------|--------------------------------------------------------------------|
| 1 - E-mail   | E-mail address in standard e-mail format (recipient@address)       |
| 2 - Message  | Fully qualified name of the message queue or <i>*SYSOPR</i>        |
| Queue        |                                                                    |
| 3 - User     | User profile or IBM i (OS/400) group profile                       |
| 4 - Network  | User profile & SNA address separated by a space (for               |
| User         | example, USER SYSTEM)                                              |
| 5 - LAN User | Valid network user name or <i>*DOMAIN</i> for all users on your    |
|              | domain                                                             |
| 6 - SMS      | Phone number including country code and area code as               |
|              | necessary                                                          |
| 7 - Pager    | Phone number and access codes for the pager service                |
| 8 - Syslog   | Leave blank, the SYSLOG message will be sent according to          |
|              | the definitions in option 31. Syslog Definitions                   |
| 9 - SNMP     | Leave blank, the <b>SNMP</b> message will be sent according to the |
|              | definitions in option 32. SNMP Definitions                         |
| T - Twitter  | Leave blank, the <b>Twitter</b> message will be sent according to  |
|              | the definitions in option 33. Twitter Definitions                  |

The following table lists the valid recipient address types and formats.

## **Predefined Messages**

You have the option to send an alert message containing a pre-defined text message instead of the default message text. Pre-defined messages are stored in a special message file and are identified by a unique message ID.

# Selecting Predefined Messages

1. Move the cursor to the **Message ID** field in the **Alert Message** screen and press **F4**. The **Select Message** screen appears.

|                                                                                                    | Select Message                                                                                                    |
|----------------------------------------------------------------------------------------------------|----------------------------------------------------------------------------------------------------|
| Message file: AUALMSGF                                                                                            | Library: SMZ4DTA                                                                                                    |
| Type options, press Ente<br>1=Select 2=Change                                                                     | er. Position to<br>4=Delete                                                                                                    |
| Opt. Message ID Severit<br>■ AAA0001 0<br>- FWE0001 0<br>- JAP0058 0<br>- MIC0001 0<br>- TIT0001 0<br>- USR0001 0 | ty Message Text<br>Serious Error<br>Cannot Delete Object<br>Access JAPAN Project Library<br>Read MICH Library<br>Parm1 %1 Parm2 %2<br>%1 can not use library H70 |
| F3=Exit F6=Add F12                                                                                                | 2=Cancel                                                                                                    |

#### Figure 34: Select Message

2. Type **1** next to the desired message ID and press Enter. Press Enter a second time to confirm and continue.

#### **Creating or Modifying Predefined Messages**

- 1. Move the cursor to the **Message ID** field in the **Alert Message** screen.
- 2. Press **F4**. The **Select Message** screen appears.
- Type 2 next to a pre-defined message to modify it, or press F6 to create a new message. If you are modifying a message, you may have to select it a second time from the Work with Message Description screen.

The Change Message Description screen appears. This is the standard parameter screen for the *IBM i (OS/400)ADDMSGD* or *CHGMSGD* commands.

| change nessage             | e Description                                   | (CHGMSGD)                          |         |
|----------------------------|-------------------------------------------------|------------------------------------|---------|
| Type choices, press Enter. |                                                 |                                    |         |
| Message identifier         | AAA0001<br>AUALMSGF<br>SMZ4DTA<br>Serious Erron | Name<br>Name<br>Name, *LIBL,<br>~' | *CURLIB |
| Second-level message text  | *SAME                                           |                                    |         |
|                            |                                                 |                                    |         |
| Severity code              | 00                                              | 0-99, *SAME                        |         |

Figure 35: Change Message Description

4. Type the parameters as listed in the following table. Only the listed parameters are relevant to this product. It is recommended that you do not modify any other parameters.

| Action User | Guide |  |
|-------------|-------|--|
|-------------|-------|--|

| Parameter or Option   | Description                                                                                                    |
|-----------------------|----------------------------------------------------------------------------------------------------|
| Message<br>Identifier | Unique message ID – Must be in the format AAA9999, where:                                                                                                    |
|                       | $\mathbf{A}$ = Any alphabetic character (A-Z)                                                                                                    |
|                       | 9 = Any number (0-9)                                                                                                    |
| First Level           | Message text up to 132 alphanumeric characters                                                                                                    |
| Message Text          | One or more substitution variables can be embedded in the<br>message text string to indicate positional replacement<br>fields that substitute variable data into the message text.<br>Variables must be specified in the form &n, where n is a 1<br>or 2 digit number identifying the journal data field that is to<br>be substituted (1 for first field, 2 for the second, and so<br>on.). |
|                       | NOTE: This feature is intended for advanced users only.<br>Please refer to IBM documentation for detailed instructions<br>on the use of variables in messages.                                                                                                    |
| Message Data          | If you have defined any replacement variables, you must                                                                                                    |
| Field Formats         | define the data type and length for each variable. This is for advanced users only.                                                                                                    |

- 5. Press **Enter** twice.
- 6. Type **1** to the left of the new or modified message to select it and press **Enter** again to continue.

|--|

## Defining Command Scripts

Once you have finished defining alert messages, the **Action Script** screen appears automatically.

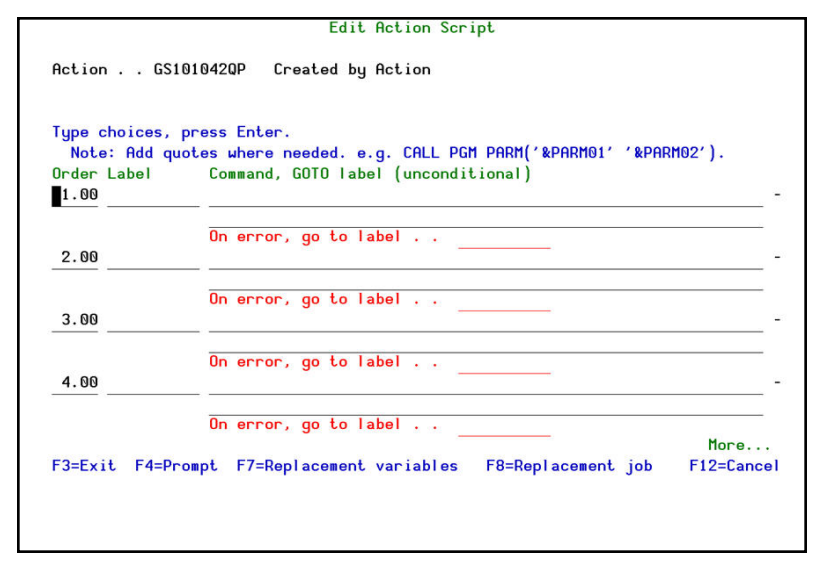

Figure 36: Edit Action Script

- 1. Use this screen to define one or more command scripts to run whenever the rule conditions are met.
- 2. Press **Enter** to confirm

Commands execute sequentially according to a user-defined order. Commands may include replacement variables that extract data from the history log record and insert it as command parameters. **Action** also supports conditional branching in the event that an error occurs during script execution.

The following table summarizes the options and parameters contained in the **Action Script** screen.

| Parameter | Description                                                                       |
|-----------|-----------------------------------------------------------------------------------|
| Order     | Order in which the commands execute                                               |
| Label     | Optional alphanumeric label for the current line                                  |
|           | Used for the On Error Go To feature                                               |
| Command   | Command text including all parameters                                             |
| On error, | Conditional branch to the line indicated by the label in the event a              |
| go to     | script error results from the command on the current line                         |
| label     |                                                                                   |
| F4        | Open prompt window for command parameters and options                             |
| F7        | Select a variable from pop-up window and insert it at the current cursor position |
|           | Variables insert contents of journal entry data fields as command parameters      |

| Action | User | Guide |
|--------|------|-------|

\_

# **Replacement Variables**

Replacement variables enable you to extract data from the history log record and insert it into command scripts as parameters. For example, in a command script intended to terminate a suspicious job, the *Job Name, Job User* and *Job Number* information would be extracted from the journal entry and inserted into the appropriate parameter fields for the *ENDJOB* command. The command with replacement values would appear as follows:

#### ENDJOB JOB(&ZRJOB/&ZRUSER/&ZRNBR) OPTION(\*IMMED)

Replacement variables are always preceded by the '&' character. If you select the data field from a list using **F7**, this character is inserted automatically.

To insert a replacement parameter, follow this procedure.

- 1. Move the cursor to the appropriate location in your command script in the **Action Script** window.
- 2. Press **F7** to display the **Select Field** popup window.

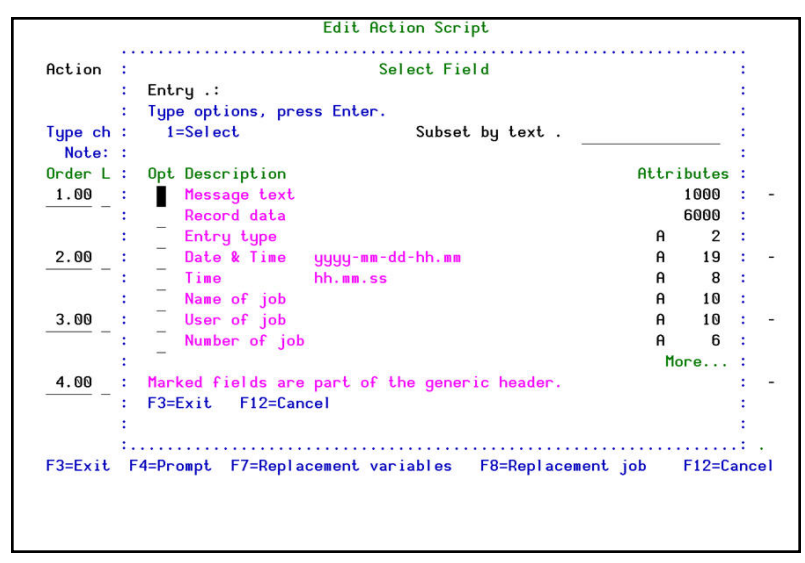

#### Figure 37: Replacement variables

3. Select the desired field from which you would like to extract data, and press **Enter**.

| Action User Guide | 101 |
|-------------------|-----|

# **Conditional Branching**

Action command scripts support conditional branching in the event of a script error. The **Label** field identifies a command line for branching purposes. The **On Error Go To Label** field instructs the script to branch to the line indicated by the label in the event that an error is generated by the command.

To end script processing in the event of a script error, insert a label on a blank line following the last command. Enter that label in the **On Error Go To Label** field on each active command line.

| 102 | Action   User Guide |
|-----|---------------------|

### Delete an action

To delete an action make sure it's not being used.

 To check that, type 8=Where used in the Opt field of the action from a list at the Work with Actions screen. The List of Rules using Action screen appears.

| 11 I I I I I I I I I I I I I I I I I I | List of Rules using Action                       |        |
|----------------------------------------|--------------------------------------------------|--------|
|                                        |                                                  |        |
| : Action                               | : GS1027040P CREATED BY ACTION                   |        |
| :                                      |                                                  |        |
| : Produc                               | t Entru Sea Rule Description                     |        |
| : *MSGQ                                | @2 999.9 Default for: Message queue (Group Id 2) |        |
| :                                      |                                                  |        |
| :                                      |                                                  |        |
| :                                      |                                                  |        |
| :                                      |                                                  |        |
| :                                      |                                                  |        |
| :                                      |                                                  |        |
| :                                      |                                                  |        |
| :                                      |                                                  |        |
| :                                      |                                                  |        |
| :                                      |                                                  | Bottom |
| :                                      |                                                  |        |
| :                                      |                                                  |        |
| ·····                                  |                                                  |        |
| -3=Exit                                | F6=Add new F8=Print F12=Cancel                   |        |
|                                        |                                                  |        |

Figure 38: List of Rules using Action

- 2. Change the action definitions in the rule to be:
  - Perform action ..... N Y=Yes N=No
  - Action ..... \*NONE Name, \*NONE, \*ADD, F4=Prompt
- 3. Type **4** at the **Work with Actions** screen to delete the action from the list.

| ction User | Guide |  |
|------------|-------|--|
|------------|-------|--|

# Testing and Debugging Your Rules

Real-time detection rules are, in fact, small programs. They require testing, debugging and maintenance to ensure that they work properly. The following suggestions will help you with this process.

- Make sure that the all actions and events that you wish to include in your rule are captured by the IBM i (OS/400) audit settings (current setting, user activity auditing, and object auditing). If you create a real-time detection rule for an event that is not captured by the IBM i (OS/400) audit settings, it will not function.
- Enable logging for all real-time rules. The history log provides you with a complete audit trail for your rules. This information is invaluable when testing and debugging complex rules.
- Test the filter conditions in your rules before adding actions (alert messages and command scripts). Use the Query and/or Display
   Audit Log features to examine the history log entries. Verify that the log contains all the events that you wish to capture and only those events that you wish to capture.
- Create and test your actions before including them in a rule.
- Temporarily disable any other rules that include the same events or otherwise conflict with the rule that you are testing. Set the Log parameter to 'N' and the Action parameter to \*NONE to accomplish this.

NOTE: Do not forget to re-activate your rules after you finish testing!

# Chapter 4: User Management

This chapter presents several powerful security tools that control the ability of users to signon to the system. These tools enhance active system security by enabling you to perform the following tasks:

- View and modify security parameters in user profiles using a convenient wizard interface
- Automatically disable inactive users
- Restrict user signon to specific hours and days
- Prevent user signon during planned absences or following termination
- Analyze default passwords for effectiveness

These options are accessed directly from Action by selecting **21**. User **Management** from the main screen. The **User Management** menu appears.

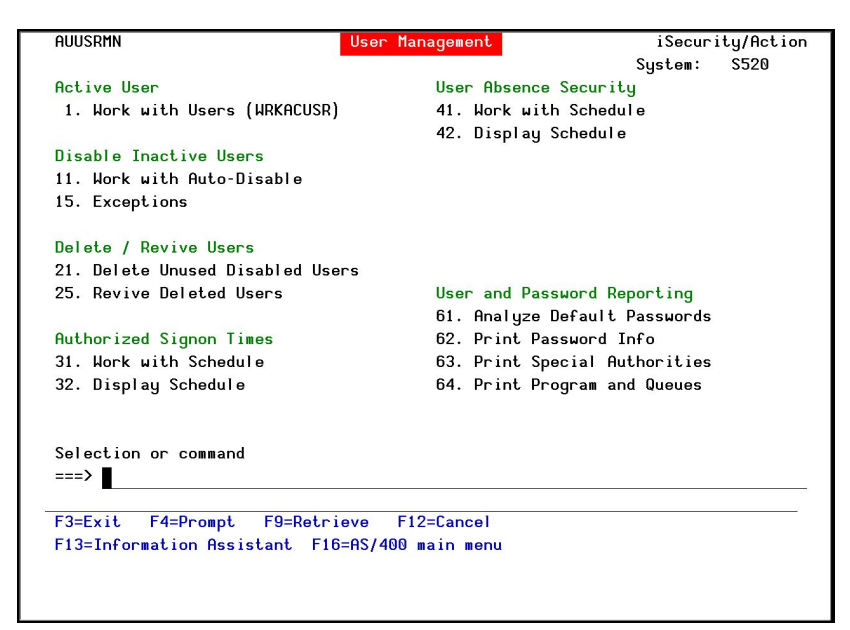

Figure 39: User Management Menu

| Action | User | Guide |
|--------|------|-------|
|        |      |       |

| 106 | Action   User Guide |
|-----|---------------------|

-

## Overview

The **Work with Users Wizard** enables you to view and modify several security-related parameters in the user profile by using a user-friendly wizard interface. You can view and work with many different users at once and compare settings between different users.

The security officer can use this tool to review all users at-a-glance and immediately disable suspicious users. One-key access is provided to many of the other user signon tools.

## Working with Users Wizard

1. To start the **Work with Users** wizard, select **1** from the **User Management** menu. The **Work with Users** screen appears, offering you several options to display filtered subsets of users.

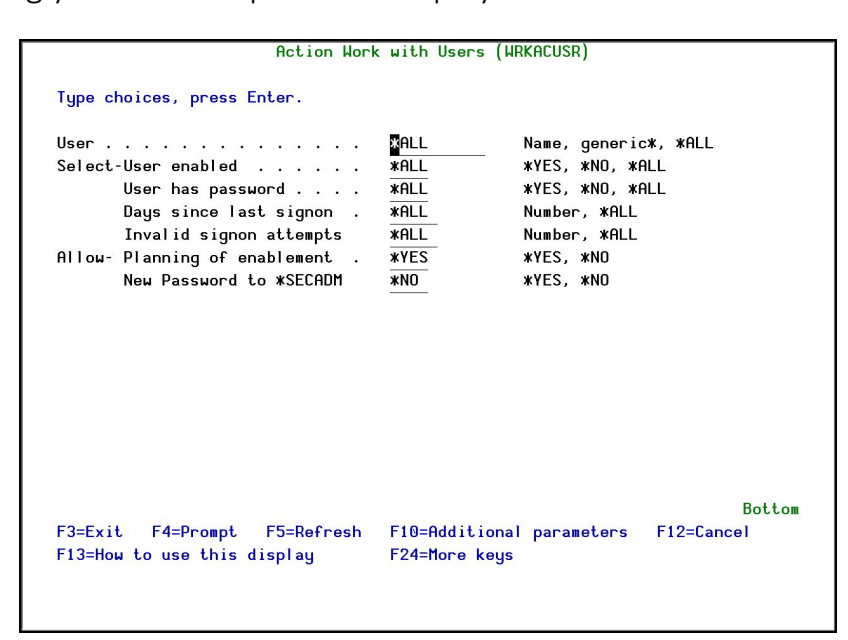

Figure 40: Working with Users

2. Set parameters according to the following options.

| Action | Us | er | Guide |
|--------|----|----|-------|
| Parameter              | Description                                                             |
|------------------------|-------------------------------------------------------------------------|
| User                   | *ALL = Display all users                                                |
|                        | Generic* = Display all users beginning with text preceding the *        |
|                        | Name = Display a specific user profile                                  |
| User                   | *YES = Display enabled users, with passwords, who can signon            |
| enabled                | <b>*NO</b> = Display disabled users and those who cannot signon         |
|                        | <b>*ALL</b> = Display users irrespective of status                      |
| User has               | *YES = Display only users whose password has expired                    |
| password               | <b>*NO</b> = Display only users whose password has not expired          |
|                        | <b>*ALL</b> = Display users irrespective of password expiration         |
| Days since             | <b>*Number</b> = Display only users who have not signed on for at least |
| last                   | the specified number of days                                            |
| signon                 | <b>*ALL</b> = Display users irrespective days since last signon         |
| Invalid                | *Number = Display only users who have not signed on for at least        |
| signon                 | the specified number of days                                            |
| attempts               | <b>*ALL</b> = Display users irrespective of days since last signon      |
| Allow                  | *YES =                                                                  |
| Planning<br>of         | *NO =                                                                   |
| enablement             |                                                                         |
| Allow New              | *YES =                                                                  |
| Password<br>to *SECADM | *NO =                                                                   |

The **Work with Users** Wizard consists of several screens, each containing several related parameters. The same function key options are available on all screens. On each of these screens, users that cannot signon to the system are displayed in pink.

## Screen 1: Working with User Status - Basic

The first screen shows whether individual users can signon to the System i system. To signon, users must be enabled and have a valid, non-expired password.

|             |               | Work with User Status - Basic is                                                           | Securit            |
|-------------|---------------|--------------------------------------------------------------------------------------------|--------------------|
|             |               | Position to                                                                                |                    |
| Type option | ns, press Ent | .er.                                                                                       |                    |
| 1=Select    | 3=Enable      | 4=Disable 6=Reset count 7=Expire 9=New pa<br>Users displayed in pink are not eligible to s | assword<br>ign on. |
| Opt User    | Disabled      | Password                                                                                   |                    |
| ILAN        | Yes           | IT Team                                                                                    |                    |
| ISAAC       |               | Marketing Department,                                                                      |                    |
| JAVA        |               | Java Team                                                                                  |                    |
| JAVA01      | Yes           | VAJava for AS/400 Lab - Programmer                                                         |                    |
| JAVA3       | Ves           | GUI Testing                                                                                |                    |
| TOHN        | a second and  | John Smith - II Team                                                                       |                    |
| JB          |               | Marketing Department                                                                       |                    |
| KIRK        | Yes           | Sales Team                                                                                 |                    |
| LENNY       | Yes           | Sales Team                                                                                 |                    |
|             |               |                                                                                            |                    |
| F3=Exit     | F7=Subset     | F8=Print F11=Additional parameters F12=Ca                                                  | ancel              |

Figure 41: Working with User Status – Basic

| Action |  | User | Guide |
|--------|--|------|-------|
|        |  |      |       |

| Parameter | Description                                                                                                    |
|-----------|----------------------------------------------------------------------------------------------------|
| Opt       | 1 = Display all parameters for the selected user profile (see below)                                                                                          |
|           | 3 = Enable user profile                                                                                                    |
|           | 4 = Disable user profile                                                                                                    |
|           | 6 = Reset invalid signon attempt counter – prevents automatic<br>disabling of this user due to excessive signon errors                                        |
|           | 7 = Set password to 'expired' — this user must change password at<br>next signon                                                                              |
| Disabled  | Blank = User profile is enabled                                                                                                    |
|           | Yes = User profile is disabled                                                                                                    |
| Password  | Blank = User profile has a valid password and can signon                                                                                                    |
|           | None = No password is associated with this user profile and he cannot signon                                                                                  |
| F7        | Display a subset of user profiles filtered according to status parameters (available on all screens)                                                          |
| F11       | Display the next of the three parameter screens for the currently displayed user profiles                                                                     |
| F14       | Temporarily disable users during planned absences (for example,<br>vacation, sick, leave of absence), or permanently delete users<br>leaving the organization |
| F15       | Specify users that should never be disabled automatically, even if they have not signed on for a long period of time (inactive user)                          |
| F16       | Restrict user signon to predefined working hours                                                                                                    |

To display all parameters for a single user, type **1** in the **Opt** field for the required user. The **Work with User Status – Details** screen appears. Use the function keys to modify parameters as described in the table.

|                                         | Work with User Status - Detail | s iSecurity             |
|-----------------------------------------|--------------------------------|-------------------------|
|                                         |                                |                         |
| User                                    | : JOHN                         |                         |
|                                         | John Smith - IT Team           |                         |
| Disabled                                | :                              |                         |
| Password                                | :                              |                         |
| Previous signon                         | : 10/07/07 3:38                |                         |
| Days passed                             | : 13                           |                         |
| Planned action                          | :                              |                         |
| Invalid attempts<br>Expiration interval | :                              |                         |
| Expiration date                         | :                              |                         |
| Days in use                             | : 73                           |                         |
| Days left                               | :                              |                         |
|                                         |                                |                         |
|                                         |                                |                         |
| F3=Exit F7=Enable F8                    | =Disable F9=Reset password co  | unt F10=Expire password |
| F12=Cancel                              |                                |                         |
|                                         |                                |                         |
|                                         |                                |                         |

Figure 42: Working with User Status - Details

| Parameter | Description                                                                                                    |
|-----------|----------------------------------------------------------------------------------------------------|
| F7        | Enable user profile                                                                                                |
| F8        | Disable user profile                                                                                               |
| F9        | Reset invalid signon attempt counter – prevents automatic disabling<br>of this user due to excessive signon errors |
| F10       | Set password to 'expired' – user must change password at next signon                                               |

\_

| Action | L | User | Guide |
|--------|---|------|-------|
|--------|---|------|-------|

### Screen 2: Working with User Status - Signon

This screen displays recent signon statistics for each user profile. In addition, the scheduled date of any automatic actions (disable or delete) by the **Action** absence control feature is displayed.

| 1=  | Select          | 3=Enable | 4=D  | isable | 6=Reset count | 7=Expire   | 9=New  | password |
|-----|-----------------|----------|------|--------|---------------|------------|--------|----------|
| Opt | llean           | Drov     | oue  | signon | David passed  | Planned av | tion   |          |
| ope | TLAN            | 31/0     | 7/06 | 17.37  | 170           | Franneu au | 501011 |          |
| -   | ISAAC<br>JAVA   | 7/0      | /07  | 14:27  | 10            |            |        |          |
| _   | JAVA01<br>JAVA3 | 24/0     | /06  | 19:59  | 358           |            |        |          |
| _   | JOHN            | 17/0     | 1/07 | 10:19  |               |            |        |          |
| _   | JR              | 22/0     | 9/06 | 16:06  | 847           |            |        |          |
|     | KIRK<br>LENNY   | 17/0     | 1/07 | 19:29  |               |            |        |          |
|     |                 |          |      |        |               |            |        |          |

Figure 43: Working with User Status - Signon

| Parameter | Description                                                                                                    |
|-----------|----------------------------------------------------------------------------------------------------|
| Opt       | 1 = Display all parameters for selected user profile                                                                   |
|           | 3 = Enable user profile                                                                                                |
|           | 4 = Disable user profile                                                                                               |
|           | 6 = Reset invalid signon attempt counter – prevents automatic<br>disabling of this user due to excessive signon errors |
|           | 7 = Set password to 'expired' – this user must change password at next signon                                          |
| Previous  | Date and time of previous signon for this user profile                                                                 |
| Signon    |                                                                                                    |
| Days      | Days since previous signon for this user profile                                                                       |
| Passed    |                                                                                                    |
| Planned   | Displays the date of planned absence control actions (Delete or                                                        |
| Action    | disable) for this user profile                                                                                         |

| Action User Guide | 113 |
|-------------------|-----|

## Screen 3: Working with User Status - Password

This screen displays the number of invalid signon attempts and the expiration status of user passwords. This information makes it possible for the security officer to verify that users change their passwords in accordance with the security policy.

| 1=Select | 3=Enable | 4=Uisabl | e b=Reset  | count /=Expire | 9=New          | password |
|----------|----------|----------|------------|----------------|----------------|----------|
| Opt Uson |          | and      | Expiration | Expiration     | Days<br>In use | Laft     |
|          | псс      | empts    | Incerval   | Date           | 170            | Leru     |
|          |          |          |            |                | 10             |          |
|          |          |          | WNOMOV     |                | 10             |          |
| - JHVH   |          |          | ANOLINA    |                | 10             |          |
| - 10/02  |          |          |            |                | 10             |          |
|          |          |          |            |                | 286            |          |
|          |          |          |            |                | 847            |          |
| - KIDK   |          |          | *NOMAX     |                | 20             |          |
|          |          |          | #NOTITIX   |                | 328            |          |
| -        |          |          |            |                | 020            |          |
|          |          |          |            |                |                |          |
|          |          |          |            |                |                |          |

Figure 44: Working with User Status - Password

| Parameter              | Description                                                                                                    |
|------------------------|----------------------------------------------------------------------------------------------------|
| Opt                    | 1 = Display all parameters for selected user profile                                                                |
|                        | 3 = Enable user profile                                                                                             |
|                        | 4 = Disable user profile                                                                                            |
|                        | 6 = Reset invalid signon attempt counter – prevents automatic disabling of this user due to excessive signon errors |
|                        | 7 = Set password to 'expired' — this user must change password at                                                   |
|                        | next signon                                                                                                    |
| Invalid Attempts       | Blank = User profile is enabled                                                                                     |
|                        | No = User profile is disabled                                                                                       |
| Expiration<br>Interval | Number of days between required password changes                                                                    |
| Expiration Date        | Next password expiration date                                                                                       |
| Days in Use            | Number of days the current password has been in use                                                                 |
| Days Left              | Number of days before the current password expires                                                                  |

# **Disable Inactive Users**

The presence of valid but inactive user profiles can pose a potentially serious security threat. Hackers can exploit these profiles to gain access to critical data via FTP, ODBC connectivity or other methods even without knowing the password.

For this reason, it is always a good idea to periodically audit your system and disable any users who have not signed on recently. The Working with Users Wizard, discussed in the previous section, is an excellent tool for performing such a review and manually disabling inactive users.

Audit includes the Auto-Disable feature, which enables you to disable inactive user profiles automatically after a specified period. Automatic disabling applies to any user who has not signed on for the specified number of days. You can also designate specific users as exceptions, who cannot be disabled automatically. IBM i (OS/400) system generated profiles (Prefixed by the letter 'Q') are never automatically disabled.

### Working with Auto-Disable

To define when to disable inactive users:

1. Select **11.** Work with Auto-Disable from the User Management menu. The Auto-Disable Inactive Users screen appears.

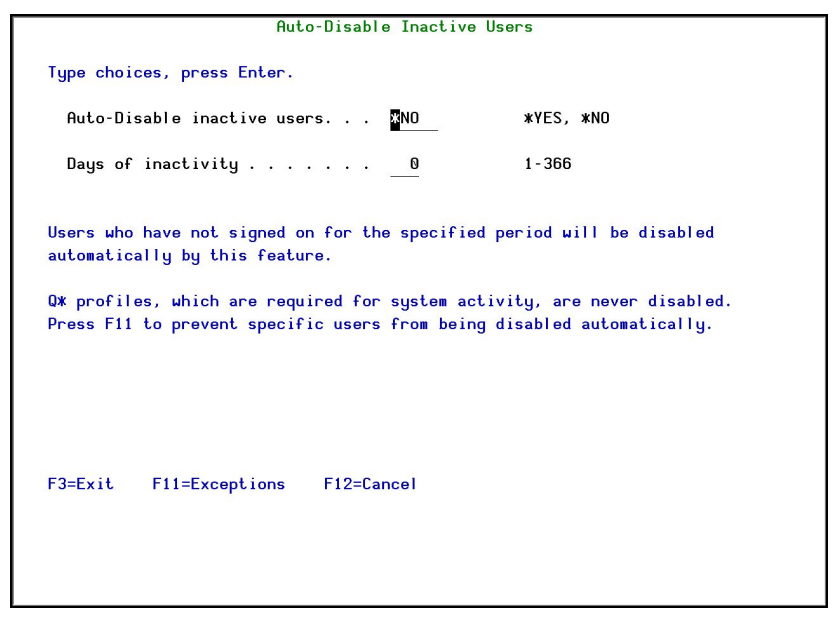

Figure 45: Auto-Disable Inactive Users screen

| Parameters                            | Description                                                                                                    |
|---------------------------------------|----------------------------------------------------------------------------------------------------|
| Auto-<br>Disable<br>inactive<br>users | *NO = Inactive users are not automatically disabled.<br>*YES = Inactive Users are automatically disabled after they have<br>been inactive for the number of days in the Days of<br>inactivity parameter. |
| Days of<br>inactivity                 | Enter a number between 1 -366.                                                                                                    |

2. Enter your parameters and press **Enter**.

## Exceptions

To define the exceptions for inactive user disabling:

1. Select **12. Disable Exceptions** from the **User Management** menu. The **Auto-Disable Exceptions** screen appears.

|                                                                                                    | Auto-Disable Exceptions                                                                                                    |  |  |  |
|----------------------------------------------------------------------------------------------------|----------------------------------------------------------------------------------------------------|--|--|--|
| Specify users t                                                                                                    | hat should NEVER be disabled automatically.                                                                                                    |  |  |  |
| Specify users t<br>Type options, p<br>4=Delete<br>Opt User<br>A<br>ACUM<br>AGROUP<br>ALERTSH<br>ALEX<br>ALEX<br>AU<br>AV<br>MICHAEL<br>OANZAGENT<br>OAUTPROF<br>OCLUMGT<br>OCLUSTER<br>Users displayed<br>F3=Exit F6=A | hat should NEVER be disabled automatically.<br>Position:<br>ress Enter.<br>Description<br>ADMIN.<br>for bosanova<br>DetectIT Self Help Administrator<br>Alex Muchnik1<br>Audit<br>AUDIT<br>MICHAEL<br>IBM-supplied User Profile<br>IBM-supplied User Profile |  |  |  |
|                                                                                                    |                                                                                                    |  |  |  |
|                                                                                                    |                                                                                                    |  |  |  |

Figure 46: Auto-Disable Exceptions screen

- 2. Press **F6=Add** new. The **Add Users to Exception List** appears.
- 3. Enter the profiles not to disable and press **Enter**.

| Action User Guide | 117 |
|-------------------|-----|

# Delete/Revive Users

You can set a time period after which disabled, inactive users are automatically deleted. If a user is deleted by mistake, you can revive the user.

| 118 | Action   User Guide |
|-----|---------------------|

### **Delete Unused Disabled Users**

To define when to delete disabled, inactive users:

1. Select 26. Delete Unused Disabled Users from the User Management menu. The Work with Auto-Delete of User Profiles screen appears.

| Work with Auto-Delete of User Profiles                                                                                                    |  |  |  |
|----------------------------------------------------------------------------------------------------|--|--|--|
| Users who were inactive for the period specified below, and are *DISABLED,<br>can be set to be automatically deleted. Q* user profiles, are never deleted. |  |  |  |
| Type choices, press Enter.                                                                                                    |  |  |  |
| Delete Inactive #DISABLED users ¥YES #YES, #NO                                                                                                    |  |  |  |
| Numbers of days of inactivity <u>361</u> 1-999<br>Note that this number has no relevance to the date the user was disabled.                                |  |  |  |
| Parameters of DLTUSRPRF (Press F4).                                                                                                    |  |  |  |
| F3=Exit F4=Prompt F12=Cancel                                                                                                    |  |  |  |

Figure 47: Working with Auto-Delete of User Profiles screen

| Parameters                                                                     | Description                                                                                                    |
|--------------------------------------------------------------------------------|----------------------------------------------------------------------------------------------------|
| Delete<br>Inactive<br>*DISABLED<br>users<br>Number of<br>days of<br>inactivity | <ul> <li>*NO = Inactive disabled users are not automatically deleted.</li> <li>*YES = Inactive disabled users are automatically deleted after they have been inactive for the number of days in the Number of days of inactivity parameter.</li> <li>Enter a number between 1-999.</li> <li>This parameter and the Days of inactivity parameter in the Auto-Disable Inactive Users screen start counting from the same date. So, for example, if you want to disable a user after 60 days and then delete the user after a further 20 days are this parameter to 20</li> </ul> |
| Parameters<br>of<br>DLTUSRPRF<br>(Press F4)                                    | Press <b>F4</b> to open the <b>DLTUSRPRF</b> screen and set the parameters for when the inactive, disabled users are deleted.                                                                                                    |

2. Enter your parameters and press **Enter**.

### **Revive Deleted Users**

To restore a deleted user:

1. Select **25.** Revive Deleted Users from the User Management menu. The Revive Deleted Users screen appears.

| 1-301000                                                                                                    | Subset                                                                                              | ·                                                                                                    |
|----------------------------------------------------------------------------------------------------|----------------------------------------------------------------------------------------------------|----------------------------------------------------------------------------------------------------|
| AODTMP001<br>AODTMP002<br>A123456789<br>BRIANR<br>B1H1234                                                       | Temp. user of job 774995/LOWUSR/QPADEV00<br>Temp. user of job 691911/LOWUSR/QPADEV00<br>Brian Digby | 018 2015-06-24<br>012 2015-03-02<br>2015-10-25<br>2015-11-17<br>2015-06-30                                                 |
| B1,ABBA<br>B1TEST<br>B1X5678<br>B10H1234<br>B10JABBA<br>B10JABBA<br>B10TEST<br>B10X5678<br>B11H1234<br>B11JABBA |                                                                                                    | 2015-02-25<br>2015-06-30<br>2015-06-30<br>2015-06-30<br>2015-06-30<br>2015-02-25<br>2015-06-30<br>2015-06-30<br>2015-06-30 |
| 3=Exit F5=Re                                                                                                    | əfresh                                                                                              | More                                                                                                    |

Figure 48: Revive Deleted Users screen

- 2. Select the User to be restored and press **1=Select**. The **Create User Profile** screen appears.
- 3. Press **Enter**. The user is restored.

# Authorized Signon Times

Even valid user profiles have the potential for abuse. A common hacker trick is to obtain a user's password and use it to signon after the user has left work to access programs and data with that user's authorities. With this method, a dishonest employee can bypass object level security and remain invisible to subsequent audit.

An effective defense against this scenario would be to restrict user signon to authorized working hours. **Audit** includes a user-friendly tool for defining authorized signon periods for users, by time and day of the week.

| Action User Guide | 121 |
|-------------------|-----|

#### Working with Signon Schedule

To define the permitted signon times for users:

1. Select **31. Work with Schedule** from the **User Management** menu. The **Work with Signon Schedule** screen appears.

| Sorted by                                                                   | User                                                                                   | Work with                                                                      | n Signon S                                                                      | Schedul e                                                                             |
|-----------------------------------------------------------------------------|----------------------------------------------------------------------------------------|--------------------------------------------------------------------------------|---------------------------------------------------------------------------------|---------------------------------------------------------------------------------------|
| Type optio<br>1=Select                                                      | ns, press Enter<br>4=Delete<br>Group                                                   |                                                                                |                                                                                 | Position to User .                                                                    |
| Opt User<br>AGROU<br>ALEX<br>HAYES<br>ILAN<br>JAVAI<br>TEST5<br>TT<br>WELLS | Profile<br>P<br>T OPGMR<br>DEVELOPER<br>OSECOFR<br>DEVELOPER<br>DEVELOPER<br>J RLTOOLS | Enable<br>19:00<br>12:00<br>08:00<br>00:01<br>19:00<br>08:00<br>08:00<br>19:00 | Disable<br>07:00<br>21:00<br>19:00<br>23:59<br>07:00<br>19:00<br>19:00<br>07:00 | Days<br>#ALL<br>#ALL<br>#ALL<br>#SAT #FRI #THU #WED #TUE #MON<br>#ALL<br>#ALL<br>#ALL |
| F3=Exit                                                                     | F6=Add new                                                                             | F8=Print                                                                       | F11=Sor                                                                         | Bottom<br>rt by User/Group F12=Cancel                                                 |

Figure 49: Working with Signon Schedule screen

2. Press F6=Add new. The Create Signon Schedule appears.

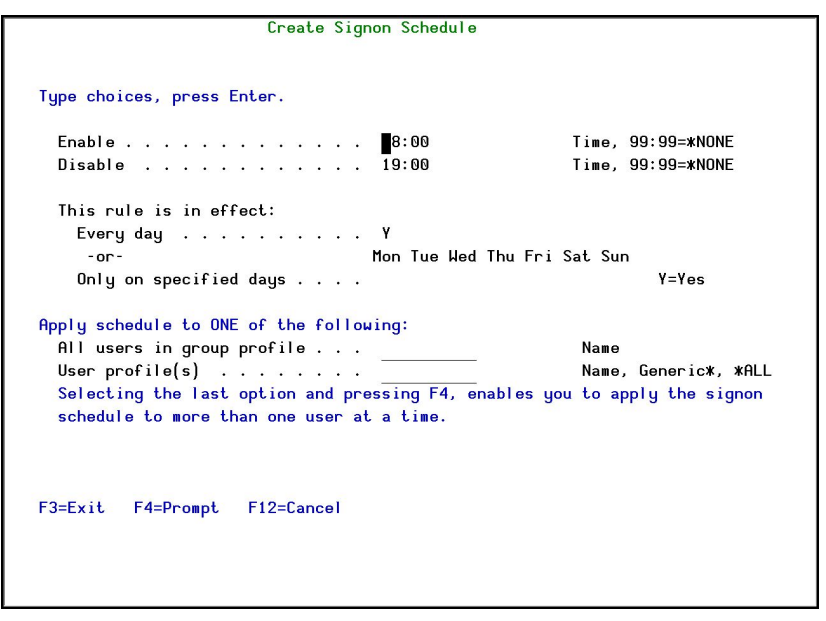

Figure 50: Create Signon Schedule screen

| Parameters                                     | Description                                                                                                    |
|------------------------------------------------|----------------------------------------------------------------------------------------------------|
| Enable/Disable                                 | Enter the time range when the user can sign on. The day starts at 00:00 and finishes at 23:59. If the enable time is before the disable time (for example enable at 22:00 and disable at 05:00), then the disable time is for the following day. |
| Rule is in<br>effect every<br>day              | <b>Y</b> = the sign on rule is valid for all days of the week.                                                                                                    |
| Rule is in<br>effect only on<br>specified days | Enter ${f Y}$ for each specific day for which the signon rule is valid.                                                                                                    |
| All users in<br>group profile                  | If you enter a Group Profile, all users that belong to the Group<br>Profile will have this signon schedule.<br>If you enter a Group Profile, do not enter a User Profile name.                                                                   |
| User profile<br>(s)                            | Enter a user profile.<br>Name = The sign on schedule is only for this specific profile<br>Generic* = The sign on schedule is for this group of profiles<br>*ALL = The sign on schedule is for all users                                          |

3. Enter your parameters and press Enter. The updated schedule appears in the **Work with Signon Schedule** screen.

## **Display Signon Schedule**

To display the signon schedule:

1. Select **32. Display Schedule** from the **User Management** menu. The **Display Activation Schedule** screen appears.

| Display Act                                                                     | ivation Schedule (DSPACTSCD)       |        |  |  |
|---------------------------------------------------------------------------------|------------------------------------|--------|--|--|
| Display Activation Schedule (DSPACTSCD)<br>Type choices, press Enter.<br>Output |                                    |        |  |  |
| F9=All parameters F11=Keywords                                                  | s F14=Command string F24=More keys | Bottom |  |  |

Figure 51: Display Activation Schedule screen

2. Select either **\*** to display the report or **\*PRINT** to send the report to a printer and press **Enter**. The report is produced.

# **User Absence Security**

Another common security risk occurs when an authorized user is away on temporary leave (for example, vacation, sick leave, maternity leave, business trips, and so on.) or leaves the organization. Action enables you make certain that nobody can signon with specific user profiles during such scheduled absences by disabling or deleting user profiles automatically on a specific date.

### Working with Absence Schedule

To define absences:

 Select 41. Work with Schedule from the User Management menu. The Work with User Absence Schedule screen appears.

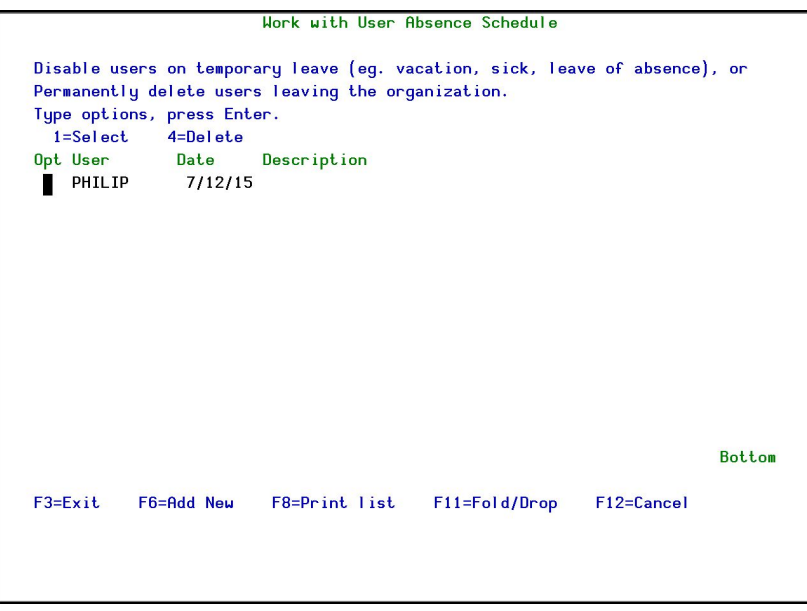

Figure 52: Working with User Absence Schedule screen

2. Press **F6=Add** new. The **Add User Absence Schedule** appears.

| Add l                                                                               | User Absence | Schedule                                                        |
|-------------------------------------------------------------------------------------|--------------|-----------------------------------------------------------------|
|                                                                                     |              |                                                                 |
| Type choices, press Enter.                                                          |              |                                                                 |
| User                                                                                | 0/00/00      | 1=Disable<br>2=Delete                                           |
| For scheduled *DELETE:                                                              |              |                                                                 |
| Owned object option<br>New owner (if *CHGOWN)                                       |              | *NODLT, *DLT, *CHGOWN                                           |
| Primary group change option .<br>New primary group<br>New primary group authority . |              | *NOCHG, *CHGPGP<br>*OLDPGP, *PRIVATE, *CHANGE<br>*USE, *EXCLUDE |
| F3=Exit F12=Cancel                                                                  |              |                                                                 |

Figure 53: Add User Absence Schedule screen

| Action User Guide | 127 |
|-------------------|-----|

| Parameters                  | Description                                                                                                    |
|-----------------------------|----------------------------------------------------------------------------------------------------|
| User                        | The user who will be absent                                                                                                    |
| Date                        | The date from which the user will be absent                                                                                                    |
| Action                      | 1=Disable The user will be disabled from the date entered.                                                                                                    |
|                             | 2=Delete The user will be deleted from the date entered.                                                                                                    |
|                             | If you disable a profile, you must manually re-enable the profile using the CHGUSRPRF command.                                                                                                    |
| For<br>scheduled<br>*DELETE | The parameters below are only relevant if you set Action to 2 (Delete).                                                                                                    |
| Owner<br>Object<br>Option   | <b>*NODLT</b> = The owned objects for the user profile are not changed, and the user profile is not deleted if the user owns any objects.                                                                                                    |
|                             | <b>*DLT</b> = The owned objects for the user profile are deleted. The user profile is deleted if the deletion of all owned objects is successful.                                                                                                    |
|                             | <b>*CHGOWN</b> = The owned objects for the user profile have ownership transferred to the specified user profile. The user profile is deleted if the transfer of all owned objects is successful.                                                                                                    |
| New Owner                   | When <b>*CHGOWN</b> is specified, a user profile name must be specified for the new user profile.                                                                                                    |
|                             | Specify the name of the user profile.                                                                                                    |
| Primary                     | <b>*NOCHG</b> = The objects the user profile is the primary group for                                                                                                    |
| group<br>change             | do not change, and the user profile is not deleted if the user is the<br>primary group for any objects.                                                                                                    |
| option                      | *CHGPGP = The objects the user profile is the primary group for<br>are transferred to the specified user profile. The user profile is<br>deleted if the transfer of all objects is successful.                                                                                                    |
| New primary<br>group        | When <b>*CHGPGP</b> is specified, a user profile name or <b>*NONE</b> must be specified.                                                                                                    |
|                             | The name of the user profile. The user profile specified must have a group ID number (gid).                                                                                                    |
| New primary<br>group        | <b>*OLDPGP</b> = The new primary group has the same authority to the object as the old primary group.                                                                                                    |
| authority                   | <b>*PRIVATE</b> = If the new primary group has a private authority to the object, it will become the primary group for that object and the primary group authority will be what the private authority was. If the new primary group does not have a private authority to the object, it becomes the primary group but does not have any authority to the object. |

-

| Parameters | Description                                                                          |  |  |
|------------|--------------------------------------------------------------------------------------|--|--|
|            | <b>*ALL</b> = The new primary group has <b>*ALL</b> authority to the object.         |  |  |
|            | *CHANGE = The new primary group has *CHANGE authority to the object.                 |  |  |
|            | <b>*USE</b> = The new primary group has <b>*USE</b> authority to the object.         |  |  |
|            | <b>*EXCLUDE</b> = The new primary group has <b>*EXCLUDE</b> authority to the object. |  |  |

- 3. Enter your parameters and press Enter. The updated schedule appears in the **Work with Signon Schedule** screen.
- **NOTE**: Refer to IBM documentation for a complete discussion regarding the concepts of object ownership and primary groups.

| Action User Guide | 129 |
|-------------------|-----|

## **Display Absence Schedule**

To display the absence schedule:

1. Select **42. Display Schedule** from the **User Management** menu. The **Display Expiration Schedule** screen appears.

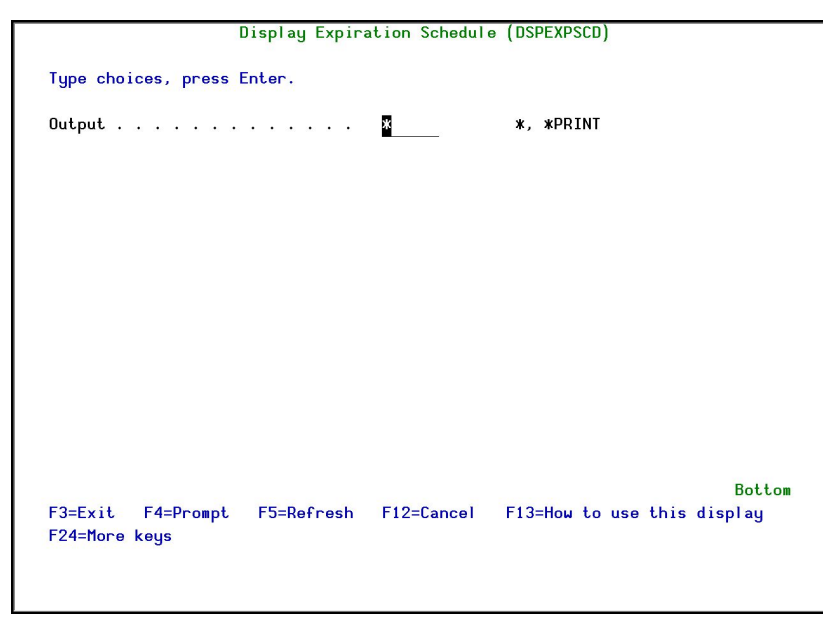

Figure 54: Display Expiration Schedule screen

2. Select either **\*** to display the report or **\*PRINT** to send the report to a printer and press **Enter**. The report is produced.

# User and Password Reporting

User management has a group of reports that enables you to analyze password usage.

Action|User Guide 131

## Analyze Default Passwords

A profile is said to have a default password whenever the password is the same as the profile name. Obviously, this is dangerous because it is so easy to guess. This feature enables you to print a report of all the user profiles on the system that have a default password, and optionally disable those profiles or expire their passwords.

To analyze default passwords:

1. Select **61. Analyze Default Passwords** from the **User Management** menu. The **Analyze Action Dft Passwords** screen appears.

| Analyze Action Dft Passwords (ANZAUDFTP) |            |            |                                       |  |
|------------------------------------------|------------|------------|---------------------------------------|--|
| Type choices, press I                    | Enter.     |            |                                       |  |
| Action taken against                     | profiles . | XNONE      | *NONE, *DISABLE, *PWDEXP              |  |
|                                          |            |            |                                       |  |
|                                          |            |            |                                       |  |
|                                          |            |            |                                       |  |
|                                          |            |            |                                       |  |
|                                          |            |            |                                       |  |
|                                          |            |            |                                       |  |
|                                          |            |            |                                       |  |
|                                          |            |            |                                       |  |
| F3=Exit F4=Prompt                        | F5=Refresh | F12=Cancel | Bottom<br>F13=How to use this displau |  |
| F24=More keys                            |            |            |                                       |  |
|                                          |            |            |                                       |  |

Figure 55: Analyze Action Dft Passwords screen

Select to display the report either for no action taken against the password (\*NONE), or for disabled passwords (\*DISABLE) or for expired passwords (\*PWDEXP), and press Enter. The report is produced.

### Print Password Info

Α

To print password information:

1. Select 62. Print Password Info from the User Management menu. The Print User Profile screen appears.

| Print User Profile (PRTAUUSRP)                |                               |                                                                                    |  |
|-----------------------------------------------|-------------------------------|------------------------------------------------------------------------------------|--|
| Type choices, press Enter.                    |                               |                                                                                    |  |
| Type of information ><br>Select by            | *PWDINFO<br>*SPCAUT<br>*PRINT | *ALL, *AUTINFO, *ENVINFO<br>*SPCAUT, *USRCLS, *MISMATCH<br>*PRINT, *PRINT1-*PRINT9 |  |
| Additio                                       | nal Parameters                | 6                                                                                  |  |
| Special authorities                           | *ALL                          | *ALL, *NONE, *ALLOBJ                                                               |  |
| User class                                    | *ALL                          | *ALL, *USER, *SYSOPR                                                               |  |
| F3=Exit F4=Prompt F5=Refresh<br>F24=More keys | F12=Cancel                    | Bottom<br>F13=How to use this display                                              |  |
|                                               |                               |                                                                                    |  |

Figure 56: Print User Profile – Password Info screen

| ction User Guide |  |
|------------------|--|
|                  |  |

| Parameters             | Description                                                                                                    |  |  |
|------------------------|----------------------------------------------------------------------------------------------------|--|--|
| Type of                | *PWDINFO                                                                                                    |  |  |
| Information            | A report containing the password type information for the selected user profiles is printed. You cannot change this parameter.                                                                                                    |  |  |
| Select by              | <b>*SPCAUT</b> = User profiles will be selected for the report based on special authorities.                                                                                                    |  |  |
|                        | <b>*USRCLS</b> = User profiles will be selected for the report based on user class.                                                                                                    |  |  |
|                        | <b>*MISMATCH</b> = User profiles will be selected for the report based<br>on their special authorities not being the default values assigned<br>to their user class.                                                                                                    |  |  |
| Output                 | Where to send the output.                                                                                                    |  |  |
|                        | *PRINT                                                                                                    |  |  |
|                        | *PRINT1 - 9                                                                                                    |  |  |
| Special<br>Authorities | If *SPCAUT was specified for the Select by prompt (SELECT parameter), it specifies which special authorities should be used to select users. User profiles with any of the special authorities specified for this parameter will be included in the report. A maximum of 9 special authorities can be specified. |  |  |
|                        | <b>*ALL</b> = All user profiles will be included in the report.<br>Alternatively you can select up to 9 of the following                                                                                                    |  |  |
|                        | <b>*ALLOBJ</b> = User profiles with <b>*</b> ALLOBJ special authority will be included in the report.                                                                                                    |  |  |
|                        | <b>*AUDIT</b> = User profiles with <b>*</b> AUDIT special authority will be included in the report.                                                                                                    |  |  |
|                        | <b>*JOBCTL</b> = User profiles with <b>*</b> JOBCTL special authority will be included in the report.                                                                                                    |  |  |
|                        | <b>*IOSYSCFG</b> = User profiles with <b>*IOSYSCFG</b> special authority will be included in the report.                                                                                                    |  |  |
|                        | <b>*SAVSYS</b> = User profiles with <b>*</b> SAVSYS special authority will be included in the report.                                                                                                    |  |  |
|                        | <b>*SECADM</b> = User profiles with <b>*</b> SECADM special authority will be included in the report.                                                                                                    |  |  |
|                        | <b>*SERVICE</b> = User profiles with <b>*</b> SERVICE special authority will be included in the report.                                                                                                    |  |  |
|                        | <b>*SPLCTL</b> = User profiles with <b>*</b> SPLCTL special authority will be included in the report.                                                                                                    |  |  |

-

| Parameters | Description                                                                                                    |
|------------|----------------------------------------------------------------------------------------------------|
|            | <b>*NONE</b> = User profiles with no special authorities will be included in the report.                                                                                                    |
| User Class | If *USRCLS was specified for the Select by prompt (SELECT<br>parameter), it specifies that user classes should be used to select<br>users. User profiles with a user class that is specified for this<br>parameter will be included in the report. A maximum of 5 user<br>classes can be specified. |
|            | <b>*ALL</b> = All user profiles will be included in the report.                                                                                                    |
|            | <b>*USER</b> = User profiles with <b>*</b> USER user class will be included in the report.                                                                                                    |
|            | *SYSOPR = User profiles with *SYSOPR user class will be included in the report.                                                                                                    |
|            | * <b>PGMR</b> = User profiles with *PGMR user class will be included in the report.                                                                                                    |
|            | *SECADM = User profiles with *SECADM user class will be included in the report.                                                                                                    |
|            | <b>*SECOFR</b> = User profiles with <b>*</b> SECOFR user class will be included in the report.                                                                                                    |

2. Enter the required parameters and press **Enter**. The report is produced.

| Action | User | Guide |
|--------|------|-------|
|--------|------|-------|

### **Print Special Authorities**

To print special authorities information:

1. Select 63. Print Special Authorities from the User Management menu. The Print User Profile screen appears.

| Print User Profile (PRTAUUSRP)                |                               |                                                                                    |  |
|-----------------------------------------------|-------------------------------|------------------------------------------------------------------------------------|--|
| Type choices, press Enter.                    |                               |                                                                                    |  |
| Type of information ><br>Select by            | *AUTINFO<br>*SPCAUT<br>*PRINT | *ALL, *AUTINFO, *ENVINFO<br>*SPCAUT, *USRCLS, *MISMATCH<br>*PRINT, *PRINT1-*PRINT9 |  |
| Additional Parameters                         |                               |                                                                                    |  |
| Special authorities<br>+ for more values      | *ALL                          | *ALL, *NONE, *ALLOBJ                                                               |  |
| User class                                    | *ALL                          | *ALL, *USER, *SYSOPR                                                               |  |
|                                               |                               | Bottom                                                                             |  |
| F3=Exit F4=Prompt F5=Refresh<br>F24=More keys | F12=Cancel                    | F13=How to use this display                                                        |  |

Figure 57: Print User Profile – Special Authorities screen

| Action | User | Guide |
|--------|------|-------|
|--------|------|-------|

| Parameters             | Description                                                                                                    |  |  |
|------------------------|----------------------------------------------------------------------------------------------------|--|--|
| Type of                | *AUTINFO                                                                                                    |  |  |
| Information            | A report containing the authority type information for the selected user profiles is printed. You cannot change this parameter.                                                                                                    |  |  |
| Select by              | <b>*SPCAUT</b> = User profiles will be selected for the report based on special authorities.                                                                                                    |  |  |
|                        | <b>*USRCLS</b> = User profiles will be selected for the report based on user class.                                                                                                    |  |  |
|                        | <b>*MISMATCH</b> = User profiles will be selected for the report based<br>on their special authorities not being the default values assigned<br>to their user class.                                                                                                    |  |  |
| Output                 | Where to send the output.                                                                                                    |  |  |
|                        | *PRINT                                                                                                    |  |  |
|                        | *PRINT1 - 9                                                                                                    |  |  |
| Special<br>Authorities | If *SPCAUT was specified for the Select by prompt (SELECT<br>parameter), it specifies which special authorities should be used<br>to select users. User profiles with any of the special authorities<br>specified for this parameter will be included in the report. A<br>maximum of 9 special authorities can be specified. |  |  |
|                        | <b>*ALL</b> = All user profiles will be included in the report.<br>Alternatively you can select up to 9 of the following                                                                                                    |  |  |
|                        | <b>*ALLOBJ</b> = User profiles with <b>*</b> ALLOBJ special authority will be included in the report.                                                                                                    |  |  |
|                        | <b>*AUDIT</b> = User profiles with <b>*</b> AUDIT special authority will be included in the report.                                                                                                    |  |  |
|                        | <b>*JOBCTL</b> = User profiles with <b>*</b> JOBCTL special authority will be included in the report.                                                                                                    |  |  |
|                        | <b>*IOSYSCFG</b> = User profiles with <b>*</b> IOSYSCFG special authority will be included in the report.                                                                                                    |  |  |
|                        | <b>*SAVSYS</b> = User profiles with <b>*</b> SAVSYS special authority will be included in the report.                                                                                                    |  |  |
|                        | <b>*SECADM</b> = User profiles with <b>*</b> SECADM special authority will be included in the report.                                                                                                    |  |  |
|                        | <b>*SERVICE</b> = User profiles with <b>*</b> SERVICE special authority will be included in the report.                                                                                                    |  |  |
|                        | <b>*SPLCTL</b> = User profiles with <b>*</b> SPLCTL special authority will be included in the report.                                                                                                    |  |  |

| Parameters | Description                                                                                                    |
|------------|----------------------------------------------------------------------------------------------------|
|            | <b>*NONE</b> = User profiles with no special authorities will be included in the report.                                                                                                    |
| User Class | If *USRCLS was specified for the Select by prompt (SELECT<br>parameter), it specifies that user classes should be used to select<br>users. User profiles with a user class that is specified for this<br>parameter will be included in the report. A maximum of 5 user<br>classes can be specified. |
|            | <b>*ALL</b> = All user profiles will be included in the report.                                                                                                    |
|            | <b>*USER</b> = User profiles with <b>*</b> USER user class will be included in the report.                                                                                                    |
|            | *SYSOPR = User profiles with *SYSOPR user class will be included in the report.                                                                                                    |
|            | * <b>PGMR</b> = User profiles with *PGMR user class will be included in the report.                                                                                                    |
|            | <b>*SECADM</b> = User profiles with <b>*</b> SECADM user class will be included in the report.                                                                                                    |
|            | <b>*SECOFR</b> = User profiles with <b>*</b> SECOFR user class will be included in the report.                                                                                                    |

2. Enter the required parameters and press **Enter**. The report is produced.

-

## Print Programs and Queues

To print environment information:

1. Select 64. Print Program and Queues from the User Management menu. The Print User Profile screen appears.

| Print User Profile (PRTAUUSRP)                |                                 |                                                                                    |  |
|-----------------------------------------------|---------------------------------|------------------------------------------------------------------------------------|--|
| Type choices, press Enter.                    |                                 |                                                                                    |  |
| Type of information<br>Select by              | > *ENVINFO<br>*SPCAUT<br>*PRINT | *ALL, *AUTINFO, *ENVINFO<br>*SPCAUT, *USRCLS, *MISMATCH<br>*PRINT, *PRINT1-*PRINT9 |  |
| Additional Parameters                         |                                 |                                                                                    |  |
| Special authorities<br>+ for more values      | *ALL                            | *ALL, *NONE, *ALLOBJ                                                               |  |
| User class                                    | *ALL                            | <pre>#ALL, #USER, #SYSOPR</pre>                                                    |  |
|                                               |                                 |                                                                                    |  |
|                                               |                                 |                                                                                    |  |
| F3=Exit F4=Prompt F5=Refresh<br>F24=More keys | F12=Cancel                      | Bottom<br>F13=How to use this display                                              |  |
|                                               |                                 |                                                                                    |  |

Figure 58: Print User Profile – Program and Queues screen

| Action User Guide |  |
|-------------------|--|

| Parameters             | Description                                                                                                    |  |  |
|------------------------|----------------------------------------------------------------------------------------------------|--|--|
| Type of                | *ENVINFO                                                                                                    |  |  |
| Information            | A report containing the environment type information for the selected user profiles is printed. You cannot change this parameter.                                                                                                    |  |  |
| Select by              | *SPCAUT = User profiles will be selected for the report based on special authorities.                                                                                                    |  |  |
|                        | <b>*USRCLS</b> = User profiles will be selected for the report based on user class.                                                                                                    |  |  |
|                        | <b>*MISMATCH</b> = User profiles will be selected for the report based<br>on their special authorities not being the default values assigned<br>to their user class.                                                                                                    |  |  |
| Output                 | Where to send the output.                                                                                                    |  |  |
|                        | *PRINT                                                                                                    |  |  |
|                        | *PRINT1 - 9                                                                                                    |  |  |
| Special<br>Authorities | If *SPCAUT was specified for the Select by prompt (SELECT<br>parameter), it specifies which special authorities should be used<br>to select users. User profiles with any of the special authorities<br>specified for this parameter will be included in the report. A<br>maximum of 9 special authorities can be specified. |  |  |
|                        | <b>*ALL</b> = All user profiles will be included in the report.<br>Alternatively you can select up to 9 of the following                                                                                                    |  |  |
|                        | *ALLOBJ = User profiles with *ALLOBJ special authority will be included in the report.                                                                                                    |  |  |
|                        | <b>*AUDIT</b> = User profiles with <b>*</b> AUDIT special authority will be included in the report.                                                                                                    |  |  |
|                        | *JOBCTL = User profiles with *JOBCTL special authority will be included in the report.                                                                                                    |  |  |
|                        | <b>*IOSYSCFG</b> = User profiles with <b>*</b> IOSYSCFG special authority will be included in the report.                                                                                                    |  |  |
|                        | <b>*SAVSYS</b> = User profiles with <b>*</b> SAVSYS special authority will be included in the report.                                                                                                    |  |  |
|                        | <b>*SECADM</b> = User profiles with <b>*</b> SECADM special authority will be included in the report.                                                                                                    |  |  |
|                        | <b>*SERVICE</b> = User profiles with <b>*</b> SERVICE special authority will be included in the report.                                                                                                    |  |  |
|                        | <b>*SPLCTL</b> = User profiles with <b>*</b> SPLCTL special authority will be included in the report.                                                                                                    |  |  |

-

| Parameters | Description                                                                                                    |
|------------|----------------------------------------------------------------------------------------------------|
|            | <b>*NONE</b> = User profiles with no special authorities will be included in the report.                                                                                                    |
| User Class | If *USRCLS was specified for the Select by prompt (SELECT<br>parameter), it specifies that user classes should be used to select<br>users. User profiles with a user class that is specified for this<br>parameter will be included in the report. A maximum of 5 user<br>classes can be specified. |
|            | <b>*ALL</b> = All user profiles will be included in the report.                                                                                                    |
|            | <b>*USER</b> = User profiles with <b>*</b> USER user class will be included in the report.                                                                                                    |
|            | *SYSOPR = User profiles with *SYSOPR user class will be included in the report.                                                                                                    |
|            | * <b>PGMR</b> = User profiles with *PGMR user class will be included in the report.                                                                                                    |
|            | <b>*SECADM</b> = User profiles with <b>*</b> SECADM user class will be included in the report.                                                                                                    |
|            | <b>*SECOFR</b> = User profiles with <b>*</b> SECOFR user class will be included in the report.                                                                                                    |

2. Enter the required parameters and press **Enter**. The report is produced.

| Action User Guide | Э |
|-------------------|---|
|-------------------|---|

# **Chapter 5: Authority Adoption Control**

One of the most critical components of IBM i (OS/400) security is the ability to restrict the authority to perform actions and to access objects to specific individual users. Data entry clerks cannot work with payroll data or change program source code. Programmers cannot update the customer master file or record cash receipts.

Unfortunately, IBM i (OS/400) also provides that ability for programs run by one user to "adopt" the authorities of another user. A user with some programming knowledge could create a program that adopts authority to gain access to critical databases. Under this scenario, programmer could use his or her knowledge to get into the customer master file.

Authority adoption is an intentional waiver of control. Action provides several tools that enable administrators to control who can create programs that adopt authority, and which programs may adopt which specific authorities. Several reports and queries are provided to facilitate a complete audit trail of activities related to the creation and use of adopted authority.

| Action |  | User | Guide |
|--------|--|------|-------|
|        |  |      |       |

# Authority Adoption

To work with authority adoption, select **22. Authority Adoption** from the **Action** Main menu.

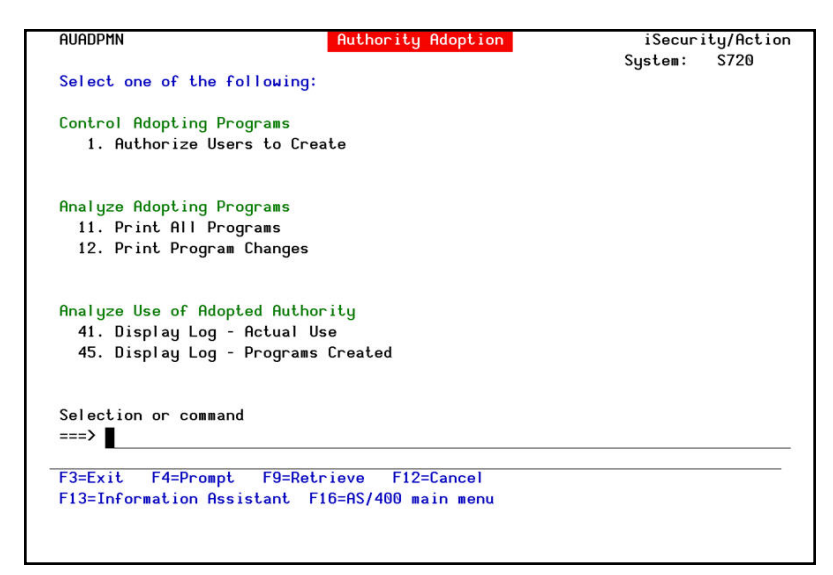

Figure 59: Authority Adoption

| Action User ( | Guide |
|---------------|-------|
|---------------|-------|

# Controlling Program Authority Adoption

Controlling program authority adoption is implemented at two levels:

- Controlling User Program Authority Adoption
- Adopting specific authorities authorization

| 144 | Action   User Guide |
|-----|---------------------|
#### Authorizing Users for Program Authority Adoption

Audit enables you to restrict the program adoption for specific users. To work with the list of authorized users:

- 1. Select Authorize Users to Create from the Authority Adoption menu.
- 2. Set the **General Authority** parameter to **\*BYLIST**.
- 3. Press **F6** to add users to the list. Enter authorized user profile names. Press **Enter** when finished.

| Work with Users Authorized t                           | o Create Adopting Authority Programs |
|--------------------------------------------------------|--------------------------------------|
| General authority #ALL                                 | *ALL, *BYLIST                        |
| Type options, press Enter.<br>4=Delete                 |                                      |
| Opt User Authority<br>*PUBLIC *EXCLUDE<br>QSECOFR *USE |                                      |
| F3=Exit F6=Add new F8=Print                            | Bottom<br>F12=Cancel                 |

Figure 60: Working with Users Authorized to Adoption Programs

| Parameter            | Description                                                                             |
|----------------------|-----------------------------------------------------------------------------------------|
| General<br>authority | <b>*ALL</b> = All users have authorization to adopt program authority (Not recommended) |
|                      | <b>*BYLIST</b> = Only users listed are authorized to adopt program authority            |
| Opt                  | 4 = Delete user profile from list                                                       |
| F8                   | Print list of authorized users                                                          |

### Analyze Programs that Use Adopt Authority

Print all programs using **Action** or Print programs changes only.

1. Select **Print All Programs** from the **Authority Adoption** menu. The following screen appears.

|                | (*HLL) IYPE(*FULL)                                                                       |
|----------------|------------------------------------------------------------------------------------------|
|                |                                                                                          |
|                |                                                                                          |
|                |                                                                                          |
| AU#ADP#AUT     | Name, *JOBD                                                                              |
| QBATCH         | Name, *USRPRF                                                                            |
| SMZ4DTA        | Name, *LIBL, *CURLIB                                                                     |
| *JOBD          | Name, *JOBD                                                                              |
|                | Name, *LIBL, *CURLIB                                                                     |
| *JOBD          | 1-9, *JOBD                                                                               |
| *JOBD          | 1-9, *JOBD                                                                               |
| *CURRENT       | Name, *CURRENT, *USRPRF                                                                  |
|                | More.                                                                                    |
| F10=Additional | parameters F12=Cancel                                                                    |
|                | AU#ADP#AUT<br>OBATCH<br>SMZ4DTA<br>#JOBD<br>#JOBD<br>#JOBD<br>#CURRENT<br>F10=Additional |

Figure 61: Programs Authorized to Adopt Authority

- 2. Set the parameters and press **Enter** to print.
- 3. Select Print Program Changes to view the programs changes.

| Action   User Guide |
|---------------------|
|---------------------|

### Analyze Use of Adopted Authority

The menu provides means to display the audit history log showing:

- creation of/changes to programs that adopt authority
- activity/transactions that use adopted authority

To use this feature, you must have **Audit** installed and properly configured to record these activities in the log. Instructions for using the display log feature appear in the **Audit** User manual.

| Action User Guide | 147 |
|-------------------|-----|

## Chapter 6: Displaying the History Log

You can use the **Display Log** feature to display the contents of the history log quickly and easily in a standard format using basic filter criteria. You can even use previously defined Audit queries as filter criteria for the log display. This feature is best suited for investigating immediate problems such as program failures, errors or suspicious activity.

## The "Quick Look Back" Feature

This unique feature lets you look at the last several minutes of activity without the need to define specific time or date parameters. Just enter how long a period (in minutes) you wish to look at, press **Enter**, and your data is instantly displayed. **Quick Look Back** really comes in handy when assisting users with that nasty error message that just popped up or verifying that a batch job was successfully completed.

# Using Time Groups

The history log feature makes full use of the convenient time group feature. This timesaving option further enhances your ability to get to your critical data rapidly.

#### **Basic Procedure**

A few simple steps are all that is necessary to view your data:

1. Select 22 > 41. Display Log. The Display Audit Log Entries screen appears.

| Display Audit Log Entries (DSPAULUG) |                 |                                     |  |  |  |
|--------------------------------------|-----------------|-------------------------------------|--|--|--|
| Type choices, press Enter.           |                 |                                     |  |  |  |
| Display last minutes                 | <b>XBYTIME</b>  | Number, <b>*</b> BYTIME             |  |  |  |
| Starting date and time:              |                 |                                     |  |  |  |
| Starting date                        | *CURRENT        | Date, *CURRENT, *YESTERDAY          |  |  |  |
| Starting time                        | 000000          | Time                                |  |  |  |
| Ending date and time:                |                 |                                     |  |  |  |
| Ending date                          | *CURRENT        | Date, *CURRENT, *YESTERDAY          |  |  |  |
| Ending time                          | 235959          | Time                                |  |  |  |
| Audit type                           | <b>*</b> PGMADP | <pre>#SELECT, #ALL, #BYENTTYP</pre> |  |  |  |
| System (from local repository)       | *CURRENT        | Name, *CURRENT, *ALL                |  |  |  |
| User profile                         | *ALL            | Name, generic*, *ALL                |  |  |  |
| Program name                         | *ALL            | Name, generic*, *ALL                |  |  |  |
| Library                              | *ALL            | Name, generic*, *ALL                |  |  |  |
| IPv4 (generic*) or IPv6              | *ALL            |                                     |  |  |  |
| Prefix length for IPv6               | *ALL            | 1-128, *ALL                         |  |  |  |
|                                      |                 | More                                |  |  |  |
| F3=Exit F4=Prompt F5=Refresh         | F10=Additiona   | l parameters F12=Cancel             |  |  |  |
| F13=How to use this display          | F24=More keys   |                                     |  |  |  |

Figure 62: Display Action Log Entries

| Display Action Log Entries (DSPACLOG)                |                                            |  |  |  |  |  |
|------------------------------------------------------|--------------------------------------------|--|--|--|--|--|
| Type choices, press Enter.                           |                                            |  |  |  |  |  |
|                                                      |                                            |  |  |  |  |  |
| Additional Par                                       | ameters                                    |  |  |  |  |  |
| Filter by time group:<br>Relationship                |                                            |  |  |  |  |  |
| F3=Exit F4=Prompt F5=Refresh F12=Ca<br>F24=More keys | Bottom<br>ncel F13=How to use this display |  |  |  |  |  |

Figure 63: Additional Parameters - Display Action Log Entries

| Action User Guide |  |
|-------------------|--|

| Parameter                 | Description                                                                                                    |
|---------------------------|----------------------------------------------------------------------------------------------------|
| Display last              | Selects only those events occurring within the previous number of                                               |
| minutes                   | minutes as specified by the user                                                                                |
|                           | Number = Enter the desired number of minutes $\mathbf{N}$                                                       |
|                           | <b>*BYTIME</b> = According to starting and ending times specified below                                         |
| Starting date<br>& time   | Selects only those events occurring within the range specified by the starting and ending date/time combination |
| Ending date &             | Date and time = Enter the appropriate date or time                                                              |
| time                      | *CURRENT = Current day                                                                                          |
|                           | *YESTERDAY = Previous day                                                                                       |
|                           | *WEEKSTR/*PRVWEEKS = Current week/Previous week                                                                 |
|                           | <b>*MONTHSTR/ *PRVMONTH</b> = Current month/Previous month                                                      |
|                           | *YEARSTR/ *PRVYEARS = Current year/ Previous year                                                               |
|                           | *SUN -*SAT = Day of week                                                                                        |
| Audit Type                | *PGMADP = Adopted Authority                                                                                     |
| System (from              | The system/s from which to obtain the information for the log                                                   |
| local                     |                                                                                                    |
| repository)               |                                                                                                    |
| User profile              | Selects a subset of records by use profiler                                                                     |
| Program name              | *ALL = Include all                                                                                              |
| Program Name<br>- Library | *ALL = Include all                                                                                              |
| IPv4                      | *ALL = Include all                                                                                              |
| (generic*) or             |                                                                                                    |
| IPv6                      |                                                                                                    |
| Prefix length<br>for IPv6 | Prefix of 1-128 or <b>*ALL</b> = Include all                                                                    |
| Job name                  | Selects a subset of records by IBM i (OS/400) job name                                                          |
| Job - User                | Selects a subset of records by IBM i (OS/400) user                                                              |
| Job - Number              | Selects a subset of records by IBM i (OS/400) number                                                            |
|                           |                                                                                                    |
| Filter by                 | *IN = Include all records in time group                                                                         |
| Time Group -              | <b>*OUT</b> = Include all records not in time group                                                             |
| Relationship              | <b>*NONE</b> = Do not use time group, even if included in query definition                                      |
|                           | *QRY = Use time group as specified in query definition                                                          |
| Filter by                 | Name = Name of time group                                                                                       |
| Time group                | *SELECT = Select time group from list at run time                                                               |
| Filter using              | Use an existing query to filter history log entries. This is useful for                                         |

-

| Parameter             | Description                                                                                                    |
|-----------------------|----------------------------------------------------------------------------------------------------|
| query rules           | applying complex filter criteria.                                                                                                    |
|                       | Name = Name of an existing query                                                                                                    |
|                       | *None = Do not use query rules (Default)                                                                                                    |
| Number o:             | Maximum number of records to process                                                                                                    |
| records to<br>Process | *NOMAX = No maximum (Default)                                                                                                    |
| Output                | <ul> <li>*PRINT1-*PRINT9 are special values which can be entered in the OUTPUT parameter of all commands that are capable of printing. These special print options are handled by the user exit program named on the previous screen. Initially *PRINT1 and *PRINT2 are set to print on remote system.*PRINT2 prints also on the local system. To achieve this result you should modify the special Output Queue, which are spool files that are automatically sent to the remote system. Modify this Output Queue using the following command:</li> <li>*PRINT1 causes the print to be sent to the local system output queue. *PRINT2 will print on both systems (local and remote).</li> <li>*PRINT3 creates an excel file.</li> <li>*PRINT3-9 are user modifiable NOTE: See Chapter 8 for more details.</li> </ul> |
| Object                | *ALL = Include all                                                                                                    |
| Object                | *ALL = Include all                                                                                                    |
| Library               |                                                                                                    |
| Object Type           | *ALL = Include all                                                                                                    |

2. Enter run-time filter conditions and other parameters on the **Display Action Log Entries** screen and press **Enter** to display the history log. An example of the audit log display appears below.

|       |       |          |           | D   | ispl | lay Audit Log 23/06/16 - 23/06/16           |
|-------|-------|----------|-----------|-----|------|---------------------------------------------|
|       |       |          |           |     |      |                                             |
| lser  | QTCP; | Adopted  | Authority | of  | GS   | started. Program SMZ8/GSCCASZR00 *PGM. Job  |
| User  | QTCP; | Adopted  | Authority | of  | GS   | started. Program SMZ8/GSCCASR00 *PGM. Job 2 |
| User  | QTCP; | Adopted  | Authority | of  | GS   | started. Program SMZ8/GSCCASZR00 *PGM. Job  |
| User  | QTCP; | Adopted  | Authority | of  | GS   | started. Program SMZ8/GSCCASR00 *PGM. Job 2 |
| User  | QTCP; | Adopted  | Authority | of  | GS   | ended. Program SMZ8/GSCCASR00 *PGM. Job 248 |
| User  | QTCP; | Adopted  | Authority | of  | GS   | ended. Program SMZ8/GSCCASZR00 *PGM. Job 24 |
| User  | QTCP; | Adopted  | Authority | of  | GS   | ended. Program SMZ8/GSCCASR00 *PGM. Job 248 |
| User  | QTCP; | Adopted  | Authority | of  | GS   | ended. Program SMZ8/GSCCASZR00 *PGM. Job 24 |
| User  | QTCP; | Adopted  | Authority | of  | GS   | started. Program SMZ8/GSCCASZR00 *PGM. Job  |
| User  | QTCP; | Adopted  | Authority | of  | GS   | started. Program SMZ8/GSCCASR00 *PGM. Job 2 |
| User  | QTCP; | Adopted  | Authority | of  | GS   | started. Program SMZ8/GSCCASZR00 *PGM. Job  |
| User  | QTCP; | Adopted  | Authority | of  | GS   | started. Program SMZ8/GSCCASR00 *PGM. Job 2 |
| User  | QTCP; | Adopted  | Authority | of  | GS   | ended. Program SMZ8/GSCCASR00 *PGM. Job 248 |
| User  | QTCP; | Adopted  | Authority | of  | GS   | ended. Program SMZ8/GSCCASZR00 *PGM. Job 24 |
| User  | QTCP; | Adopted  | Authority | of  | GS   | ended. Program SMZ8/GSCCASR00 *PGM. Job 248 |
| User  | QTCP; | Adopted  | Authority | of  | GS   | ended. Program SMZ8/GSCCASZR00 *PGM. Job 24 |
| User  | QTCP; | Adopted  | Authority | of  | GS   | started. Program SMZ8/GSCCASR00 *PGM. Job 2 |
| User  | QTCP; | Adopted  | Authority | of  | GS   | ended. Program SMZ8/GSCCASR00 *PGM. Job 248 |
|       |       |          | -         |     |      | More                                        |
| F3=E: | kit F | 5=Screen | F6=Add r  | ule | ə F  | F10=Message F11=Details F17=Top F18=Bottom  |

Figure 64: Display Action Log

3. To view the detail of an individual entry, move the cursor to the desired line and press **Enter** or **F11**. An example of a single audit log entry appears below.

|                                   | Displau Entru              | Sustem:     | S520       |
|-----------------------------------|----------------------------|-------------|------------|
| Message ID: MAP1900               | broping Enolg              | User:       | QTCP       |
| Date: 05/06/16                    |                            | Time:       | 06:42:47   |
| Job: QTVDEVICE/QTCP/24842         | 9                          | Program :   | GSCCASZR   |
| IP address: *LCL-QTVDEVICE        |                            | Libraru :   | SMZ8       |
| Entry type / sub-type : AP/S      | A program that adopts own  | er authorit | u started. |
| The start entry is written the fi | rst time adopted authoritu | is used to  | gain       |
| access to an object, not when the | program enters the program | mistack.    | guin       |
| Name of object                    | GSCCASZR                   | a obuc      |            |
| libraru name                      | SM78                       |             |            |
| Object tupe                       | *PGM                       |             |            |
| Ouper of object                   | 65                         |             |            |
| ASP name                          | *SVSBAS                    |             |            |
|                                   | 1                          |             |            |
| llser (of Job) description        | 1                          |             |            |
| User (of Job) description         |                            |             |            |
| Decembed upon decembring (1)      |                            |             |            |
| Referred user description (1)     |                            |             |            |
| Referred user description (2)     |                            |             |            |
| Entry type description            |                            |             |            |
| IP Remote address                 | *LCL-QIVDEVICE             |             |            |
|                                   |                            |             | Bottom     |
| F3=Exit F5=Captured screen F      | 8=Print                    | F12=Cancel  |            |

Figure 65: Display Entry

## Chapter 7: Maintenance Menu

The **Maintenance Menu** enables you to set iSecurity/Base Global definitions and display them, including:

- Export / Import Definitions
- Import Definitions
- Display Definitions

To access the **Maintenance Menu**, select **82**. **Maintenance Menu** from the **Action** Main menu.

| Hction iSecurity/Action    |
|----------------------------|
| System: S520               |
|                            |
|                            |
| Actions                    |
| 31. Work with Actions      |
| 35. Run an Action          |
| Reports                    |
| 41. Display Log            |
| 1 3 3                      |
| Definitions                |
| 51. Time Group             |
| Maintenance                |
| 81. System Configuration   |
| 82. Maintenance Menu       |
| 83. Central Administration |
| 89. Base Support           |
|                            |
| E12=Cancel                 |
| 100 main menu              |
|                            |

Figure 66: Maintenance Menu

# Export / Import Definitions

This option is useful in transferring configuration settings/definitions from one computer to another, or between LPARs.

Among the settings and definitions that **Action** can export and import are the following:

- IP addresses
- System names (SNA)
- Users
- Groups
- Application
- Location
- Native and IFS
- Logon controls for FTP-TELNET-Passthrough
- Prechecks DDM-DRDA
- Time groups

| Action | User | Guide |
|--------|------|-------|
|        |      |       |

### **Export Definitions**

Create an SAVF file containing the definitions and setting you want to export.

1. Select 82 >1. Export Definitions. The Export

**iSecurity/BASE Defns.** screen appears.

| Export iSecurity/BASE Defns.    |                 | . (EXPS2DFN)                          |
|---------------------------------|-----------------|---------------------------------------|
| Type choices, press Enter.      |                 |                                       |
| Collection type                 |                 | *NEW, *ADD, *OLD                      |
| Work library and SAVF in QGPL . | <b>*</b> AUTO   | Name, *AUTO (S2 + System)             |
| Operation type                  | <b>*REPLACE</b> | *REPLACE, *BYMODULE                   |
| - Options for Audit             | *SAME           | <pre>#ADD, #REPLACE, #BYSUBJECT</pre> |
| - Options for Action            | *SAME           | <pre>#ADD, #REPLACE, #BYSUBJECT</pre> |
| - Options for Compliance Eval.  | *SAME           | *ADD, *REPLACE, *BYSUBJECT            |
| - Options for Replication       | *SAME           | <pre>#ADD, #REPLACE, #BYSUBJECT</pre> |
| - Options for General Groups    | *SAME           | *ADD, *REPLACE, *BYSUBJECT            |
| - Options for General           | *SAME           | <pre>#ADD, #REPLACE, #BYSUBJECT</pre> |
| Update remote systems:          |                 |                                       |
| Systems to update               | *NONE           | Name, *group, *ALL, *NONE             |
| Update type                     | *UPD            | *UPD, *REPLACE                        |
| Audit- Predefined setting       | *SAME           | *ADD, *REPLACE, *CLEAR, *SAME         |
| Audit–Scheduler                 | *SAME           | *ADD, *REPLACE, *CLEAR, *SAME         |
| Audit– User activity            | *SAME           | *ADD, *REPLACE, *CLEAR, *SAME         |
| Audit- Native object auditing . | *SAME           | *ADD, *REPLACE, *CLEAR, *SAME         |
|                                 |                 | More                                  |
| F3=Exit F4=Prompt F5=Refresh    | F12=Cancel      | F13=How to use this display           |
| F24=More keys                   |                 |                                       |
|                                 |                 |                                       |

Figure 67: Export iSecurity/BASE Defns. (EXPS2DFN)

|                             | Description                                                                                                    |
|-----------------------------|----------------------------------------------------------------------------------------------------|
| Work library                | Destination of export library.                                                                                                    |
| and SAVF in<br>OGPL         | <b>S1</b> (Security One) is default setting                                                                                                    |
| _                           | Name= name of target library.                                                                                                    |
| Firewall                    | Definitions pertaining to these two applications                                                                                                    |
| /Screen<br>Options          | <b>*ADD</b> = add to a previously imported/exported rule                                                                                                    |
| -                           | <b>*REPLACE</b> = replace a previously imported/exported rule                                                                                                    |
|                             | *BYSUBJECT= import/export rules by subject (IP address, and so on)                                                                                                    |
| Update<br>remote<br>systems | Systems to update= When exporting Firewall<br>definitions, the user can choose to export and import<br>immediately by preparing the definitions in a SAVF and send it to<br>a remote system or several remote systems, and automatically<br>import them into it.<br>Update type<br>*UPD = add new records and replace existing |
|                             | <b>*REPLACE</b> = clear the definition file and copy the new                                                                                                    |
| Keep backup<br>in library   | Name = library where backup definitions are found                                                                                                    |

2. Enter the required parameters and press **Enter**.

| 158 | Action   User Guide |
|-----|---------------------|

\_

#### **Import Definitions**

Import the SAVF file containing the exported definitions and settings to another computer or LPAR.

1. Select 82 > 2. Import Definitions. The Import iSecurity/BASE Defns. screen appears.

| Input type                      | *SAVF      | *LIB, *SAVF                           |
|---------------------------------|------------|---------------------------------------|
| Save file                       | -          | Name                                  |
| Library                         | *LIBL      | Name, *LIBL                           |
| Library                         |            | Name                                  |
| Audit options                   | *SAME      | *UPD, *REPLACE, *BYSUBJECT            |
| Action options                  | *SAME      | *UPD, *REPLACE, *BYSUBJECT            |
| Compliance options              | *SAME      | <pre>#UPD, #REPLACE, #BYSUBJECT</pre> |
| Replication options             | *SAME      | <pre>#UPD, #REPLACE, #BYSUBJECT</pre> |
| General options                 | *SAME      | <pre>#UPD, #REPLACE, #BYSUBJECT</pre> |
| Keep backup in library          | S2BACKUP   | Name, *NONE                           |
| Audit- Predefined setting       | *SAME      | *UPD, *REPLACE, *CLEAR, *SAM          |
| Audit- Sheduler                 | *SAME      | *UPD, *REPLACE, *CLEAR, *SAM          |
| Audit- User activity            | *SAME      | *UPD, *REPLACE, *CLEAR, *SAM          |
| Audit- Native object auditing . | *SAME      | *UPD, *REPLACE, *CLEAR, *SAM          |
| Audit- IFS object auditing      | *SAME      | *UPD, *REPLACE, *CLEAR, *SAM          |
| Audit- Rules for Real-Time      | *SAME      | *UPD, *REPLACE, *CLEAR, *SAM          |
|                                 |            | More                                  |
| F3=Exit F4=Prompt F5=Refresh    | F12=Cancel | F13=How to use this display           |

Figure 68: Import iSecurity/BASE Defns. (IMPS2DFN)

|                     | Description                                                       |
|---------------------|-------------------------------------------------------------------|
| Work library        | Destination of export library.                                    |
| and SAVF in<br>OGPL | <b>S1</b> (Security One) is default settings                      |
|                     | Name = name of target library.                                    |
| Firewall            | Definitions pertaining to these two applications                  |
| /Screen<br>Options  | <b>*ADD</b> = add to a previously imported/exported rule          |
| -                   | <b>*REPLACE</b> = replace a previously imported/exported rule     |
|                     | *BYSUBJECT= import/export rules by subject (IP address,           |
|                     | and so on)                                                        |
| Update              | Systems to update= When exporting Firewall                        |
| remote              | definitions, the user can choose to export and import             |
| systems             | immediately by preparing the definitions in a SAVF and send it to |
|                     | a remote system or several remote systems, and automatically      |
|                     | Import them into it.                                              |
|                     | Update type                                                       |
|                     | <b>*UPD</b> = add new records and replace existing                |
|                     | <b>*REPLACE</b> = clear the definition file and copy the new      |
| Keep backup         | Name = library where backup definitions are found                 |
| in library          |                                                                   |

2. Enter the required parameters and press **Enter**.

| Action |  | User | Guide |
|--------|--|------|-------|
|        |  |      |       |

### **Display Definitions**

This feature enables the user to display and print iSecurity Part One definitions:

- 1. Select 5. Display Definitions from the Maintenance Menu. The Display Security 2 Definitions screen appears.
- 2. Select the desired **Report type** from the **Display Security 2 Definitions** screen. After selecting the **Report type**, additional parameters appear.
- 3. Select choices and press **Enter**.

| Ui                    | splay Securit | ty 2 Definitio | ons (DSPS2DEN)              |
|-----------------------|---------------|----------------|-----------------------------|
| Type choices, press E | nter.         |                |                             |
| Report type           |               | L              | *ALL, *CFG, *AUPRDSET       |
|                       |               |                |                             |
|                       |               |                |                             |
|                       |               |                |                             |
|                       |               |                |                             |
|                       |               |                |                             |
|                       |               |                |                             |
|                       |               |                |                             |
|                       |               |                |                             |
|                       |               |                | Bottom                      |
| F3=Exit F4=Prompt     | F5=Refresh    | F12=Cancel     | F13=How to use this display |
| F24=More keys         |               |                |                             |
|                       |               |                |                             |

Figure 69: Display Security 2 Definitions (DSPS2DFN)

|             | Description                                               |
|-------------|-----------------------------------------------------------|
| Report type | <b>*ALL</b> = all general definitions                     |
|             | *CFG = per configuration                                  |
|             | <b>*SRVR</b> = per server                                 |
|             | *IPIN = per IP address                                    |
| Format      | *LIST = Short form                                        |
|             | *DETAILS = full form                                      |
| Output      | Select correct print option. See *PRINT1-*PRINT9 Setup at |
|             | the end of this chapter for details.                      |

| Action User Guide | 161 |
|-------------------|-----|

# Audit

These features that comprise **Audit** are designed for users who have installed this module. **Audit** works hand-in-hand with **Action** by initiating responses to security threats, generating auditing reports, and recording details in a History Log. It includes:

- Start a New Journal Receiver
- Change Journal Receiver Library
- Automatic Translation
- Use English File Descriptions
- Delete Statistic Data

| 162 | Action   User Guide |
|-----|---------------------|

#### Start a New Journal Receiver

Audit periodically maintains its Journal Receivers according to your configuration (with no intervention). This, and the following features, gives you the option to manually handle all Journal Receiver maintenance.

- Select 82 > 21. Start a New QUADJRN Receiver to change your Journal Receiver attributes. The Change Audit Journal Attr. (CHGAUJRNA) screen appears.
- 2. Select **YES** or **NO** and press **Enter**.

| Action User Guide | 163 |
|-------------------|-----|

#### **Change Journal Receiver Library**

 Select 82 > 22. Change QAUDJRN Receiver Library to change your Journal Receiver library. The Change Audit Journal Attr. (CHGAUJRNA) appears.

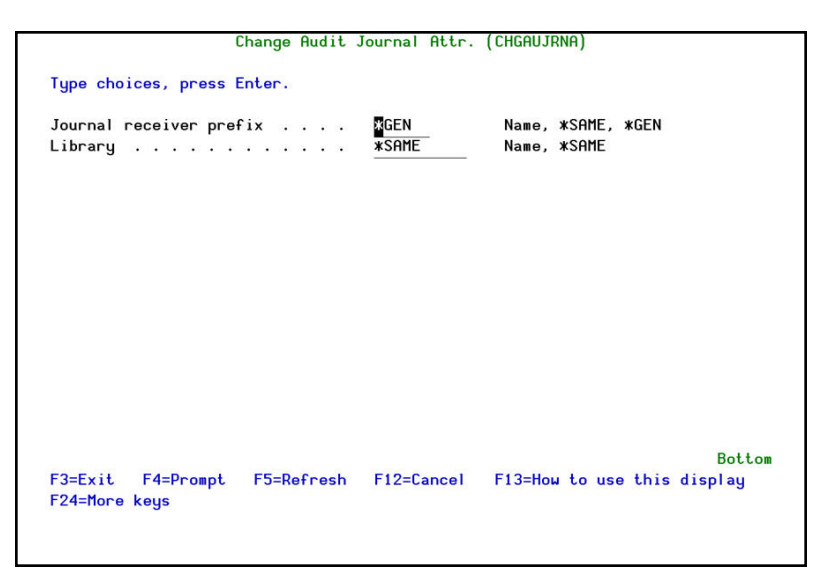

Figure 70: Change Audit Journal Attr. (CHGAUJRNA)

| Parameters or Options      | Description                                                                                                    |
|----------------------------|----------------------------------------------------------------------------------------------------|
| Journal Receiver<br>Prefix | <b>Name</b> = The name of the Journal Receiver <b>*Same</b> = The current journal receiver <b>*Gen</b> = Generates a new journal receiver and puts it in the new library |
| Library                    | <b>Name</b> = The name of the library where you want to transfer the Journal receiver <b>*Same</b> = The library where the current Journal Receiver is found             |

2. Select the correct options and press **Enter**.

| Action   User Guide | Action | L | User | Guide |
|---------------------|--------|---|------|-------|
|---------------------|--------|---|------|-------|

#### Viewing Journal Attributes

This option displays the journal and its attached journal receiver information.

1. Select 82 > 23 Work with QAUDJRN Attributes to view Journal Attributes, and F3=Exit.

|                          | Hork with Jour  | nal Attributer            |                 |
|--------------------------|-----------------|---------------------------|-----------------|
| •                        | WORK WICH JOURI |                           |                 |
| Journal :                | QAUDJRN         | Library :                 | QSYS            |
| Attached receiver . :    | AUDITR1331      | Library :                 | QGPL            |
| Text :                   | *BLANK          |                           |                 |
| ASP :                    | 1               | Receiver size options:    | *MAXOPT1        |
| Message queue :          | QSYSOPR         | Fixed length data . :     | *J0B            |
| Library :                | *LIBL           |                           | *USR            |
| Manage receivers :       | <b>*</b> SYSTEM |                           | *PGM            |
| Delete receivers :       | *N0             |                           | *PGMLIB         |
| Journal cache :          | *N0             |                           | <b>*</b> SYSSEQ |
| Manage delay :           | 10              |                           | *RMTADR         |
| Delete delay :           | 10              |                           | *THD            |
| Journal type :           | *LOCAL          |                           | *LUH            |
| Journal state :          | *ACTIVE         |                           | *XID            |
| Minimize entry data :    | *NONE           |                           |                 |
|                          |                 |                           |                 |
|                          |                 |                           | Bottom          |
| F3=Exit F5=Refresh F     | 12=Cancel F17:  | =Display attached receive | r attributes    |
| F19=Display journaled ob | jects F24       | =More keys                |                 |

Figure 71: Viewing with Journal Attributes (WRKJRNA)

### Automatic Translation

IBM has translated the audit types into several languages; this feature uses the IBM template to translate automatically the audit type fields into your language.

Select 82 > 24. Auto-Translate Field Descriptions. The translation is generated automatically.

| 166 | Action   User Guide |
|-----|---------------------|

## Use English File Descriptions

Select 82 > 25. Use English File Descriptions.

Action|User Guide

167

#### **Delete Statistic Data**

You can delete the statistical data used in the GUI version of the product.

1. Select 82 > 29. Delete Statistic Data. The Delete Audit Statistic Data screen appears.

Figure 72: Delete Audit Statistic Data

|                  | Description                                                                                                    |
|------------------|----------------------------------------------------------------------------------------------------|
| Ending date      | Enter the range of dates for which you<br>want to delete data. The starting and<br>ending dates are included in the range. |
| Starting<br>date | Enter *START as a starting date to<br>include all data from the beginning of<br>the file.                                  |

2. Enter the required parameters and press **Enter**.

# Trace Definition Modifications

| Action Illser Guide |  |
|---------------------|--|
| Action[03e1 Guide   |  |

### Add Journal

Select 82 > 71. Add Journal to record the system physical files changes in the data library. The **Create Journal – Confirmation** screen appears. Press **Enter** to confirm.

| AUMINTM  |      | Maintenance Menu                                     | iSecurity/Base |
|----------|------|------------------------------------------------------|----------------|
|          |      | · · · · · · · · · · · · · · · · · · ·                | S520           |
| Select   | 1    | Create Journal - Confirmation                        | :              |
|          | :    |                                                      | :              |
| iSecuri  | :    | You are about to start journaling the product files. | :              |
| 1. Exp   | :    | The journal receivers will be created in library     | :              |
| 2. Imp   | :    | SMZ4JRND . If this library does not exist, it will   | :              |
| 3. Del   | :    | be automatically created.                            | :              |
| 5. Dis   | :    |                                                      | : p            |
| Operato  | :    | If you wish to create the library in a specific ASP, | :              |
| 11. Wor  | :    | you should press F3=Exit, create this library, and   | :              |
| 12. Wor  | :    | run again this option.                               | :              |
| Audit    | :    |                                                      | :              |
| 21. Sta  | :    | Run this program again after future release upgrades | . :            |
| 22. Cha  | :    |                                                      | :              |
| 23. Wor  | :    | Press Enter to start journaling, F3 to Exit.         | :              |
| 24. Aut  | :    |                                                      | :              |
| 25. Use  | :    | F3=Exit                                              | :              |
| Selecti  | :    |                                                      | :              |
| ===> 71  | :    |                                                      |                |
|          |      | 54 P 1 50 P 1 5 540 0 1                              |                |
| F3=Exit  | F    | 4=Prompt F9=Retrieve F12=Uancei                      |                |
| F13=1n+c | orma | ation Assistant F16=AS/400 main menu                 |                |
|          |      |                                                      |                |

Figure 73: Create Journal – Confirmation

**NOTE:** You must re-run this option after every release upgrade.

| Action | User | Guide |
|--------|------|-------|
|        |      |       |

#### **Remove Journal**

Select 82 > 72. Remove Journal to end the journaling of changes in the system physical files. The End Journal – Confirmation screen appears. Press Enter to confirm.

| AUMINTM     | Maintenance Menu                               | iSecu       | ırity/Base |
|-------------|------------------------------------------------|-------------|------------|
|             |                                                | System:     | \$720      |
| Select      |                                                |             |            |
| :           | End Journal - Confirmation                     | :           |            |
| iSecur :    |                                                | :           |            |
| 1. E :      | You are about to end journaling the product fi | les. :      |            |
| 2. I :      | The journaling will stop in library SMZ4JRND   |             |            |
| 5. D :      |                                                | :           |            |
| Operat :    | Press Enter to end journaling.                 | 1           |            |
| 11. :       |                                                |             |            |
| 12. :       | F3=Exit                                        | :           |            |
| Audit :     |                                                | 8           |            |
| 21. :       |                                                |             |            |
| 22. Char    | nge Journal Receiver Library                   |             |            |
| 23. Work    | with Journal Attributes Uninstall              |             |            |
| 24. Auto    | o-Translate Field Description 91. Uninstall iS | ecurity/Bas | e          |
| 25. Use     | English File Descriptions                      |             |            |
|             |                                                |             |            |
| Selection o | or command                                     |             |            |
| ===> 72     |                                                |             |            |
|             |                                                |             |            |
| F3=Exit F   | 4=Prompt F9=Retrieve F12=Cancel                |             |            |
| F13=Informa | tion Assistant F16=AS/400 main menu            |             |            |
|             |                                                |             |            |
|             |                                                |             |            |

Figure 74: End Journal - Confirmation

#### **Display Journal**

1. Select 82 > 79. Display Journal to view journaled files. The Display Journal Entries screen appears.

|             |                            |                  | U          | isplay Journ | at Littie: | 2                 |          |
|-------------|----------------------------|------------------|------------|--------------|------------|-------------------|----------|
| Journ       | al                         | A A Å            | SMZ        | 4            | Library    | i                 | SMZ4DTA  |
| Type<br>5=D | options, pr<br>isplay enti | ess En<br>re ent | ter.<br>ry |              |            |                   |          |
| Opt         | Sequence                   | Code             | Type       | Object       | Library    | Job               | Time     |
|             | 1                          | J                | PR         |              |            | <b>QPADEV000V</b> | 13:41:03 |
|             | 2                          | D                | JF         | AUACTION2P   | SMZ4DTA    | <b>QPADEV000V</b> | 13:41:09 |
| _           | 3                          | F                | JM         | AUACTION2P   | SMZ4DTA    | <b>QPADEV000V</b> | 13:41:09 |
|             | 4                          | D                | JF         | AUACTNL      | SMZ4DTA    | <b>QPADEV000V</b> | 13:41:09 |
|             | 5                          | F                | JM         | AUACTNL      | SMZ4DTA    | <b>QPADEV000V</b> | 13:41:09 |
|             | 6                          | D                | JF         | AUACTNP      | SMZ4DTA    | <b>QPADEV000V</b> | 13:41:10 |
|             | 7                          | F                | JM         | AUACTNP      | SMZ4DTA    | <b>QPADEV000V</b> | 13:41:10 |
|             | 8                          | D                | JF         | AUADPAP      | SMZ4DTA    | <b>QPADEV000V</b> | 13:41:10 |
|             | 9                          | F                | JM         | AUADPAP      | SMZ4DTA    | <b>QPADEV000V</b> | 13:41:10 |
|             | 10                         | D                | JF         | AUADPLP      | SMZ4DTA    | <b>QPADEV000V</b> | 13:41:10 |
|             | 11                         | F                | JM         | AUADPLP      | SMZ4DTA    | <b>QPADEV000V</b> | 13:41:10 |
|             | 12                         | D                | JF         | AUAUDOP      | SMZ4DTA    | <b>QPADEV000V</b> | 13:41:11 |
| 3 <b>.</b>  |                            |                  |            |              |            |                   | More     |
| F3=Ex       | it F12=Ca                  | ncel             |            |              |            |                   |          |
|             |                            |                  |            |              |            |                   |          |

Figure 75: Display Journal Entries

2. Select the entry for which you want to see more details, type **5** and press **Enter**. The **Display Journal Entry** screen appears.

|   | Action |  | User | Guide |
|---|--------|--|------|-------|
| 1 |        |  |      |       |

# Other Maintenance Options

| Action User Guide |  |
|-------------------|--|

### Refresh STRSEC According to \*BASE

Refresh security according to Base menu.

Select 82 > 92. Refresh STRSEC according to \*BASE from the Maintenance menu.

| 174 | Action   User Guide |
|-----|---------------------|

### Copy Queries from Backup

Copy Queries from library to library using this option.

Select 82 > 93. Copy iSecurity Queries (CPYAUQRY) from the Maintenance menu.

| ction User | Guide |  |
|------------|-------|--|
|            |       |  |

## Uninstall iSecurity/Base

Use this feature to uninstall.

Select 82 > 98. Uninstall SecurityP2 from the Maintenance menu and follow the directions on the Uninstall SECURITYP2 screen.

| 176 | Action   User Guide |
|-----|---------------------|

## Chapter 8: Base Support Menu

The **Maintenance Menu** enables you set and display global definitions for **iSecurity Part 2**.

The **BASE** Support menu enables you to work with various settings that are common for all modules of iSecurity. This menu, with all its options, is in all iSecurity major modules. To access the **BASE** Support menu, select **89.** BASE Support from the Action Main menu.

| AUBASE BAS                            | E Support iSecurity/Base          |
|---------------------------------------|-----------------------------------|
|                                       | System: S520                      |
| Other                                 | General                           |
| 1. Email Address Book                 | 51. Work with Collected Data      |
| 2. Email Definitions                  | 52. Check Locks                   |
|                                       | 58. *PRINT1-*PRINT9, *PDF Setup   |
|                                       | 59. Global Installation Defaults  |
| Operators and Authority Codes         | Network Support                   |
| 11. Work with Operators               | 71. Work with network definitions |
| 12. Work with AOD, P-R Operators      | 72. Network Authentication        |
|                                       | 73. Check Authorization Status    |
| 14. Work with Authorization           |                                   |
| 15. Authorization Status              | 74. Send PTF                      |
|                                       | 75. Run CL Scripts                |
|                                       | 76. Current Job CntAdm Log        |
|                                       | 77. All Jobs CntAdm Log           |
| Selection or command<br>===> <b>[</b> |                                   |
| F3=Exit F4=Prompt F9=Retrieve         | F12=Cancel                        |
| F13=Information Assistant F1b=H5/4    | 100 main menu                     |
|                                       |                                   |

Figure 76: BASE Support

Other

#### **Email Address Book**

You can define the email address to be used for each user profile. You can also use this option to define an email group, with multiple addresses.

 Select 89 > 1. Email Address Book from the BASE Support menu. The Work with Email Address Book screen appears.

|            |                                 |     | Work with        | Email Add | ress Book     |        |
|------------|---------------------------------|-----|------------------|-----------|---------------|--------|
| Type<br>1= | options, press<br>Modify 3=Copy | Er  | ter.<br>4=Remove |           | Position to . | <br>   |
| Ont        | Nama Ent                        | nic |                  |           | Subset        | <br>   |
| ope        |                                 | 1   |                  |           |               |        |
|            | EDONCE                          | 1   | EDONCE           |           |               |        |
| -          | CEDMONY                         | 1   | CEDMONV          |           |               |        |
| $\sim$     |                                 | 2   |                  |           |               |        |
|            | TONIN                           | 2   | TORIN            |           |               |        |
|            |                                 |     |                  |           |               |        |
|            |                                 |     |                  |           |               |        |
|            |                                 |     |                  |           |               |        |
|            |                                 |     |                  |           |               |        |
|            |                                 |     |                  |           |               |        |
|            |                                 |     |                  |           |               |        |
|            |                                 |     |                  |           |               |        |
|            |                                 |     |                  |           |               |        |
|            |                                 |     |                  |           |               |        |
|            |                                 |     |                  |           |               | Bottom |
| F2-F       | wit E6-0dd po                   |     | E12=Capaal       |           |               | DOCCOM |
| I J-L      | XIC IO-Huu He                   | W   | 112-cancer       |           |               |        |
|            |                                 |     |                  |           |               |        |
|            |                                 |     |                  |           |               |        |
|            |                                 |     |                  |           |               |        |
|            |                                 |     |                  |           |               |        |

Figure 77: Working with Email Address Book

 Press F6 to add a new address entry (or type 1 next to a name to modify it). The Add Email Name screen appears.

| Add Email Name                                      |      |
|-----------------------------------------------------|------|
| Type choices, press Enter.                          |      |
| News                                                |      |
|                                                     |      |
|                                                     |      |
| Email address(s) (blank, comma, new-line separated) |      |
|                                                     |      |
|                                                     |      |
|                                                     |      |
|                                                     |      |
|                                                     |      |
| ·                                                   |      |
| 2                                                   |      |
|                                                     |      |
|                                                     |      |
|                                                     |      |
|                                                     | More |
| F3=Exit F4=Prompt F12=Cancel                        |      |
|                                                     |      |
|                                                     |      |
|                                                     |      |

Figure 78: Add Email Name

3. Enter a **Name**, **Description**, and all the associated email addresses and press **Enter**.

| Action User Guide | 179 |
|-------------------|-----|

### **Email Definitions**

Action can send out automatic emails according to rules set by you.

1. Select **89 > 2. Email Definitions** from the **BASE Support** menu. The **E-mail Definitions** screen appears.

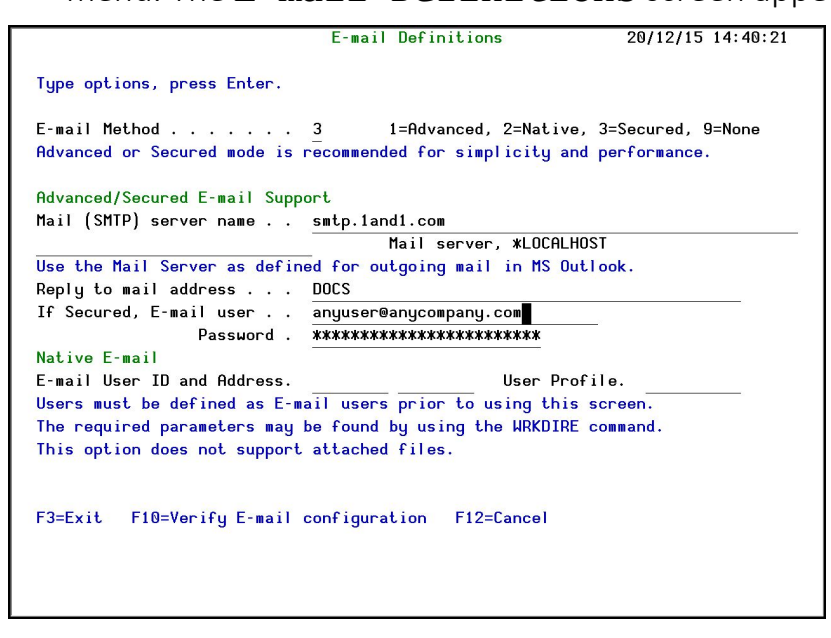

Figure 79: E-mail Definitions

| Action   User Guid |
|--------------------|
|                    |
| Parameter                              | Description                                                                                                    |
|----------------------------------------|----------------------------------------------------------------------------------------------------|
| E-mail Method                          | 1=Advanced                                                                                                    |
|                                        | 2=Native                                                                                                    |
|                                        | 3=Secured                                                                                                    |
|                                        | 9=None                                                                                                    |
|                                        | Advanced or Secured mode is recommended for simplicity and performance.                                                                                                    |
|                                        | Note: If using 2=native, Users must be defined as E-mail<br>users prior to using this screen. The required parameters<br>may be found by using the WRKDIRE command. This option<br>does not support attached files. |
| Mail (SMTP)                            | The name of the STMP server or <b>*LOCALHOST</b>                                                                                                    |
| server name                            |                                                                                                    |
| Reply to mail<br>address               | The e-mail address to receive replies.                                                                                                    |
| If secured, E-                         | If you chose 1=Advanced or 3=Secured for the E-mail                                                                                                    |
| mail user and<br>Password              | method, enter the email user that will be used to send the emails and the password of that user                                                                                                    |
| E-mail User ID<br>and Address          | If you chose 2=Native for the E-mail method, enter the user ID and address that will be used to send the emails.                                                                                                    |
| User Profile                           | If you chose <b>2=Native</b> for the E-mail method, enter the user profile that will be used to send the emails.                                                                                                    |
| F10=Verify E-<br>mail<br>configuration | Press F10 to open a dialog that enables you to confirm the change to email definitions and sends a confirmation email to the Reply to mail address.                                                                 |
|                                        | You should check that the confirmation email is received. If it is not received, there is a problem with your email definitions.                                                                                    |

2. Enter the required fields and press **Enter**.

| 182 | Action   User Guide |
|-----|---------------------|

\_

# Working with Operators

For a detailed explanation of this feature, see *Modifying Operators' Authorities*.

| Action User Guide | 183 |
|-------------------|-----|

# Working with AOD, P-R Operators

**iSecurity** related objects are secured automatically by product authorization lists (named **security1P**). This strengthens the internal security of the product. It is essential that you use **Work with Operators** to define all users who have **\*SECADM**, **\*AUDIT** or **\*AUD#SECAD** privileges, but do not have all object authority. The **Work with Operators** screen has Usr (user management) and Adm for all activities related to starting, stopping subsystems, jobs, import/export and so on. **iSecurity** automatically adds all users listed in **Work with Operators** to the appropriate product authorization list.

1. Select 89 >12. Work with AOD, P-R Operators from the **BASE Support** menu. The Work with Operators screen appears.

|          |                                |                               | Work   | wit | .h Ope | rator | `S                                         |           |
|----------|--------------------------------|-------------------------------|--------|-----|--------|-------|--------------------------------------------|-----------|
| Typ<br>1 | e options, pre<br>=Select 4=De | ss Enter.<br>lete<br>Authorit | y leve | el: | 1=#US  | E 9   | )=#FULL                                    |           |
| υρτ      | USER WOUD#CECOD                | System                        | HUD    | PR  | USP    | наш   |                                            |           |
|          | *HUD#SECHD<br>ALEX             | S520<br>S520                  | 9      | 9   | 9<br>5 | 9     |                                            |           |
|          | AV                             | S520                          | 9      |     |        | 9     |                                            |           |
| _        | JAVA2                          | \$520                         | 9      | 9   | 9      | 9     |                                            |           |
| _        | LOWUSR                         | S520                          | 9      | 9   | 9      | 9     |                                            |           |
| _        | OD                             | S520                          | 9      | 9   | 9      | 9     |                                            |           |
| _        | 0S                             | *ALL                          |        |     |        |       |                                            |           |
| _        | TZION                          | S520                          | 9      | 9   | 9      | 9     |                                            |           |
| _        | WEAKUSR                        | S520                          | 9      |     |        |       |                                            |           |
| _        | YORAM                          | S520                          | 9      |     |        | 9     |                                            |           |
| _        |                                |                               |        |     |        |       |                                            |           |
|          |                                |                               |        |     |        |       |                                            | Bottom    |
| AOD      | =Authority on                  | Demand                        | PR=Pas | SWO | ord Re | set   | USP=User Provisioning<br>Adm=Administrator |           |
| F3=      | Exit F6=Add                    | new F                         | 8=Prin | nt  | F11=   | *SECF | DM/#AUDIT authority F                      | 12=Cancel |
|          |                                |                               |        |     |        |       |                                            |           |
|          |                                |                               |        |     |        |       |                                            |           |
|          |                                |                               |        |     |        |       |                                            |           |

Figure 80: Working with Operators

2. Type **1** next to the user to modify his authorities (or press **F6** to add a new user). The **Modify Operator** screen appears.

| Action | User | Guide |
|--------|------|-------|
|        |      |       |

|                                                                                                    | Modify Operator                                                                                                    |
|----------------------------------------------------------------------------------------------------|----------------------------------------------------------------------------------------------------|
| Operator                                                                                                    | QSECOFR<br>S520 *ALL, Name<br>*SAME Name, *SAME, *BLANK                                                                                                    |
| Authorities by module:1=*USFirewall (FW)Password (PW)AntiVirus (AV)Action (AC)Journal (JR)Visualizer (VS)Native Object Security (NO)Password Reset (PR)Product Administrator (ADM) | SE, 9=#FULL, 3=#QRY (FW and AU), 5=#DFN (CT)         Screen (SC)       9         9       Command (CM)       9         9       Audit (AU)       9         9       Capture (CP)       9         9       View (VW)       9         9       Replication (RP)       9         9       Change Tracker (CT)       9         9       User Management (UM)       9 |
| The Report Generator is used b<br>Consider 1 or 3 for your audit                                                                                                    | by most modules and requires 1 or 3 in Audit.<br>tors (with 3 they can create/modify queries).                                                                                                    |
| F3=Exit F12=Cancel                                                                                                    |                                                                                                    |

Figure 81: Modify Operator

|           | Description                                         |
|-----------|-----------------------------------------------------|
| Password  | Name = Password                                     |
|           | <b>Same</b> = Same as previous password when edited |
|           | Blank = No password                                 |
| 1 = *USE  | Read authority only                                 |
| 9 = *FULL | Read and Write authority                            |
| 3 = *QRY  | Run Queries. For auditor use.                       |
| 5 = *DFN  | For Change Tracker use.                             |

3. Set authorities and press Enter. A message appears to inform that the user being added/modified was added to the Authority list that secures the product's objects; the user carries Authority \*CHANGE and will be granted Object operational authority. The Authority list is created in the installation/release upgrade process. The SECURITY\_P user profile is granted Authority \*ALL whilst the \*PUBLIC is granted Authority \*EXCLUDE. All objects in the libraries of the product (except some restricted special cases) are secured via the Authority list.

# Working with Authorization

You can insert license keys for multiple products on the computer using one screen.

1. Select **89 > 14.** Work with Authorization from the **BASE** Support menu. The Add iSecurity Authorization screen appears.

| Firewa | 11 |    | Sc  | re | en | , 1 | Pa | SS | wo | rd | :  |    |    |                                       |                                                                                                    |
|--------|----|----|-----|----|----|-----|----|----|----|----|----|----|----|---------------------------------------|----------------------------------------------------------------------------------------------------|
| Part   | 1  |    |     |    |    |     | •  |    |    |    |    |    |    | *SAME                                 | Character value, *SAME                                                                                           |
| Part   | 2  |    |     |    |    |     |    |    |    |    |    |    |    |                                       | Character value                                                                                                  |
| Audit, | A  | ct | io  | n, | С  | om  | pl | ia | nc | e: |    |    |    | Name and Address of the               | -                                                                                                    |
| Part   | 1  |    | ਼   | 3  | ۰. |     |    | •  |    |    | 2  |    |    | *SAME                                 | Character value, *SAME                                                                                           |
| Part   | 2  | •  |     |    | •  |     | •  | •  |    |    |    |    |    |                                       | Character value                                                                                                  |
| Native | S  | ec | ur  | it | y, | R   | ep | li | ca | ti | on | :  |    |                                       |                                                                                                    |
| Part   | 1  |    |     |    | •  |     | •  | •  | •  |    |    |    |    | *SAME                                 | Character value, *SAME                                                                                           |
| Part   | 2  |    |     | ÷, |    |     | •  |    | •  |    |    |    |    |                                       | Character value                                                                                                  |
| Captur | e: |    |     |    |    |     |    |    |    |    |    |    |    |                                       |                                                                                                    |
| Part   | 1  |    |     |    |    | •   | •  |    | •  | •  |    | •  |    | *SAME                                 | Character value, *SAME                                                                                           |
| Part   | 2  |    |     |    |    |     | •  | •  | •  | •  |    | •  |    | · · · · · · · · · · · · · · · · · · · | Character value                                                                                                  |
| Journa | 1: |    |     |    |    |     |    |    |    |    |    |    |    |                                       |                                                                                                    |
| Part   | 1  | •  |     |    | 8  | •   | •  |    | •  |    | ÷  |    | ×  | *SAME                                 | Character value, *SAME                                                                                           |
| Part   | 2  | •  | •   | :  |    | •   | •  |    | •  |    | •  | ÷  | ÷  |                                       | Character value                                                                                                  |
|        |    |    |     |    |    |     |    |    |    |    |    |    |    |                                       | More                                                                                                    |
| F3=Exi | L  |    | F4  | =P | ro | mp  | t  |    | F5 | =R | ef | re | sh | F12=Cancel                            | F13=How to use this display                                                                                      |
| E24-Ma |    | k  | 011 | -  |    |     |    |    |    |    |    |    |    |                                       | entrestantes de la company and des providents and a series and a series and a series and a series and a series a |

Figure 82: Add iSecurity Authorization (ADDISAUT)

2. Enter the required parameters and press **Enter**.

# **Display Authorization Status**

You can display the current authorization status of all installed iSecurity products on the local system.

 Select 89 > 15. Authorization Status from the BASE Support menu. The Status of iSecurity Authorization screen appears.

| 44DE466 520 74 | 159 Status of  | iSecurity Authorization LPAR Id 1 S520                |
|----------------|----------------|-------------------------------------------------------|
| Opt: 1=Select  |                |                                                       |
| Opt Library    | Polosco ID     | Product                                               |
|                | 10 57 14 10 17 | Product                                               |
| SHZ4 LODE H    | 12.57 14-12-17 | ADDALE OF ADDALE ADDEDITION, SUSTOR, UNCHAM, UMPIEVAL |
|                |                | 2015-01····· Huth 401501/40041 1·····                 |
| _ SMZ4 Lode B  | 12.57 14-12-17 | Lompliance (User, Native, IFS), Replication           |
|                | Valid-until    | 2015-01····· Auth N01501/40629 ·····                  |
| _ SMZ5         | 03.1 12-03-25  | View                                                  |
|                | Valid-until    | Not valid Auth 501410797953                           |
| SMZ8           | 17.05 14-10-19 | Firewall, Screen, Command, Password                   |
| -              | Valid-until    | Permanent···· Auth                                    |
| SMZB           | 02.33 14-07-16 | DB-Gate                                               |
| -              | Valid-until    | 2015-01····· Auth B01501763700 ·····                  |
| SMZC           | 03.31 14-10-05 | Capture, w/BI                                         |
| -              | Valid-until    | 2015-01····· Auth C01501757220 ·····                  |
| SM7.J          | 08.38 14-11-03 | AP-Journal (Comp. Appl. Bus. Alert. Read. Vis)        |
| -              | Valid-until    | 2015-01 Auth I01501766530                             |
| SM20           | 04 10 14-12-02 | Authonity on Demond Rud-Report (Hoh, Groop)           |
| - 51120        | Valid-until    | 2015 01 units Outb 001501724154                       |
|                | variu-uncii    |                                                       |
|                |                | More                                                  |
| F3=Exit        |                |                                                       |
|                |                |                                                       |
|                |                |                                                       |
|                |                |                                                       |

Figure 83: Status of iSecurity Authority Codes

- 2. Select a specific line and type **1** in the **Opt** field to see the authority details of one specific product.
- **NOTE:** Codes that will expire in less than 14 days appear in pink Permanent codes have deliberately been hidden in this screenshot.

| Action User | Guide |  |
|-------------|-------|--|
|-------------|-------|--|

# General

| 188 | Action   User Guide |
|-----|---------------------|

-

### Working with Collected Data

Administrators can view summaries of **Audit, Firewall,** and **Action** journal contents by day, showing the number of entries for each day together with the amount of disk space occupied. Administrators can optionally delete individual days to conserve disk space.

 Select 89 > 51. Work with Collected Data from the BASE Support menu. The Work with Collected Data screen appears.

|                           | Work with Collected Data                                                                                   | \$520 |
|---------------------------|----------------------------------------------------------------------------------------------------|-------|
| Type options, press Enter |                                                                                                    |       |
| Module                    | ■ 1=Firewall<br>2=Audit<br>3=Action<br>4=Capture<br>5=Journal<br>6=Change Tracker<br>7=Authority On Demand |       |
| F3=Exit                   |                                                                                                    |       |

Figure 84: Working with Collected Data

Enter 3 (Action) and press Enter. The Work with Collected
 Data - Action screen appears.

| Action User G | uide |
|---------------|------|
|---------------|------|

| Work                                                        | with Collected Data                          | - Action                                                                           | S520   |
|-------------------------------------------------------------|----------------------------------------------|------------------------------------------------------------------------------------|--------|
| Type options, press E<br>4=Delete                           | nter.                                        | Total Size (MB):                                                                   | .7     |
| Opt Collected Date<br>11/10/15<br>13/10/15<br>14/10/15<br>- | Records Size (MB)<br>361 .6<br>16 .1<br>4 .0 | Save Date Save Time<br>19/10/15 23:52:23<br>19/10/15 23:52:23<br>19/10/15 23:52:23 |        |
| F3=Exit F5=Refresh                                          | F12=Cancel                                   |                                                                                    | Bottom |

Figure 85: Working with Collected Data - Audit

3. Select **4** to delete data from specific date(s) and press **Enter**.

| 190 | Action | User Guide |
|-----|--------|------------|

# Purging all ACTION data

You can use the following command to purge all **Audit** data:

#### RMVM SMZ4DTA/AUCC \*ALL

Before you run these commands, you should back up the **Action** data to offline storage.

| ction User Guide |  |
|------------------|--|

191

# **Check Locks**

You need to run this option before you upgrade your system to check if any of the **Audit** files are being used. If they are, you must ensure that they are not in use before you run the upgrade.

1. Select **89 > 52.** Check Locks from the **BASE** Support menu. The Check Locks screen appears.

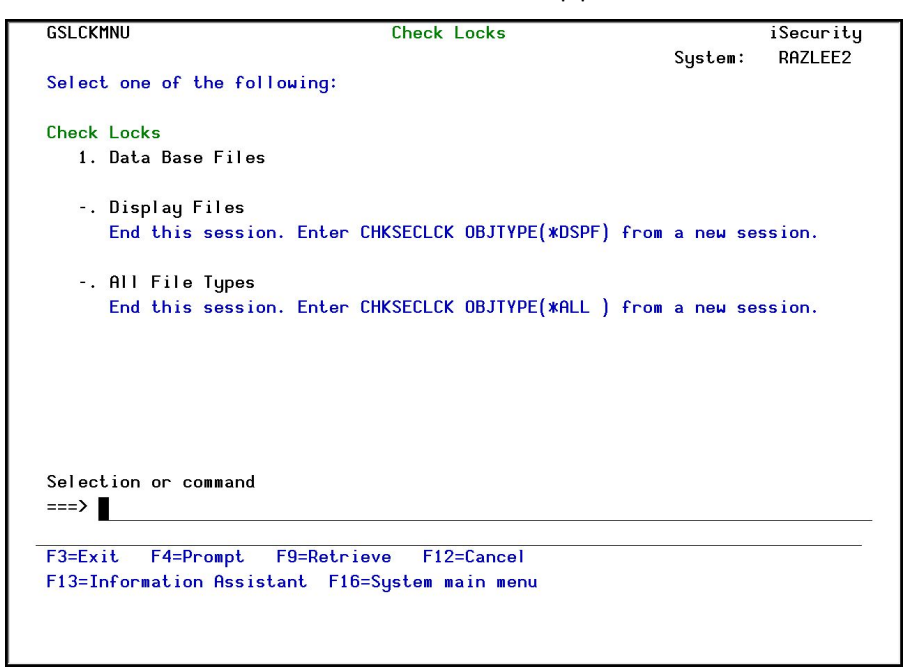

Figure 86: Check Locks

2. Select one of the commands that appear on the screen.

| Action | Ι | User | Guide |
|--------|---|------|-------|
|        |   |      |       |

# \*PRINT1-\*PRINT9 Setup

Audit enables you to define up to nine specific printers to which you can send printed output. These may be local or remote printers. \*PRINT1\*PRINT9 are special values which you can enter in the OUTPUT parameter of any commands or options that support printed output.

Output to one of the nine remote printers is directed to a special output queue specified on the **\*PRINT1-\*PRINT9 User Parameters** screen, which, in turn, directs the output to a print queue on the remote system. You use the *CHGOUTQ* command to specify the IP address of the designated remote location and the name of the remote output queue.

By default, two remote printers are predefined. **\*PRINT1** is set to print at a remote location (such as the home office). **\*PRINT2** is set to print at a remote location in addition to the local printer. In addition:

- **\*PRINT3** creates an excel file.
- **\*PRINT3-9** are user modifiable

To define remote printers, perform the following steps:

 Select 89 > 58. \*PRINT1 - \*PRINT9, PDF Setup from the BASE Support menu. The Printer Files Setup screen appears.

|                                                                           | Printer Files Setup |
|---------------------------------------------------------------------------|---------------------|
| Select one of the following:<br>1. *PRINT1-*PRINT9 Setup<br>2. *PDF Setup |                     |
| Selection ===>                                                            |                     |
| F3=Exit                                                                   |                     |

Figure 87: Printer Files Setup

| Action User Guide | 193 |
|-------------------|-----|

2. Enter 1 and press Enter. The \*PRINT1 - \*PRINT9 Setup screen appears.

| Type op<br>Using C<br>Use thi<br>be modi | otions, pre<br>DUTPUT(*PRI<br>s screen t<br>fied. For | ss Enter.<br>NTn) where<br>o specify p<br>details see | n=1-9<br>barame<br>e the | , pro<br>ters<br>orig | ovides extra control over prints.<br>for this feature. This functionality can<br>inal source SMZ8/GRSOURCE GSSPCPRT. |
|------------------------------------------|-------------------------------------------------------|-------------------------------------------------------|--------------------------|-----------------------|----------------------------------------------------------------------------------------------------|
| Press·F                                  | 14 for set                                            | up·instruct                                           | ions                     |                       |                                                                                                    |
|                                          | OutQ                                                  | OutQ                                                  | Save                     |                       |                                                                                                    |
| *PRINT                                   | Name                                                  | Library                                               | Н                        | old                   | Description                                                                                                    |
| 1                                        | CONTROL                                               | SMZ4DTA                                               |                          |                       | OUTQ to print on the remote                                                                                          |
| 2                                        | CONTROL                                               | SMZ4DTA                                               |                          | _                     | Local+OUTQ that print on the remote                                                                                  |
| 3                                        | MIC                                                   | QGPL                                                  | — <u>Y</u>               | Ϋ́                    | · · · ·                                                                                                    |
| 4                                        | ADMN                                                  | LIBN                                                  |                          | N                     | admina@razlee.com                                                                                                    |
| 5                                        | PRT01                                                 | QUSRSYS                                               |                          | Ϋ́                    |                                                                                                    |
| 6                                        |                                                       |                                                       |                          |                       |                                                                                                    |
| 7                                        |                                                       |                                                       |                          | -                     |                                                                                                    |
| 8                                        | -                                                     |                                                       |                          | -                     |                                                                                                    |
| 9                                        |                                                       |                                                       |                          | _                     | 3                                                                                                    |
|                                          |                                                       |                                                       |                          | -                     | Botto                                                                                                    |
| F3=Exit                                  | . F8=Pri                                              | nt F                                                  | 12=Ca                    | ncel                  | F14=Setup instructions                                                                                               |

Figure 88: PRINT1-\*PRINT9 User Parameters

3. Enter the name of the local output queue and library as shown in the above example. You can optionally enter a description.

|             | Description                                    |
|-------------|------------------------------------------------|
| User        | Name of the local output queue and its library |
| Parameter   |                                                |
| Description | Optional text description                      |

4. Enter the following command on any command line to direct output to the remote printer. This assumes that the designated output queue has already been defined.

CHGOUTQ OUTQ('local outq/library') RMTSYS(\*INTNETADR)

+ RMTPRTQ('outq on remote') AUTOSTRWTR(1) CNNTYPE(\*IP) TRANSFORM (\*NO)

+ INTNETADR('IP of remote')

| Description |                                 |  |
|-------------|---------------------------------|--|
| QUTQ ( )    | Name of the local output queue  |  |
| RMTPRTQ()   | Name of the remote print queue  |  |
| INTNETADR() | IP address of the remote system |  |

If the desired output queue has not yet been defined, use the *CRTOUTQ* command to create it. The command parameters remain the same.

For example, **\*PRINT1** in the above screen, the following command would send output to the output queue '**MYOUTQ**' on a remote system with the IP address '1.1.1.100' as follows:

#### CHGOUTQ OUTQ(CONTROL/SMZTMPA) RMTSYS(\*INTNETADR)

+ RMTPRTQ(MYOUTQ) AUTOSTRWTR(1) CNNTYPE(\*IP) TRANSFORM(\*NO)

+ INTNETADR(1.1.1.100)

| Action User Guide |  |
|-------------------|--|

### \*PDF Setup

The operating system, from release 6.1, directly produces \*PDF prints. In the absence of such support a standard \*PDF is printed by other means.

To define PDF printers, perform the following steps:

 Select 89 > 58. \*PRINT1 - \*PRINT9, PDF Setup from the BASE Support menu. The Printer Files Setup screen appears.

| Printer Files Setup                       |
|-------------------------------------------|
| Select one of the following:              |
| 1. *PRINT1-*PRINT9 Setup<br>2. *PDF Setup |
|                                           |
|                                           |
| Selection ===>                            |
|                                           |
|                                           |
| F3=Exit                                   |
|                                           |

Figure 89: Printer Files Setup

2. Enter 2 and press Enter. The **\*PDF** Setup screen appears.

| Action | User | Guide |
|--------|------|-------|

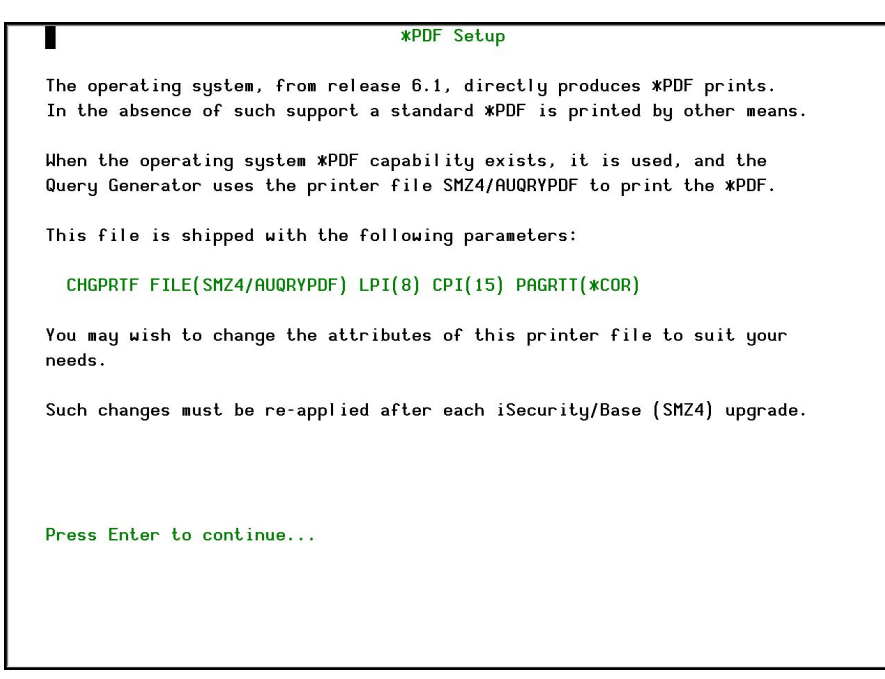

Figure 90: \*PDF Setup

3. Follow the instructions on the screen.

**NOTE:** You must re-perform this task after every upgrade of **Audit**.

| Action User Guide | 197 |
|-------------------|-----|

# **Global Installation Defaults**

You can set the parameters that iSecurity uses to control the Installation and upgrade processes.

 Select 89 > 59. Global Installation Defaults from the BASE Support menu. The Global Installation Defaults screen appears.

| Global Installation Defaults                                                                                                    |  |
|----------------------------------------------------------------------------------------------------|--|
| General purpose cmd library OGPL<br>ASP for data libraries O1<br>Expiration message control<br>Wait for STROBJCVN to end Y<br>Expiration warning days default 14<br>SBS to start Autostart Job QSYSWRK *LIBL<br>Syslog UDP Source Port<br>Syslog UDP Source IP address .<br>Allow group access to IFS N<br>Excel extension |  |
| Consult Raz-Lee support before changing values.                                                                                                    |  |
| F3=Exit F12=Cancel                                                                                                    |  |

Figure 91: Global Installation Defaults

| Action | User | Guide |
|--------|------|-------|
|        |      |       |

| Parameter     | Description                                                                                                    |
|---------------|----------------------------------------------------------------------------------------------------|
| General       | An alternative library to QGPL from which all STR*,                                                                                                    |
| purpose cmd   | <b>RUN*</b> , and <b>*INIT</b> commands will be run.                                                                                                    |
| library       |                                                                                                    |
| ASP for data  | • Products being installed for the first time will be                                                                                                    |
| libraries     | installed to this ASP. This refers to the product                                                                                                    |
|               | library and data library                                                                                                    |
|               |                                                                                                    |
|               | • (for example, SMZ4, SMZ4DTA)                                                                                                    |
|               | <ul> <li>In some products such as APJournal, other libraries<br/>are created. For example, in the AP-Journal a library<br/>is created per application. When created you are<br/>prompted with the CRTLIB (Create Library) so that<br/>you can set the ASP number.</li> </ul>                                               |
|               | • Change the current ASP of the library. All future upgrades will use this ASP.                                                                                                    |
|               | • •All products will try to preserve the current ASP at upgrade time. Due to its sensitivity, you should check it.                                                                                                    |
| Expiration    | ¥=Yes                                                                                                    |
| message       | N-No                                                                                                    |
| control       | 11-140                                                                                                    |
| Wait for      | ¥=Yes                                                                                                    |
| STROBJCVN to  | N=No                                                                                                    |
| end           |                                                                                                    |
|               | When installing the product on an OS400 version which<br>is not the one that it was created for, objects require<br>conversion and this is normally done in a batch job sent<br>to work parallel to the installation. If you want the<br>conversion to run inline, (wait until it ends), this field<br>should be set to Y. |
| Expiration    | All products whose authorization expires in less than                                                                                                    |
| warning days  | this number of days are reported as an exception.                                                                                                    |
| default       | Enter a number between 01 and 99. The default is 14 days.                                                                                                    |
| SBS to start  | The Subsystem name and library to use for the                                                                                                    |
| Autostart Job | Autostart Job.                                                                                                    |
| Syslog UDP    | The source port for Syslog UDP.                                                                                                    |
| Source Port   |                                                                                                    |
| Syslog UDP    |                                                                                                    |
| Source IP     |                                                                                                    |
| Address       |                                                                                                    |
| Allow group   | ¥=Yes                                                                                                    |

| Parameter      | Description                              |
|----------------|------------------------------------------|
| access to IFS  | N=No                                     |
|                | Allow access to IFS from group profiles. |
| Excel          |                                          |
| extension      |                                          |
| Use AP-Journal |                                          |

2. Enter your required parameters and press **Enter**.

**NOTE:** You should not change any of the values in this screen without first consulting with Raz-Lee support staff at <u>support@razlee.com</u>.

| 200 | Action | User Guide |
|-----|--------|------------|

| Network Support |                        |  |
|-----------------|------------------------|--|
|                 | •••••••••••••••••••••• |  |

| Action User Guide |  |
|-------------------|--|

# Working with network definitions

To get current information from existing report or query. Adjusting the system parameters only, to collect information from all the groups in the system to output files that can be sent via email.

 Select 89 > 71. Work with network definitions from the BASE Support menu. The Work with Network Systems screen appears.

| Work with Network Systems |                            |                      |                      |                                       |        |
|---------------------------|----------------------------|----------------------|----------------------|---------------------------------------|--------|
| Type<br>1=S               | options, p<br>Select 4     | ress Ent<br>I=Remove | er.<br>7=Export dfn. | 9=Verify communication<br>Position to |        |
| 0pt<br>_                  | System<br>S44K1246<br>S720 | Group<br>*G1<br>*G2  | S10<br>NEW system    |                                       |        |
|                           |                            |                      |                      |                                       |        |
|                           |                            |                      |                      |                                       |        |
|                           |                            |                      |                      |                                       |        |
| F3=F                      | cit. F6=f                  | Idd Neu              | F7=Export.dfp.c      | nd E12=Cancel                         | Bottom |
|                           |                            |                      |                      |                                       |        |
|                           |                            |                      |                      |                                       |        |

Figure 92: Working with Network Systems

2. Press **F6** to define a new network system to work with and press **Enter** to **confirm**.

| Action | User | Guide |
|--------|------|-------|

|                                     | Add Network                            | System        |  |
|-------------------------------------|----------------------------------------|---------------|--|
| Type choices, press                 | Enter.                                 |               |  |
| System                              | · · · · <b>I</b>                       | Name          |  |
| Description<br>Group where included | · · · · ·                              | *Name         |  |
| Communication Detail                | s                                      |               |  |
| Type                                | •••••••••••••••••••••••••••••••••••••• | *SNA, *IP     |  |
| Mode (for *SNA)                     | <u>*NETATR</u>                         | Name, *NETATR |  |
| F3=Exit                             | F12=Cancel                             |               |  |
| Modify data, or pres                | s Enter to confirm.                    |               |  |

Figure 93: Add Network System

| Parameter                       | Description                                                                                            |
|---------------------------------|----------------------------------------------------------------------------------------------------|
| System                          | The name of the system                                                                                 |
| Description                     | A meaningful description of the system                                                                 |
| Group where<br>included         | Enter the name of the group to which the system is assigned                                            |
| Where is<br>QAUDJRN<br>analyzed | Give the name of the System where QAUDJRN is analyzed. Enter <b>*SYSTEM</b> if it is analyzed locally. |
| Default<br>extension Id         | Enter the extension ID for local copy details                                                          |
| Туре                            | The type of communication this system uses <b>*SNA *IP</b>                                             |
| IP or Remote<br>Name            | Enter the IP address or SNA Name, depending on the <b>Type</b> of communication you defined.           |

3. Enter your required definitions and press **Enter** to **confirm**.

### **Network Authentication**

To perform activity on remote systems, you must define the user SECURITY2P with the same password on all systems and LPARS with the same password.

1. Select **89 > 72.** Network Authentication from the **BASE** Support menu. The Network Authentication screen appears.

| Jser for remote work    | SECURITY2P Name                                        |
|-------------------------|--------------------------------------------------------|
| assworu                 | · · · ·                                                |
| Confirm password        |                                                        |
|                         |                                                        |
| In order to perform a   | stivity on remote systems, the user SFCHRITV2P must be |
| defined on all sustems  | s and LPARS with the same password.                    |
| Product options which   | require this are:                                      |
| - referencing a log or  | a query with the parameter SYSTEM()                    |
| - replication user pro  | ofiles, passwords, system values                       |
| - populating definition | ons, log collection, etc.                              |
| alues entered in this   | s screen are NOT preserved in any iSecurity file       |
| They are only used to   | set the user profile password and to set server        |
| authentication entries  | s. Ensure that SusVal QRETSVRSEC is set to 1.          |
|                         |                                                        |
|                         | <b>F10</b> 0                                           |

Figure 94: Working with Network Systems

2. Enter the .SECURITY2P user password twice and press **Enter**.

| Action | Ι | User | Guide |
|--------|---|------|-------|
|        |   |      |       |

# **Check Authorization Status**

You can set up the system so that the local \*SYSOPR will get messages for all network wide authority problems.

Before you run this command, you must enable the system to run network commands and scripts. See *Network Support*, for more details.

 Select 89 > 73. Check Network Authority Status from the BASE Support menu. The Check Razlee Authorization screen appears.

| Check RazLee                                                                                              | Authorization                   | (CHKISA)                                                                              |
|----------------------------------------------------------------------------------------------------|---------------------------------|---------------------------------------------------------------------------------------|
| Type choices, press Enter.                                                                                |                                 |                                                                                       |
| Product or *ALL<br>System to run for<br>Inform *SYSOPR about problems .<br>Days to warn before expiration | *ALL<br>*CURRENT<br>*NO<br>*DFT | *ALL, AU, NS, GR, CA, JR<br>Name, *CURRENT, *group, *ALL<br>*YES, *NO<br>Number, *DFT |
| Additio                                                                                                   | nal Parameters                  |                                                                                       |
| Sent from                                                                                                 | *N0<br>*N0                      | Character value, *NO<br>Character value, *NO                                          |
| F3=Exit F4=Prompt F5=Refresh<br>F24=More keys                                                             | F12=Cancel                      | Bottom<br>F13=How to use this display                                                 |

Figure 95: Check Razlee Authorization

| Action User Guide | 205 |
|-------------------|-----|

| Parameters or Options                | Description                                                                                                    |
|--------------------------------------|----------------------------------------------------------------------------------------------------|
| Product or                           | *ALL = report on all products                                                                                                    |
| *ALL                                 | AU = Audit                                                                                                    |
|                                      | <b>NS</b> = Native Object Security                                                                                               |
|                                      | GR = Firewall                                                                                                    |
|                                      | CA = Capture                                                                                                    |
|                                      | JR = AP-Journal                                                                                                    |
|                                      | OD = Authority On Demand                                                                                                    |
|                                      | AV = Anti-Virus                                                                                                    |
|                                      | CT = Change Tracker                                                                                                    |
|                                      | DB = DB-Gate                                                                                                    |
|                                      | <b>vw</b> = View                                                                                                    |
| System to run<br>for                 | <b>Name</b> = The name of the library where you want to transfer the Journal receiver                                            |
|                                      | <b>*Same =</b> The library where the current Journal Receiver is found                                                           |
| Inform *SYSOPR                       | *YES =                                                                                                    |
| about problem                        | *NO =                                                                                                    |
| Days to warn<br>before<br>expiration | Number = Any system whose expiry date is less than<br>this number of days will be reported. The default<br>number of days is 14. |
|                                      | *DFT                                                                                                    |
| Sent from                            | Value                                                                                                    |
|                                      | *NO                                                                                                    |
| By job number                        | Value                                                                                                    |
|                                      | *NO                                                                                                    |

\_

2. Select the correct options and press **Enter**.

# Send PTF

This option enables you to run of a set of commands that will send objects as a PTF. This option is restricted to iSecurity products only. If you need to send PTFs for other products, please contact <u>RazLee Support</u>.

Before you can use this option, ensure that you define the entire network, as described in *Working with network definitions* on page 202, and that you define user SECURITY2P on all nodes, using the same password, as described in *Network Authentication* on page 204.

 Select 89 > 74. Send PTF from the BASE Support menu. The iSecurity Send PTF (RLSNDPTF) screen appears.

| Type choices, press Enter.                                  |                                                 |                                                                                                    |
|-------------------------------------------------------------|-------------------------------------------------|----------------------------------------------------------------------------------------------------|
| System to run for                                           |                                                 | Name, *CURRENT, *group, *ALL<br>Name, generic*, *ALL, *NONE                                                                                                    |
| Library                                                     | *ALL                                            | Name<br>*ALL, *ALRTBL, *BNDDIR                                                                                                    |
| + for more values         Save file                         | *LIB<br>*AUTO<br>*AUTO<br>*ALL<br>*LIB<br>*NONE | Name, *LIB<br>Name, *AUTO (RL+job number)<br>Name, *AUTO (RL+job number)<br>Name, generic*, *ALL, *NONE<br>Name, *LIB, *SAVF<br>Name, *NONE<br>Name, *LIBL, *RSTLIB |
| F3=Exit F4=Prompt F5=Refresh<br>F13=How to use this display | F10=Addition<br>F24=More key                    | Bottom<br>nal parameters F12=Cancel<br>ys                                                                                                    |

Figure 96: iSecurity Send PTF

| Parameter                  | Description                                                                                                    |
|----------------------------|----------------------------------------------------------------------------------------------------|
| System to run              | Name = The specific name of the system                                                                                                    |
| for                        | *CURRENT = The current system                                                                                                    |
|                            | <pre>*group = All systems in the group</pre>                                                                                                    |
|                            | *ALL = All systems on the network                                                                                                    |
| Objects                    | The objects you want to send. You can enter multiple values                                                                                                    |
|                            | Name = A specific object                                                                                                    |
|                            | generic* = A group of objects with the same prefix                                                                                                    |
|                            | *ALL= All the objects                                                                                                    |
|                            | <b>*NONE=</b> No objects need to be extracted, the SAVF has already been prepared                                                                                                    |
| Library                    | The name of the library that contains the objects                                                                                                    |
| Object types               | The object types to be sent                                                                                                    |
| Save file /<br>Library     | The name and library of the SAVF to contain the objects.                                                                                                    |
|                            | If you enter <b>*LIB</b> for the file name, the name of the library containing the objects will be used.                                                                                              |
|                            | If you enter <b>*AUTO</b> as a name for the library, a library will be created with the name of RL <jobnumber></jobnumber>                                                                            |
| Remote library<br>for SAVF | The name of the remote library to receive the SAVF to contain the objects. If you enter <b>*AUTO</b> as a name for the library, a library will be created with the name of RL <jobnumber></jobnumber> |
| Restore                    | The objects to be restored                                                                                                    |
| objects                    | Name = A specific object                                                                                                    |
|                            | generic* = A group of objects with the same prefix                                                                                                    |
|                            | *ALL= Restore all objects                                                                                                    |
|                            | *NONE = Do not restore any objects                                                                                                    |
| Restore to                 | The name of the library to receive the restored objects                                                                                                    |
| library                    | Name = A specific library                                                                                                    |
|                            | <b>*LIB</b> = the name of the original library containing the objects will be used.                                                                                                    |
|                            | <b>*SAVF</b> = the same name as the SAVF                                                                                                    |
| Program to run             | The name and library of a program to run after the                                                                                                    |
| / Library                  | objects have been restored.                                                                                                    |
| Parameters                 | The parameters for the program that runs after the restore.                                                                                                    |

-

2. Select the correct options and press **Enter**.

| Action User Guide |  |
|-------------------|--|

# **Run CL Scripts**

This option enables you to run of a set of commands either from a file or by entering specific commands as parameters. Each command must be preceded by a label:

LCL: Run the following command on the local system

RMT: Run the following command on the remote system

SNDF: Send the save file (format: library/file) to RLxxxxxxx/file (xxxxxxxx is the local system name)

You can use this option to define check system authorities, as described in *Check Authorization Status*.

Before you can use this option, ensure that you define the entire network, as described in *Network Support*, and that you define user SECURITYP2 on all nodes, using the same password, as described in *Working with Users*.

1. Select **89 > 75.** Run CL Scripts from the BASE Support menu. The **iSecurity Remote Command (RLRMTCMD)** screen appears.

| System to run for<br>Starting system<br>Ending system<br>Allow run on local system<br>Source file for commands<br>Library<br>Source member<br>Cmds-LCL:cmd RMT:cmd SNDF:savf | *START<br>*END<br>*YES<br>*CMDS | Name, *CURRENT, *group, *ALL.<br>Name, *START<br>Name, *END<br>*NO, *YES<br>Name, *CMDS<br>Name, *LIBL<br>Name |
|----------------------------------------------------------------------------------------------------|---------------------------------|----------------------------------------------------------------------------------------------------|
| F3=Exit F4=Prompt F5=Refresh<br>F24=More keys                                                                                                    | F12=Cancel                      | Bottom<br>F13=How to use this display                                                                          |

Figure 97: iSecurity Remote Command

| Action |  | User | Guide |
|--------|--|------|-------|
|        |  |      |       |

| Parameter          | Description                                                          |
|--------------------|----------------------------------------------------------------------|
| System to run      | Name = The specific name of the system                               |
| for                | *CURRENT = The current system                                        |
|                    | *group = All systems in the group                                    |
|                    | *ALL = All systems on the network                                    |
| Starting<br>system | Use to define a the start of a subset within *group or<br>*ALL       |
|                    | This is useful if you want to rerun a command that previously failed |
| Ending system      | Use to define a the end of a subset within *group or *ALL            |
|                    | This is useful if you want to rerun a command that previously failed |
| Allow run on       | <b>*YES</b> = The remote command can run on the local                |
| local system       | system                                                               |
|                    | *NO = The remote command cannot run on the local system              |
| Source file        | Name = The file where the commands to run are                        |
| for commands       | stored.                                                              |
|                    | <b>*CMDS</b> = Use the commands entered below                        |
| Library            | Name = The library that contains the commands source file            |
|                    | *LIBL =                                                              |
| Source member      | Name = The member that contains the commands                         |
| Cmds - LCL: cmd    | The commands that can be run (if the Source file                     |
| RMT: cmd           | for commands parameter is *CMDS):                                    |
| SNDF:savi          | LCL: cmd = A command that will be run on the local computer          |
|                    | <b>RMT : cmd =</b> A command that will be run on a remote computer   |
|                    | SNDF:savf =                                                          |

2. Select the correct options and press **Enter**.

# Current Job Central Administration Messages

Select 89 > 76. Current Job CntAdm Log from the BASE Support menu to display the current job log.

| 212 | Action   User Guide |
|-----|---------------------|

### All Jobs Central Administration Messages

Select **89 > 77. All Jobs CntAdm Log** from the **BASE Support** menu to display the job log for all jobs.

| Action User Guide | 213 |
|-------------------|-----|